#### МИНОБРНАУКИ РФ МОСКОВСКИЙ ГОСУДАРСТВЕННЫЙ УНИВЕРСИТЕТ ИНЖЕНЕРНОЙ ЭКОЛОГИИ

Кафедра «Холодильная и криогенная техника»

# Курсовая работа

по дисциплине «Компьютерные технологии в науке и образовании» на тему

# «Создание базы данных в OpenOffice Base»

Выполнила:

студентка группы Т60М Додонова Е.М.

Проверил: Ермолаев А.Е.

## Оглавление

| Введение                         | 3  |
|----------------------------------|----|
| Создание табличной базы данных   | 5  |
| Установка связей между таблицами | 20 |
| Создание форм                    | 22 |
| Поиск записей с помощью фильтров | 39 |
| Создание запросов                | 41 |
| Создание отчетов                 | 45 |
|                                  |    |

#### Введение

В современном мире человек получает огромное количество информации (считается, что каждые десять лет оно удваивается). С развитием компьютерной техники появилась возможность создавать электронные хранилища данных – базы данных. При этом важнейшей проблемой является не столько само хранение информации, сколько организация быстрого и простого поиска нужных данных. Эта задача решается с помощью специального программного обеспечения – систем управления базами данных.

База данных представляет собой поименованную совокупность ланных. отражающую состояние объекта объектов. свойства или множества ИХ и взаимоотношения.

Основными понятиями базы данных являются поле, запись и первичный ключ:

- поле – это минимальный элемент данных.

- запись – это полный набор данных об определенном объекте.

- *первичный (главный) ключ* – это одно или несколько полей, совокупность значений которых однозначно определяет любую запись. Иначе говоря, значение первичного ключа не должно повторяться в разных записях.

Описание структуры данных, хранимых в базе данных, называется моделью представления данных. В настоящее время наиболее распространена реляционная модель. Соответственно, базы данных, использующие такую модель данных, называются *реляционными* базами данных, в которых данные хранятся в одной или нескольких взаимосвязанных таблицах.

Запись в реляционной базы данных представляет собой строку таблицы, а поле – столбец. Первичный ключ определяется для каждой таблицы.

С каждым полем связано очень важное свойство – *тип поля* Тип определяет множество значений, которые может принимать данное поле в различных записях. Основными типами полей являются:

- счетчик. Содержит последовательность целых чисел, которые задаются автоматически при вводе записей. Эти числа не могут быть изменены пользователем.
- текстовый. Содержит символы различных типов.
- числовой. Содержит числа различных типов.
- дата/время. Содержит даты или время.
- денежный. Содержит числа в денежном формате.
- логический. Содержит значения Истина (Да) или Ложь (Нет).

Каждый тип поля имеет свой набор свойств. Наиболее важными свойствами полей являются:

- размер поля. Определяет максимальную длину текстового или числового поля.

- формат поля. Устанавливает формат данных.

- обязательное поле. Указывает на то, что данное поле обязательно надо заполнить.

Система управления базами данных (СУБД) — это программа, позволяющая создавать базы данных, а также обеспечивающая обработку (сортировку) и поиск данных.

Такой системой, в частности является OpenOffice.org.Base (далее — просто Base), входящая в состав пакета OpenOffice.

Арасhe OpenOffice (OpenOffice.org, OO.org, OO.o, OOo) — свободный пакет офисных приложений. Конкурирует с коммерческими офисными пакетами (в том числе Microsoft Office) как на уровне форматов, так и на уровне интерфейса пользователя. Одним из первых стал поддерживать новый открытый формат OpenDocument (ISO/IEC 26300).

Официально поддерживается на платформах Linux, Microsoft Windows, Mac OS X Intel/PowerPC (поддержка оболочки Aqua находится в стадии альфа-тестирования) и раньше поддерживался Solaris SPARC/Intel. Существуют порты для OpenSolaris, FreeBSD и Linux PowerPC.

Способ запуска программы Base зависит от операционной системы и версии OpenOffice. Например, в Windows при установленной версии OpenOffice 3.3 запустить программу можно, выполнив щелчок по иконке OpenOffice.org 3.3 на рабочем столе.

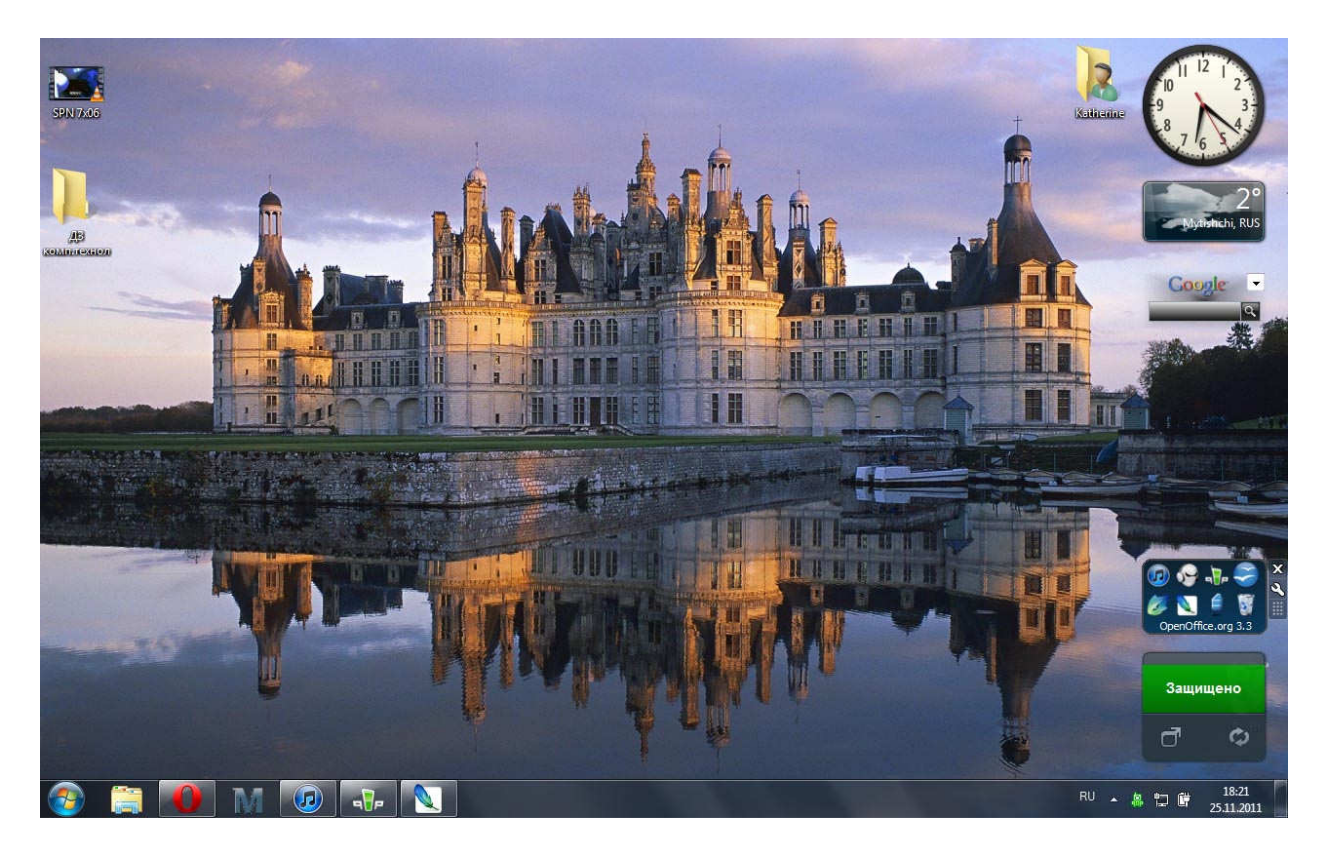

Основные объекты базы данных в Base:

- таблицы. Базовый объект базы данных, в них хранится вся информация, остальные объекты являются производными, т.е. создаются на основе таблиц.
- запросы. Осуществляют отбор данных из таблиц базы данных на основании заданных условий.
- формы. Позволяют отображать данные таблиц и запросов в более удобном для восприятия виде, добавлять в таблицы новые данные, а также редактировать и удалять существующие.
- отчеты. Предназначены для печати данных, содержащихся в таблицах и запросах, в красиво оформленном виде.

#### Создание табличной базы данных

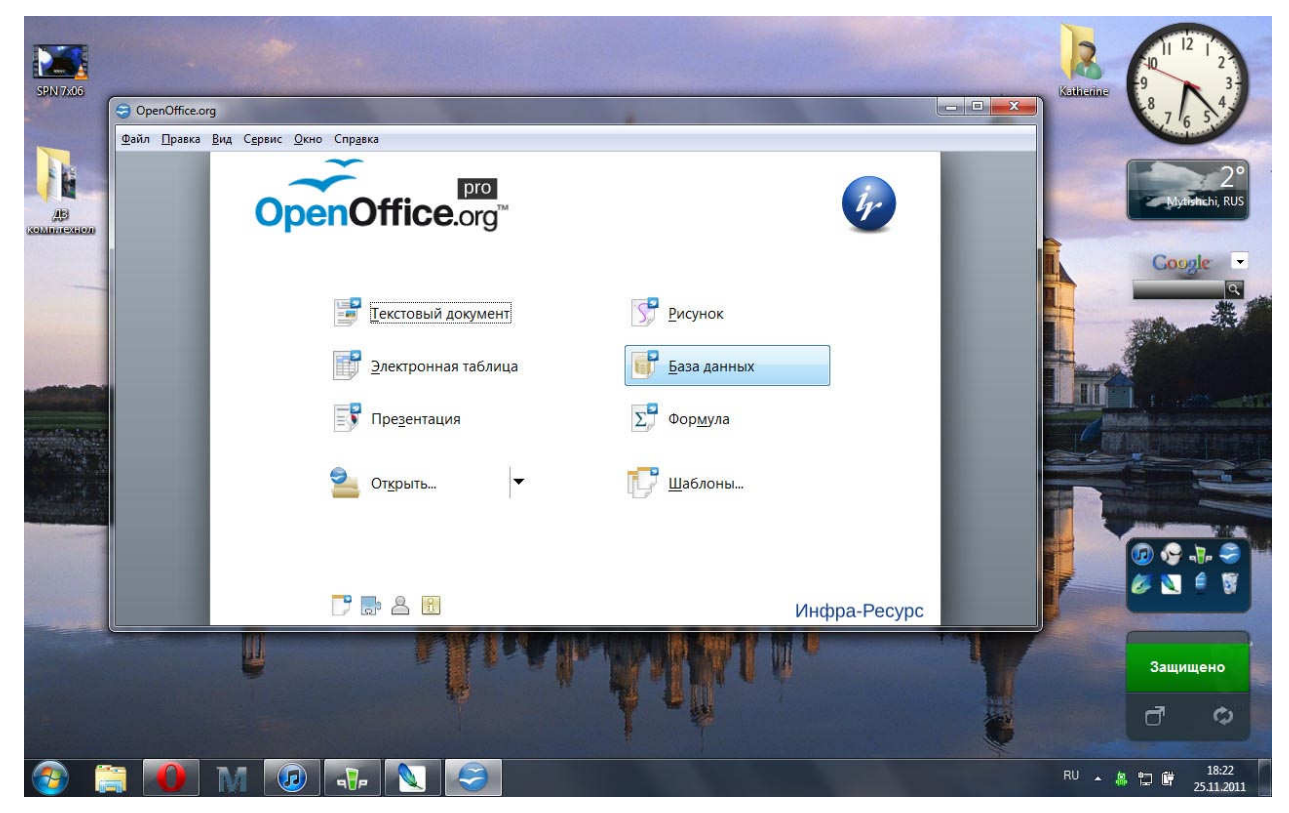

Создается база данных по лаковой коллекции. Для создания новой базы данных необходимо выполнить несколько шагов в Мастере баз данных (запускается автоматически после запуска Base):

- 1. В левой части окна <u>Мастер баз данных</u> в группе <u>Шаги</u> выберем строку <u>Выбор</u> <u>базы данных.</u>
- 2. В правой части окна для запуска процесса создания новой базы с заданными по умолчанию параметрами активируем пункт <u>Создать новую базу данных</u>.
- 3. Щелкнем по кнопке Далее.

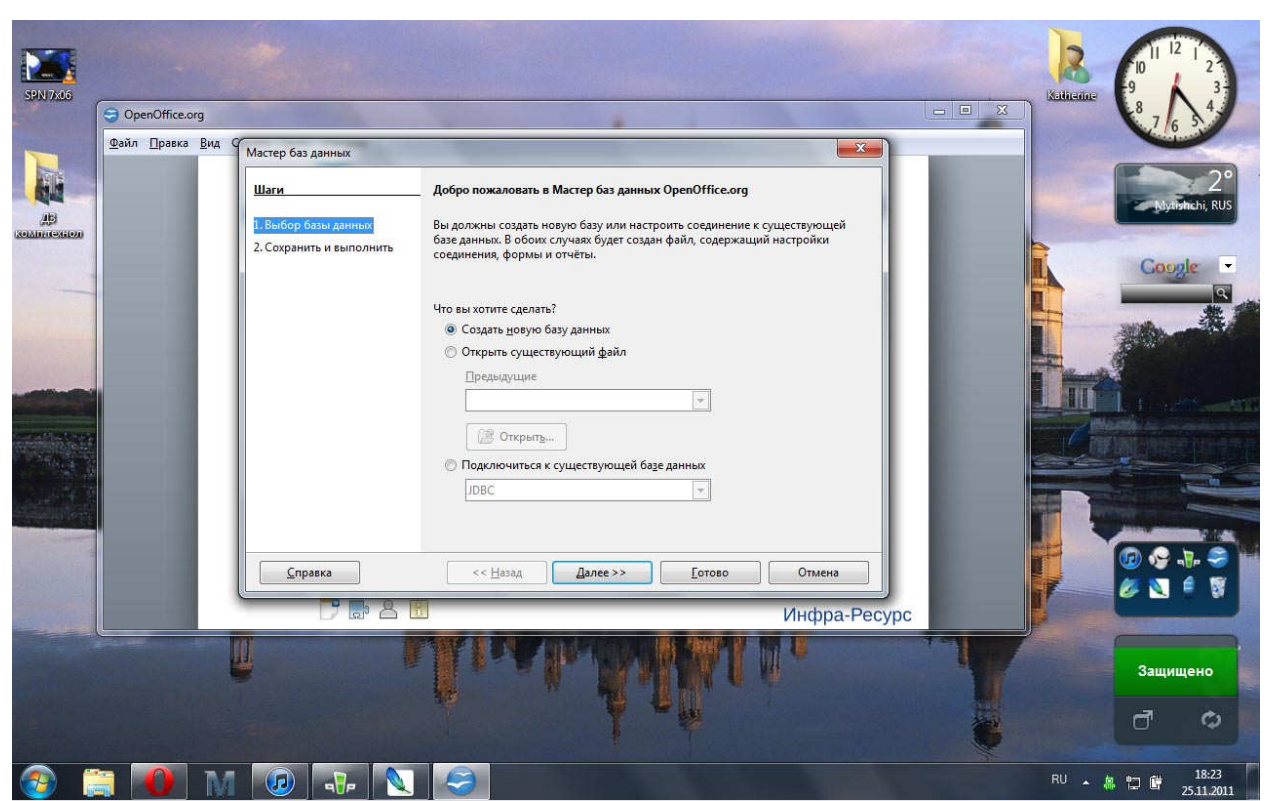

- 4. В окне <u>Мастер баз данных</u> на шаге <u>Сохранить</u> и выполнить в группе Вы хотите, чтобы мастер зарегистрировал базу данных в OpenOffice.org? активируем пункт Нет, не регистрировать базу данных для сохранения информации только в созданном файле базы данных.
- 5. В группе <u>Что сделать после сохранения базы данных</u>? активируем пункт <u>Открыть базу данных для редактирования</u>.
- 6. Щелкнем по кнопке Готово.

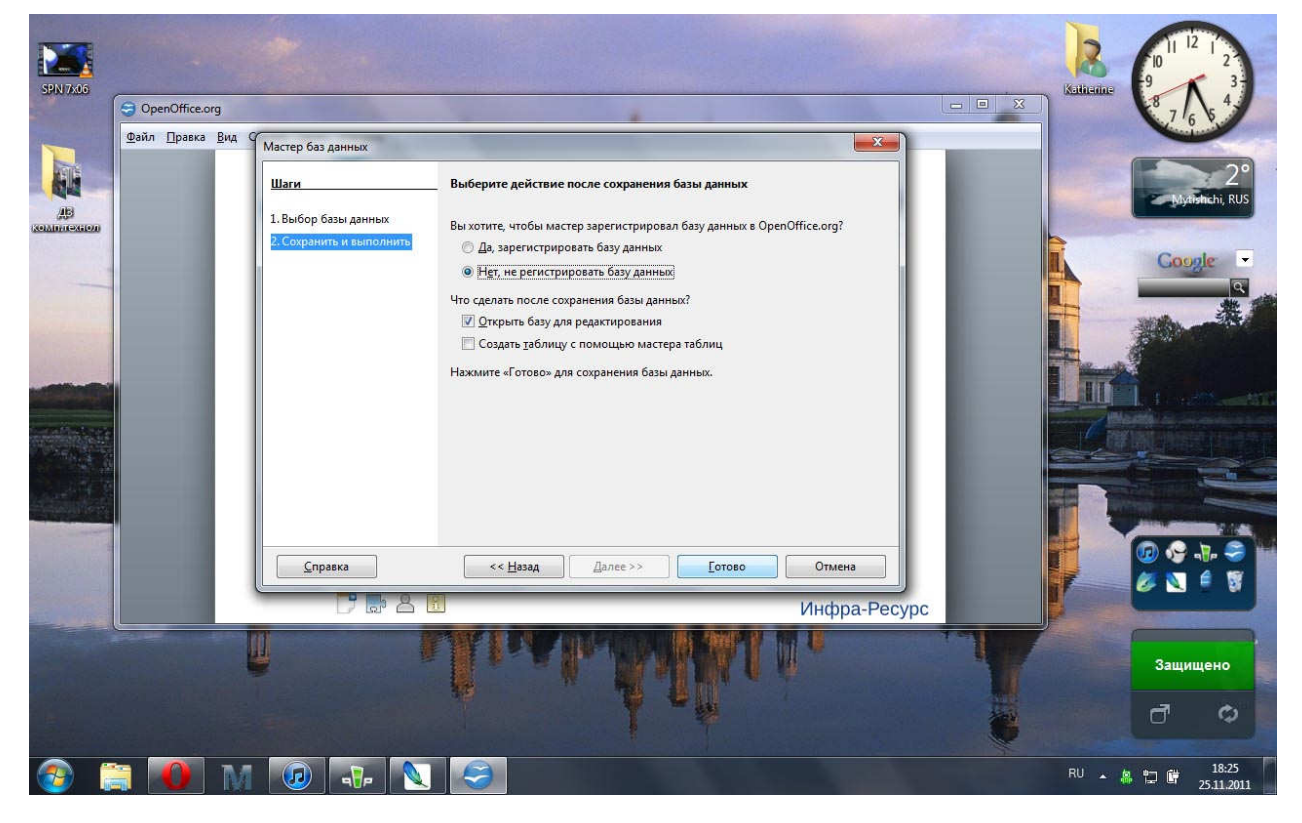

7. В окне <u>Сохранить</u> как выберем место на компьютере для размещения создаваемой базы.

| 8. | В графе Имя о | райла задаем назв | вание базы (напри | мер, Лакоколлекция). |
|----|---------------|-------------------|-------------------|----------------------|
|    |               |                   |                   |                      |

| SPN 7x06     | CoerOffice.org                                                                                                    |                              |
|--------------|----------------------------------------------------------------------------------------------------|------------------------------|
|              | Файл Правка Вид (/                                                                                                    | 765                          |
| AB           | Мастер баз данных 25<br>Сохранить как Лочина Аланана Алана | 1°<br>Myrimichi, RUS         |
| ACTURACIÓN D | Упорядочить 🔻 Новая папка 📰 💌 🚱                                                                                                    |                              |
|              | Видео<br>☐ Документы<br>↓ Изображения<br>♪ Музыка<br>▲ Домашняя группа<br>▲ Домашняя группа<br>▲ Локальный дисс<br>☐ Локальный дисс<br>↓ Изображения<br>▲ Локальный дисс<br>↓ Тип файла: Лакоколлекция<br>↓ Тип файла: База данных ODF                                                                                                    |                              |
| Section 1    |                                                                                                    |                              |
|              |                                                                                                    | Защищено                     |
| <b>@</b>     | 1 🕖 M 🐵 🔪 🥯                                                                                                    | RU 🔺 🛱 📴 20:55<br>25:11:2011 |

9. Закроем окно кнопкой Сохранить.

После выполнения данной последовательности действий мы увидим на экране основное рабочее окно приложения Base.

| SPN 7x06              |                                      | - DeenOffice orr. Base                                                                                                    |                                      |                                            | ×          | Kathana     |                     |
|-----------------------|--------------------------------------|----------------------------------------------------------------------------------------------------|--------------------------------------|--------------------------------------------|------------|-------------|---------------------|
|                       |                                      | - Openomice.org base                                                                                                    |                                      |                                            |            |             | 7 6 5               |
| TP                    | Фаил Правка <u>В</u> ид<br>В • 🔐 🖬 🗐 |                                                                                                    |                                      |                                            |            | E           | 1°                  |
|                       | База данных                          | Задачи                                                                                                    |                                      |                                            |            | 2           | Mytishchi, RUS      |
| AD<br>(XOMMORY OXION) | Таблицы                              | <ul> <li>Создать таблицу в режиме дизайна</li> <li>Цспользовать мастер для создания таблицы</li> <li>Создать представление</li> </ul> | Описание<br>Создать табли<br>данных. | ицу, задав имена полей и их свойства, так: | е как типы | -           | ioogle -            |
| a free to be          | Запросы                              |                                                                                                    | -                                    |                                            |            |             |                     |
| a comp                | ganpoch                              | Таблицы                                                                                                    |                                      |                                            |            | E and a lot |                     |
|                       |                                      |                                                                                                    |                                      | Просмотр:                                  | выключен 👻 |             |                     |
| and the second        | Фор <u>м</u> ы                       |                                                                                                    |                                      |                                            |            | (Harra)     |                     |
|                       |                                      |                                                                                                    |                                      |                                            | 1          |             |                     |
|                       | Отцёты                               |                                                                                                    |                                      |                                            |            | Pe          |                     |
|                       | Встроенная база данн                 | ых База данных HSQL                                                                                                    |                                      |                                            |            |             |                     |
|                       |                                      | i ulur                                                                                                    | TOM                                  |                                            | Y          | 3:          | щищено              |
|                       |                                      |                                                                                                    | T .                                  |                                            |            | đ           | ¢                   |
| <b>@</b>              | 3 IO M                               |                                                                                                    |                                      |                                            |            | RU 🔺 🛅      | 20:56<br>25.11.2011 |

В состав окна входят:

- строка названия и строка меню, которые стандартны для всех приложений OpenOffice;
- панели инструментов (в Base в качестве основных используются панели Стандартная и Таблица);
- строка состояния это служебная панель, которая располагается внизу окна программы Base, в ней отображаются сведения о текущем документе Base, показаны имена документа, библиотеки и модуля, разделенные точками;
- рабочее поле, где и происходит работа с базами данных.

Рабочее поле, располагающееся в центре окна Base, в свою очередь разделено на пять основных частей:

- поле База данных — для выбора элемента (таблица, форма, отчет и запрос);

- поле Задачи — для работы с выбранным элементом (создание, использование);

- поле Описание — для описания выбранного действия с элементом;

- поле элемента — для отображения содержимого выбранного элемента (таблица, форма, отчет и запрос);

- поле документа — для отображения содержимого выбранного документа в поле элемента.

Чтобы перейти к нужному элементу базы данных в окне открытой базы данных необходимо щелкнуть по нужному элементу (таблице, форме или запросу) в поле База данных (в левой части окна).

Щелкнув по элементу <u>Таблицы</u> в области База данных и дважды щелкнув в области Задачи по строке <u>Создать таблицу в режиме дизайна</u>, введем следующие сведения о структуре таблицы:

| <u>⊕</u> ai | Э Лакоколлекция.ос     | sb : Таблица1 - OpenOffice.org Ba             | e: Table Design |                                                                                                    |
|-------------|------------------------|-----------------------------------------------|-----------------|----------------------------------------------------------------------------------------------------|
|             | айл Правка <u>В</u> ид | С <u>е</u> рвис <u>О</u> кно Спр <u>а</u> вка |                 |                                                                                                    |
| 1           |                        | 1 th 1 th C 🔒                                 |                 |                                                                                                    |
|             | Название поля          | Тип поля                                      | Описание        |                                                                                                    |
|             | Название               |                                               |                 | Go                                                                                                    |
| -           | Марка                  | Tekct [ VARCHAR ]                             |                 |                                                                                                    |
|             | Текстура               |                                               |                 |                                                                                                    |
|             | Цветовая гамма         |                                               |                 |                                                                                                    |
|             | Объем, мл              | DECIMAL J                                     |                 |                                                                                                    |
|             | 3                      |                                               |                 |                                                                                                    |
|             |                        |                                               |                 |                                                                                                    |
|             |                        |                                               |                 | - Magda                                                                                                    |
|             |                        |                                               |                 |                                                                                                    |
|             |                        |                                               |                 | a second second s |
|             | 4                      |                                               | m               | *                                                                                                    |
|             |                        |                                               | Свойства поля   |                                                                                                    |
|             | Лания                  |                                               |                 |                                                                                                    |
|             | 40 Mina                | 50                                            |                 |                                                                                                    |
| -           | Значение по умолча     | онию                                          |                 | E                                                                                                    |
| Bc          | Пример формата         | a                                             |                 |                                                                                                    |
|             |                        | 1.4                                           |                 | •                                                                                                    |
|             |                        |                                               |                 | Заш                                                                                                    |
|             |                        |                                               |                 |                                                                                                    |

Тип поля выбирается из предлагаемого списка. В нижней части окна можно определить некоторые свойства полей, например, длину. В качестве ключевого выберем поле "Название", поскольку значения в нем не будут повторяться. Задать ключевое поле можно, щелкнув по первому столбцу правой кнопкой мыши и выбрав в контекстном меню пункт Первичный ключ.

Находясь в режиме конструктора таблиц, можно изменять типы данных и имена полей, добавлять новые поля, а также копировать и удалять существующие поля. Например, для удаления поля нужно маркировать соответствующую строку и выбрать команду <u>Вырезать</u> из меню <u>Правка</u>.

Сохраним таблицу под именем Лакоколлекция, воспользовавшись пунктом меню <u>Файл – Сохранить</u>, и закроем окно конструктора.

|                                                              | коколлекция.odb - Ор                                                                                                    | enOffice.org Base             | A CONTRACTOR OF A CONTRACTOR OF A CONTRACTOR OF A CONTRACTOR OF A CONTRACTOR OF A CONTRACTOR A CONTRACTOR A |                                                                                                    |
|--------------------------------------------------------------|----------------------------------------------------------------------------------------------------|-------------------------------|----------------------------------------------------------------------------------------------------|----------------------------------------------------------------------------------------------------|
| <u>Ф</u> айл                                                 | Э Лакоколлекция.о                                                                                                    | db : Таблица1 - OpenOffice.   | rg Base: Table Design                                                                                                    |                                                                                                    |
|                                                              | Файл Правка Вид                                                                                                    | а Сервис Окно Справка         |                                                                                                    |                                                                                                    |
| Б                                                            |                                                                                                    |                               |                                                                                                    |                                                                                                    |
|                                                              |                                                                                                    | Tun nom                       | Описание                                                                                                    |                                                                                                    |
|                                                              | Название                                                                                                    | Tekct [ VARCHAR ]             | Olivicanie                                                                                                    |                                                                                                    |
| IXOS<br>IXOS<br>IXOS<br>IXOS<br>IXOS<br>IXOS<br>IXOS<br>IXOS | Марка                                                                                                    | Текст [ VARCHAR ]             |                                                                                                    |                                                                                                    |
|                                                              | Текстура                                                                                                    | Tekct [ VARCHAR ]             |                                                                                                    |                                                                                                    |
|                                                              | Цветовая гамма                                                                                                    | Текст [ VARCHAR ]             |                                                                                                    | SHORE                                                                                                    |
|                                                              | Объем, мл                                                                                                    | Десятичное [ DECIMAL ]        | Сохранить как                                                                                                    |                                                                                                    |
|                                                              | -                                                                                                    |                               | Имя таблицы Пакоколлекция                                                                                                    | and the second second se |
|                                                              | -                                                                                                    |                               |                                                                                                    | TT                                                                                                    |
|                                                              | -                                                                                                    |                               | ОК Отмена <u>С</u> правка                                                                                                    |                                                                                                    |
| 1885                                                         |                                                                                                    |                               |                                                                                                    |                                                                                                    |
|                                                              | Вай Пакоколлеция.odb : Таблица 1 - OpenOft<br>Вайл Правка Вид Сервис Окно Спри<br>В Название пола Тип пола<br>Марка Текст (VARCHAR)<br>Название пола Тип пола<br>Название пола Тип пола<br>Название пола Тип пола<br>Собъем, мл Десятичное [ DECIMAL<br>Объем, мл Десятичное [ DECIMAL<br>Вст Илина<br>Значение по умолчанию<br>Пример формата<br>© |                               |                                                                                                    |                                                                                                    |
|                                                              |                                                                                                    | -                             |                                                                                                    |                                                                                                    |
|                                                              | 4                                                                                                    |                               | m                                                                                                    |                                                                                                    |
|                                                              | -                                                                                                    |                               | Свойства поля                                                                                                    |                                                                                                    |
|                                                              |                                                                                                    | 11                            | _                                                                                                    |                                                                                                    |
|                                                              | Длина                                                                                                    | 50                            |                                                                                                    | A LA CAR                                                                                                    |
| 3. a                                                         | Значение по умолч                                                                                                    | анию                          |                                                                                                    |                                                                                                    |
| Встр                                                         |                                                                                                    |                               |                                                                                                    |                                                                                                    |
|                                                              | Пример формата                                                                                                    | 0                             |                                                                                                    |                                                                                                    |
|                                                              |                                                                                                    |                               |                                                                                                    | Заш                                                                                                    |
|                                                              |                                                                                                    | واللا التجريب المحادي والمحاد |                                                                                                    |                                                                                                    |

После создания таблицы ее имя добавляется в окно базы данных. Теперь таблицу можно открыть в режиме конструктора, щелкнув правой кнопкой мыши по имени нужной таблицы и выбрав в контекстном меню пункт <u>Изменить</u>, или в режиме таблицы (пункт Открыть в контекстном меню или просто двойным щелчком).

Перемещение между записями можно осуществлять с помощью мыши, клавиш управления курсором или полосы прокрутки. Для быстрого перемещения между записями в базе данных можно использовать кнопки перемещения на панели Запись, которая находится в нижней части окна таблицы.

Аналогичным образом создадим таблицу «Марка», «Текстура», «Цветовая гамма» и «Объем»:

| Date Dance But Parent Court Auto Courts                                                                                                    | ×° 7 * .                                                                                                    |
|----------------------------------------------------------------------------------------------------|----------------------------------------------------------------------------------------------------|
|                                                                                                    | 6 5                                                                                                    |
|                                                                                                    | 1.                                                                                                    |
| База данн 😌 Лакоколлекция.odb : Таблица1 - OpenOffice.org Base: Table Design                                                                                                    | Mytishchi, RUS                                                                                                    |
| каманскака                                                                                                    | and the second second sec |
|                                                                                                    | Coogle -                                                                                                    |
| нарание поля Тип поля Описание                                                                                                    | ٩.                                                                                                    |
|                                                                                                    | San All                                                                                                    |
| 3anpool                                                                                                    |                                                                                                    |
| Сохранить как                                                                                                    |                                                                                                    |
| Contraction of the second second se | 1                                                                                                    |
| тик газлицан Марка                                                                                                    |                                                                                                    |
| ОК Отмена Справка                                                                                                    |                                                                                                    |
| Отцёть                                                                                                    |                                                                                                    |
|                                                                                                    |                                                                                                    |
|                                                                                                    | 🙃 😔 🚛 🤤 🖿                                                                                                    |
| Свойства поля                                                                                                    | 🖉 🔍 é 📓 🚽                                                                                                    |
| Встроенная с Длина 50                                                                                                    |                                                                                                    |
| Значение по умолчанию                                                                                                    |                                                                                                    |
|                                                                                                    | Защищено                                                                                                    |
|                                                                                                    |                                                                                                    |
|                                                                                                    | d o                                                                                                    |
|                                                                                                    |                                                                                                    |
| 1 1 1 1 1 1 1 1 1 1 1 1 1 1 1 1 1 1 1                                                                                                    | 21:05<br>25.11.2011                                                                                                    |

В режиме таблицы осуществляется ввод и редактирование данных. Заполним созданную таблицу, например, следующим образом:

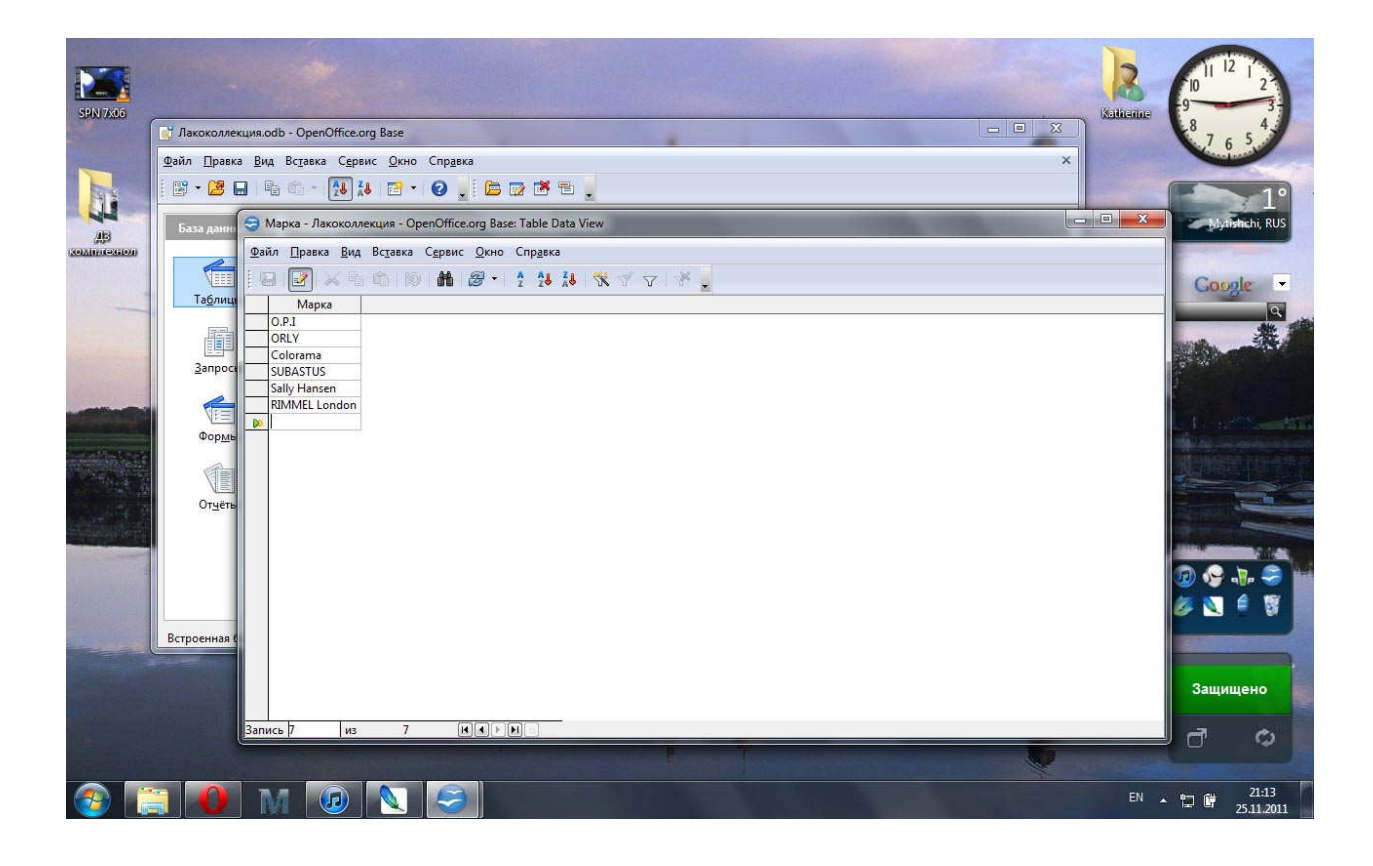

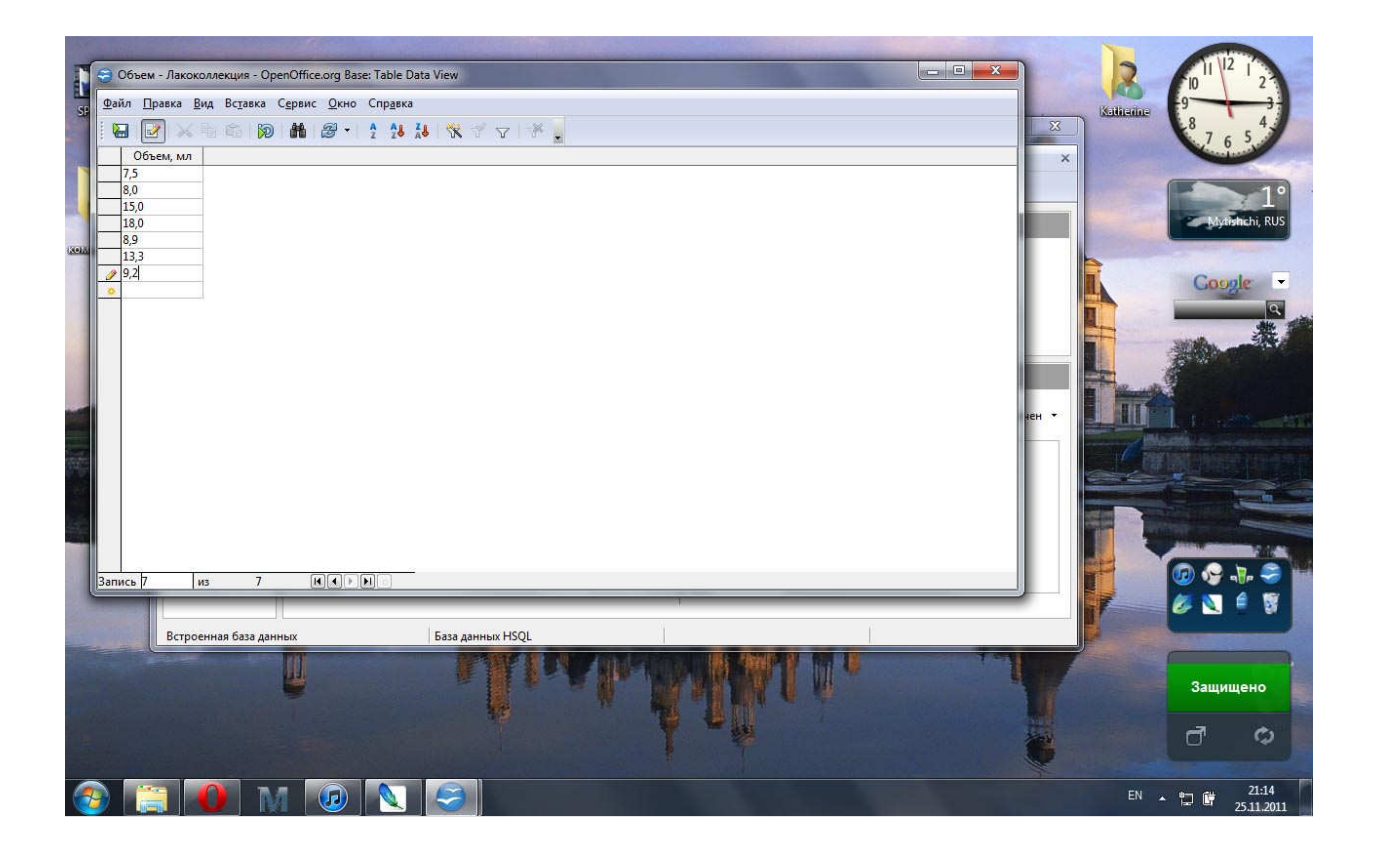

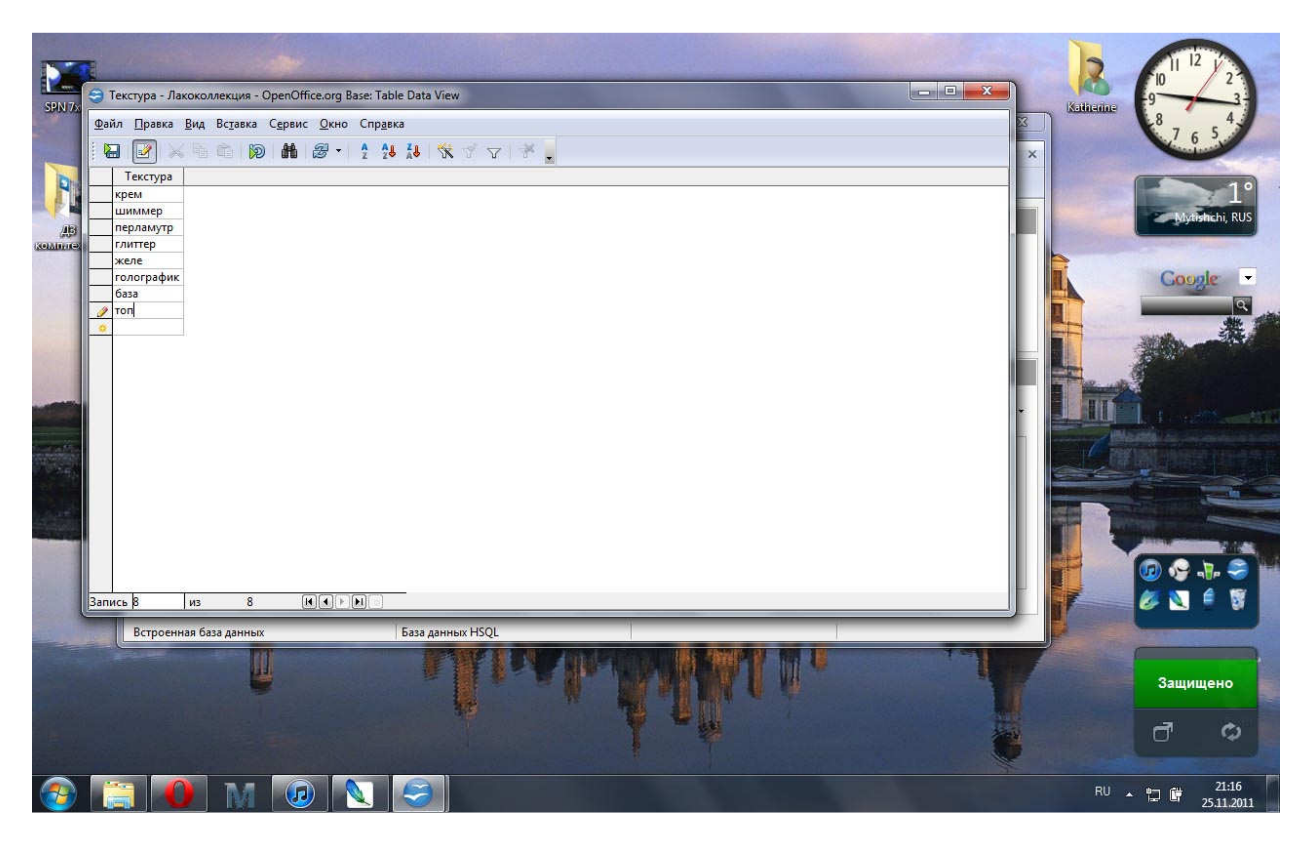

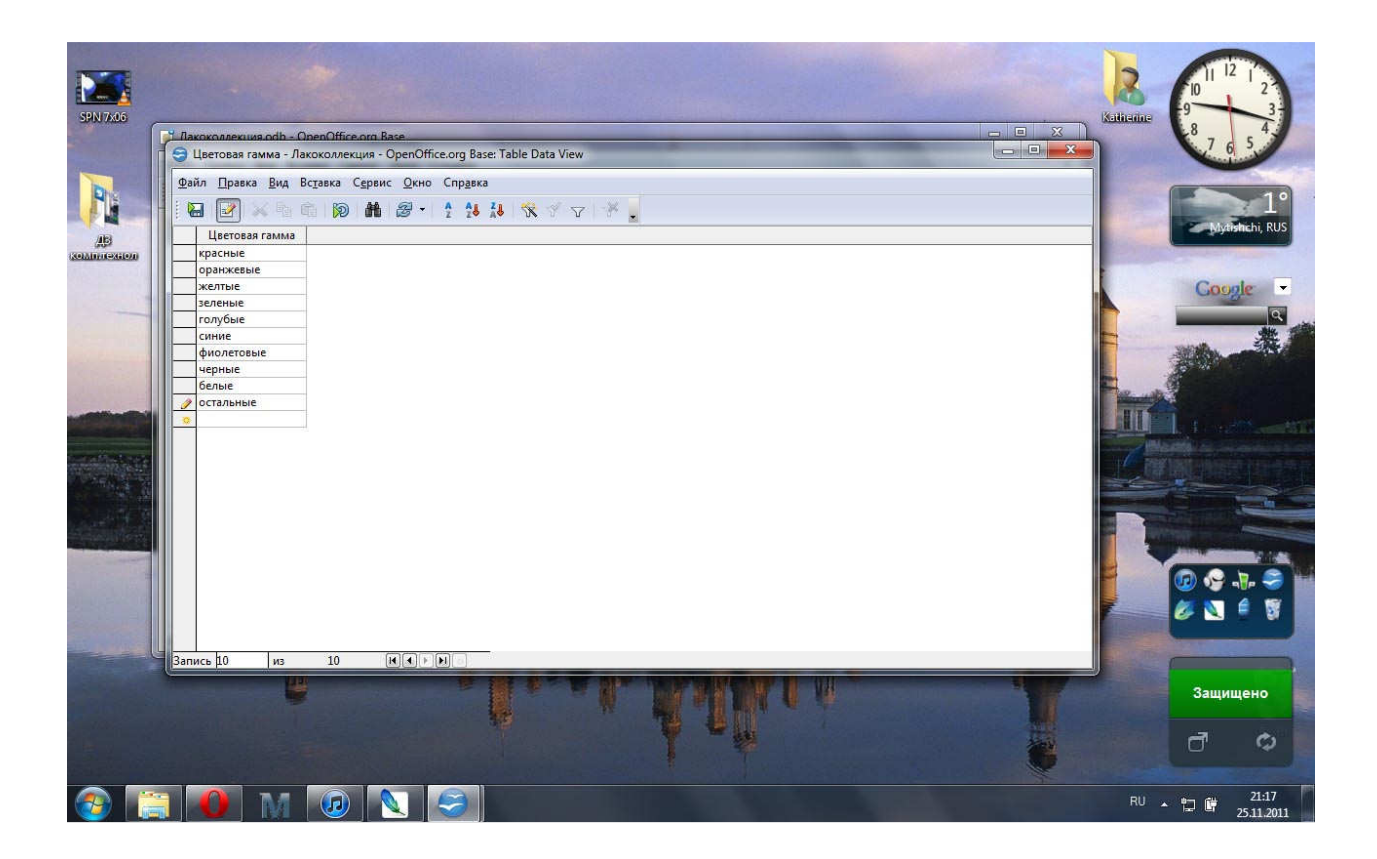

Таблицы теперь доступны в окне:

| Файл Правка <u>В</u> ид | - OpenOffice.org Base<br>Вс <u>т</u> авка С <u>е</u> рвис <u>О</u> кно Спр <u>а</u> вка                  |                                       | ×                    | 876            |
|-------------------------|----------------------------------------------------------------------------------------------------|---------------------------------------|----------------------|----------------|
| - 🖼 - 😕 🖬 🖷             | 11 - 🔁 🕹 🖻 - 🥹 🖕 🖾 🕞 🛎 🖕                                                                                 |                                       |                      |                |
| База данных             | Задачи                                                                                                   |                                       |                      | Myth           |
| Таблицы                 | Создать таблицу в режиме дизайна Использовать мастер для создания таблицы Создать представле <u>н</u> ие | Описание                              |                      | Coo            |
| <u>З</u> апросы         | Teferinia                                                                                                |                                       |                      | and the second |
| Формы                   | Пакоколлекция<br>Марка<br>Состан<br>Паконора                                                             |                                       | Просмотр: выключен 👻 |                |
| Отцёты                  | ински ура<br>Цветовая гамма                                                                              |                                       |                      |                |
|                         |                                                                                                    |                                       |                      |                |
| Встроенная база данн    | ых База данных HSQL                                                                                      |                                       |                      |                |
|                         |                                                                                                    | · · · · · · · · · · · · · · · · · · · |                      | CONT.          |

Редактирование таблиц доступно в режиме конструктора. Добавим дополнительные поля в подчиненных таблицах:

| 8   | л <u>П</u> равка <u>В</u> ид | С <u>е</u> рвис <u>О</u> кно Спр <u>а</u> вка |                          |          | 23       | Katherine 8 6 5                                                                                                 |
|-----|------------------------------|-----------------------------------------------|--------------------------|----------|----------|----------------------------------------------------------------------------------------------------|
| T   | Название поля                | Тип поля                                      |                          | Описание | ×        |                                                                                                    |
|     | Марка                        | Текст [ VARCHAR ]                             |                          |          |          |                                                                                                    |
|     | Страна-изготовите            | . Текст [ VARCHAR ]                           |                          |          |          |                                                                                                    |
|     | Средняя цена,\$              | Десятичное [ DECIMAL ]                        |                          |          |          | Mytishchi,                                                                                                    |
|     | Представлена в РФ            | Логическое [ BOOLEAN ]                        |                          |          |          | Contraction of the second second second second second second second second second second second second second s |
|     | Бренд                        | Текст (фикс.) [ CHAR ]                        |                          |          |          | Coople                                                                                                    |
| 60  |                              |                                               | Свойства поля            | •        |          |                                                                                                    |
| Юн  | вательное                    | Нет                                           |                          |          |          |                                                                                                    |
| Ļли | іна                          | 50                                            |                          | F        | <b>2</b> |                                                                                                    |
| на  | чение по умолчан             | ию                                            |                          |          |          |                                                                                                    |
|     |                              |                                               |                          |          | *        |                                                                                                    |
|     |                              | 1                                             |                          | 1        |          |                                                                                                    |
|     |                              | я база данных                                 | База данных HSQL         | 1        |          |                                                                                                    |
|     | Встроенная                   |                                               | DESCRIPTION OF THE OWNER |          |          |                                                                                                    |
|     | Встроенна                    | <u>III</u>                                    |                          |          |          |                                                                                                    |
|     | Встроенна                    | U                                             | Link.                    |          |          | Защищен                                                                                                    |
|     | Встроенна                    | U                                             | a lineal                 | A.A.M.   |          | Защищен                                                                                                    |

| <ul> <li>Лакоколлекция_new.odb - OpenOffice.org Base</li> <li>Файл Правка Вид Вставка Сервис Окно Справка</li> <li>Э - Состояния состояния состояния </li> </ul> |            |                               |                                               |                  |                                                                                                    |
|----------------------------------------------------------------------------------------------------|------------|-------------------------------|-----------------------------------------------|------------------|----------------------------------------------------------------------------------------------------|
| Файл П                                                                                                    | равка      | <u>В</u> ид Вс <u>т</u> авка  | С <u>е</u> рвис <u>О</u> кно Спр <u>а</u> вка |                  | ×                                                                                                    |
| 1 😰 - 🕻                                                                                                    | 9          |                               | aw odh : Terctura - OnenOffice ora Ba         | se Jable Derign  |                                                                                                    |
| 10144                                                                                                    |            |                               | emoust receips openomicelog sa                | st, rubie besign |                                                                                                    |
| База ;                                                                                                    | <u>Φ</u> a | ал <u>П</u> равка <u>В</u> ид | Сервис Окно Справка                           |                  |                                                                                                    |
|                                                                                                    |            |                               | 1 G 1 D C .                                   |                  |                                                                                                    |
| 1                                                                                                    |            | Название поля                 | Тип поля                                      | Описание         | G                                                                                                    |
| Tag                                                                                                    | 8          | Текстура                      | Tekct [ VARCHAR ]                             |                  | <u>^</u>                                                                                                    |
|                                                                                                    |            | Финиш                         | Текст [ VARCHAR ]                             |                  |                                                                                                    |
|                                                                                                    | Þ          | Требуется слоёв               | Целое [ INTEGER ]                             |                  |                                                                                                    |
| <u>3</u> ar                                                                                                    |            | Кол-во дней носн              | к Целое [ INTEGER ]                           |                  |                                                                                                    |
|                                                                                                    |            | Стирание                      | Текст [ VARCHAR ]                             |                  |                                                                                                    |
| 1                                                                                                    |            | 100.00                        |                                               |                  |                                                                                                    |
| Φα                                                                                                    |            |                               |                                               |                  | The second second second second second second second second second second second second second second second se |
|                                                                                                    |            |                               |                                               |                  |                                                                                                    |
| 6                                                                                                    |            |                               |                                               |                  |                                                                                                    |
| OT                                                                                                    |            |                               |                                               |                  |                                                                                                    |
|                                                                                                    |            |                               |                                               |                  | -                                                                                                    |
|                                                                                                    | 1          | 1                             |                                               | m                |                                                                                                    |
|                                                                                                    |            |                               |                                               | Свойства поля    |                                                                                                    |
|                                                                                                    |            |                               |                                               | * [              |                                                                                                    |
| ļ                                                                                                    | <u>A</u> B | гозначение                    | Нет                                           | E                |                                                                                                    |
| Встроен                                                                                                    | 06         | язательное                    | Her                                           |                  |                                                                                                    |
| -                                                                                                    | 0-         |                               |                                               |                  |                                                                                                    |
|                                                                                                    | 41         | ina                           | 10                                            |                  | - Jan Sa                                                                                                    |
|                                                                                                    | 2          |                               |                                               |                  |                                                                                                    |
|                                                                                                    |            | and the second second         |                                               |                  |                                                                                                    |

| 📑 Лакоко/                                                                                                    | ллекция_new.odb - OpenOffice                      | org Base                           |                  |          |          | 8 7 6 5               |
|----------------------------------------------------------------------------------------------------|---------------------------------------------------|------------------------------------|------------------|----------|----------|-----------------------|
| <u>Ф</u> айл Пр                                                                                                    | авка <u>В</u> ид Вс <u>т</u> авка С <u>е</u> рвис | <u>О</u> кно Спр <u>а</u> вка      |                  |          | ×        |                       |
| i 🕑 - 😢                                                                                                    | B B 6 - 🔁 👪                                       | 🔁 • 🔞 🖕 🖾 😨 💌 🕇                    | 5 🧧              |          |          |                       |
| 5333 /04                                                                                                    | Лакоколлекция_пем.                                | odb : Упаковка - OpenOffice.org Ba | se: Table Design |          |          | Mytishchi,            |
| Колонекция, лежолов - ОрелОттсе.org Вазе<br>Файл Правка Вид Всдавка Сервис Окно Справка<br>В - 20 - 20 20 - 20 20 20 20 20 20 20 20 20 20 20 20 20 | ервис Окно Справка                                |                                    |                  |          |          |                       |
|                                                                                                    |                                                   | al D C -                           |                  |          |          | Google                |
| Та <u>б</u> л                                                                                                    | ИЦЕ Название поля                                 | Тип поля                           |                  | Описание |          | -                     |
| 32                                                                                                    | 💡 Объем, мл                                       | Десятичное [ DECIMAL ]             |                  |          |          |                       |
|                                                                                                    | Материал флакона                                  | Tekct [ VARCHAR ]                  |                  |          | 8        |                       |
| Запр                                                                                                    | оса Материал ручки                                | Текст [ VARCHAR ]                  |                  |          |          | 10 NY                 |
|                                                                                                    | Цвет ручки                                        | Tekct [ VARCHAR ]                  |                  |          |          |                       |
|                                                                                                    | Форма кисти                                       | Текст [ VARCHAR ]                  |                  |          |          | 1 Sugar               |
| Фор                                                                                                    | мь                                                |                                    |                  |          |          | and the second        |
|                                                                                                    |                                                   |                                    |                  |          |          | A MARKED              |
|                                                                                                    |                                                   |                                    |                  |          |          |                       |
| Отц                                                                                                    | ёть                                               |                                    |                  |          |          | and the second second |
|                                                                                                    |                                                   |                                    |                  |          |          | all the second second |
|                                                                                                    |                                                   |                                    |                  |          |          |                       |
|                                                                                                    | <u> </u>                                          |                                    | m                |          | . •      | _ 🥶 😌 📲               |
|                                                                                                    |                                                   |                                    | Свойства поля    |          |          | . 🖉 📐 🍧               |
| Встроенна                                                                                                    | ая с Обязательное                                 | Нет                                |                  | *<br>E   | <u>^</u> |                       |
|                                                                                                    | Длина                                             | 50                                 |                  |          |          |                       |
|                                                                                                    |                                                   | 30                                 |                  |          | E        | Защищено              |
|                                                                                                    | Значение по умолчани                              | o                                  |                  |          |          |                       |
|                                                                                                    | <u> </u>                                          | r.                                 | L C D            | *        | •        |                       |
|                                                                                                    |                                                   |                                    |                  |          |          |                       |

|         |                        | 1         |                                        |                             |                  |   |       |        | 7                          | 6    |
|---------|------------------------|-----------|----------------------------------------|-----------------------------|------------------|---|-------|--------|----------------------------|------|
| Назва   | ние поля Тип г         | поля      |                                        | Описание                    |                  |   | ×     |        | -                          | 1    |
| Цветов  | ая гамма Текст [ VARCH | HAR]      |                                        |                             |                  | ^ |       |        | -                          |      |
| Гон     | Tekct [ VARCH          | HAR]      |                                        |                             |                  |   |       |        | and the second             |      |
| Есть бл | ёстки Логическое [     | BOOLEAN ] |                                        |                             |                  |   |       |        | My                         | tisł |
| Время   | года Текст [ VARCH     | HAR]      |                                        |                             |                  |   |       | 2.2.15 | A DESCRIPTION OF THE OWNER | 1    |
| Назнач  | ение Текст [ VARCH     | HAR]      | Основное - цвет; вспомогательное - доп | юлнительное покрытие (топ,б | іаза), украшение |   |       |        | Cou                        | -    |
|         |                        |           |                                        |                             |                  |   |       |        | COL                        | 3    |
|         |                        |           |                                        |                             |                  |   |       |        | -                          | -    |
|         |                        |           |                                        |                             |                  |   |       |        | - Stiller                  |      |
|         |                        |           |                                        |                             |                  |   |       |        | and the second             |      |
|         |                        |           |                                        |                             |                  |   |       | a Bank |                            |      |
|         |                        |           |                                        |                             |                  |   | нен 🕶 | ITT    | 1.                         |      |
|         |                        |           | m                                      |                             |                  | 1 |       | (11)   |                            |      |
|         |                        |           | Свойства по                            | ля                          |                  |   |       | 16 10  | 1310                       |      |
|         |                        |           |                                        |                             |                  | * |       |        | *                          |      |
|         |                        |           |                                        |                             |                  |   |       |        |                            |      |
|         |                        |           |                                        |                             |                  |   |       |        |                            |      |
|         |                        |           |                                        |                             |                  |   |       |        | ALC: NO.                   |      |
|         |                        |           |                                        |                             | +                | - |       |        | 🕡 😔                        | -    |
|         |                        | _         |                                        | 1                           |                  | J |       |        |                            | 1    |
|         | Personal factor and a  |           | Essa saun y USOI                       |                             | Ť.               |   |       |        |                            |      |
| L       | встроенная база данны  | x         | Dasa darihbix HSQL                     |                             | NAW OT STORE     |   |       | LUNE.  | -                          |      |
|         |                        |           |                                        |                             |                  |   | St. F |        |                            |      |
|         |                        | - · · ·   |                                        |                             |                  |   | 11    |        | Защи                       | ищ   |
|         |                        |           |                                        |                             |                  |   |       |        |                            |      |

Данные в подчиненных таблицах не подлежат частому вводу и изменениям, поэтому для них не создаются отдельные формы. Заполним таблицы в режиме конструктора:

|          | -                              |                                   |                                           |                   | 11 <sup></sup>        |                       |   |      |                                                                                                    |                   |                                                                                                    | 13 I I I I I I          |
|----------|--------------------------------|-----------------------------------|-------------------------------------------|-------------------|-----------------------|-----------------------|---|------|----------------------------------------------------------------------------------------------------|-------------------|----------------------------------------------------------------------------------------------------|-------------------------|
|          | АЗ комп.те                     | кнол                              |                                           | + ++              | Поиск: ЛЗ комп.технол | Q                     |   |      | a start                                                                                                    | 6                 | 10                                                                                                    | 2                       |
| <b>S</b> | Марка - Лакоколл               | екция_new - OpenOffice.o          | rg Base: Table Data Vi                    | iew               |                       | and the second second |   |      | K                                                                                                    | athenine          | 9                                                                                                    |                         |
| ₫ай      | і́л <u>П</u> равка <u>В</u> ид | Вставка Сервис Окно               | Спр <u>а</u> вка                          |                   |                       |                       |   |      | 3                                                                                                    |                   | 8 7                                                                                                    | 14                      |
|          | • 📝 🗙 🖻                        | 🛍 😥 👪 🖉 -                         | A 28 28 X                                 | V X.              |                       |                       |   |      | ×                                                                                                    |                   | V                                                                                                    | 6                       |
|          | Марка                          | Страна-изготовитель               | Средняя цена, \$                          | Представлена в РФ | Бренд                 |                       |   |      |                                                                                                    |                   |                                                                                                    | (These                  |
|          | Colorama                       | Франция                           | 3,3                                       | V                 | L'Oreal Pa            |                       |   |      | 835                                                                                                    |                   | 1000                                                                                                    |                         |
|          | O.P.I.                         | США                               | 14,6                                      |                   | OPI Inc.              |                       |   |      |                                                                                                    |                   | 0                                                                                                    | tiche bi                |
|          | ORLY                           | США                               | 10,2                                      |                   | Orly Interr           |                       |   |      |                                                                                                    |                   | - 24                                                                                                    | ersinean, i             |
|          | RIMMEL London                  | Англия                            | 5,8                                       |                   | Coty, Inc.            |                       |   |      |                                                                                                    |                   | Constant of the local division of the local division of the local | P.L. Same               |
|          | Sally Hansen                   | США                               | 4,8                                       |                   | Del Labora            |                       |   |      |                                                                                                    |                   |                                                                                                    |                         |
|          | SUBASTUS                       | Франция                           | 4,9                                       | V                 | SUBASTUS              |                       |   |      |                                                                                                    |                   | Gos                                                                                                    | ale                     |
| 1        | Essence                        |                                   |                                           |                   |                       |                       |   |      |                                                                                                    |                   | -                                                                                                    | -                       |
| 0        |                                |                                   |                                           |                   |                       |                       |   |      | 1                                                                                                    | 1                 | -                                                                                                    | _                       |
|          |                                |                                   |                                           |                   |                       |                       |   |      |                                                                                                    | -                 | -                                                                                                    | 2                       |
|          |                                |                                   |                                           |                   |                       |                       |   |      |                                                                                                    |                   | - HARRY                                                                                                    | -                       |
|          |                                |                                   |                                           |                   |                       |                       |   |      |                                                                                                    | -                 | 100                                                                                                    |                         |
|          |                                |                                   |                                           |                   |                       |                       |   |      | and a                                                                                                    | 4                 | 2                                                                                                    |                         |
|          |                                |                                   |                                           |                   |                       |                       |   |      | and the second second se | Calle - Aller     | 2                                                                                                    |                         |
|          |                                |                                   |                                           |                   |                       |                       |   |      | ·                                                                                                    | The second states | 9A                                                                                                    |                         |
|          |                                |                                   |                                           |                   |                       |                       |   | 1    |                                                                                                    | BT                |                                                                                                    |                         |
|          |                                |                                   |                                           |                   |                       |                       |   |      |                                                                                                    | III               | l. to a                                                                                                    |                         |
|          |                                |                                   |                                           |                   |                       |                       |   | ľ    |                                                                                                    | III               | Ì. to a                                                                                                    |                         |
|          |                                |                                   |                                           |                   |                       |                       |   |      |                                                                                                    | III III           | Ì.                                                                                                    |                         |
|          |                                |                                   |                                           |                   |                       |                       |   |      |                                                                                                    |                   |                                                                                                    |                         |
|          |                                |                                   |                                           |                   |                       |                       |   |      |                                                                                                    |                   |                                                                                                    |                         |
|          |                                |                                   |                                           |                   |                       |                       |   |      |                                                                                                    |                   |                                                                                                    |                         |
|          |                                |                                   |                                           |                   |                       |                       |   |      |                                                                                                    |                   |                                                                                                    |                         |
|          |                                |                                   |                                           |                   |                       |                       |   | -    |                                                                                                    |                   |                                                                                                    |                         |
|          |                                |                                   |                                           |                   |                       |                       |   |      |                                                                                                    |                   |                                                                                                    |                         |
|          |                                |                                   |                                           |                   |                       |                       |   | -    |                                                                                                    |                   |                                                                                                    |                         |
|          |                                |                                   |                                           |                   |                       |                       |   | -    |                                                                                                    |                   |                                                                                                    |                         |
|          |                                |                                   |                                           |                   |                       |                       |   | -    |                                                                                                    |                   |                                                                                                    |                         |
| Запи     | ись (7 из                      | 7 (k)()                           |                                           |                   |                       |                       |   | -    |                                                                                                    |                   |                                                                                                    |                         |
| Запи     | ксь // из                      | 7 (t)(t)                          |                                           |                   |                       |                       |   |      |                                                                                                    |                   |                                                                                                    |                         |
| Запи     | ксь /7 ИЗ<br>Встроенная би     | 7 <b>[k](*)</b> [э<br>за данных   | База данно                                | ııx HSQL          |                       |                       | 1 |      |                                                                                                    |                   |                                                                                                    |                         |
| Запи     | ись /7 из<br>Встроенная ба     | 7 <b>(н)</b> (т)<br>13 данных     | (в)                                       | ıı: HSQL          |                       |                       |   |      |                                                                                                    |                   |                                                                                                    |                         |
| Запи     | ись // из<br>Встроенная ба     | 7 <b>(к) (</b> ) ()<br>За данных  | во разведанить                            | ax HSQL           |                       |                       |   | 7.01 |                                                                                                    |                   |                                                                                                    |                         |
| Запи     | ись /7 из<br>Встроенная ба     | 7 (м) (м)<br>13а данных           | ••<br>Базе данны                          | arx HSQL          |                       |                       |   |      |                                                                                                    |                   | 0 0<br>0 0<br>0 0<br>0 0<br>0<br>0                                                                                                    |                         |
| Запи     | ись / из<br>Встроенная ба      | 7 [t]])<br>133 данных             | (b)<br>База данию                         | six HSQL          |                       |                       |   |      |                                                                                                    |                   | <ul> <li></li></ul>                                                                                                    | 1Щено                   |
| Запи     | ксь 7 из<br>Встроенная ба      | 7 (м)(ч)(т<br>13а данных          | раза данны<br>База данны                  | ax HSQL           |                       |                       |   |      |                                                                                                    |                   | С                                                                                                    |                         |
| Запи     | ись (7 из<br>Встроенная ба     | 7 (к) (с) (<br>133 данных         | (в)<br>База данны                         | ak HSQL           |                       |                       |   |      |                                                                                                    |                   | С                                                                                                    |                         |
| Запи     | ись /7 из<br>Встроенная ба     | 7 ( <b>н</b> )(•)(»<br>333 данных | <b>Базе данны</b>                         | ax HSQL           |                       |                       |   |      |                                                                                                    |                   | С                                                                                                    | арана<br>алана<br>ищенс |
| Запи     | ись /7 из<br>Встроенная ба     | 7 (м) (м)<br>333 данных<br>Ш      | (м) — — — — — — — — — — — — — — — — — — — | arx HSQL          |                       |                       |   |      |                                                                                                    |                   | С С С С С С С С С С С С С С С С С С С                                                                                                    |                         |
| Запи     | ксь /7 ИЗ<br>Встроенная би     | 7 (к) (к)<br>133 данных           | (*) База данно                            | ax HSQL           |                       |                       |   |      |                                                                                                    |                   | С С С С С С С С С С С С С С С С С С С                                                                                                    | ищено<br>20:            |

| 🔊 Ado          | be Pl | notoshop         |                          |                       |                       |                     | The second            |                |                                                                                                    |                                                                                                    | 2                                                                                                    |
|----------------|-------|------------------|--------------------------|-----------------------|-----------------------|---------------------|-----------------------|----------------|----------------------------------------------------------------------------------------------------|----------------------------------------------------------------------------------------------------|----------------------------------------------------------------------------------------------------|
| Файл           | Ред   | актирование Изс  | ображение Слой Выде      | еление Фильтр Г       | росмотр Окно Спр      | авка                |                       |                | _                                                                                                    | F10 11 .                                                                                                    | 2                                                                                                    |
|                | 9     | Марка - Лакоколл | екция_new - OpenOffice.o | rg Base: Table Data V | liew                  |                     |                       | X              |                                                                                                    | -9                                                                                                    | 3                                                                                                    |
|                | Φa    | йл Правка Вид    | Вставка Сервис Окно      | Справка               |                       |                     |                       |                | 3                                                                                                    | 8                                                                                                    | 4                                                                                                    |
|                |       |                  |                          | A AL 31 🛠             | V V X                 |                     |                       |                |                                                                                                    | 7                                                                                                    | 5 6                                                                                                    |
|                | 20    |                  |                          | L LO AV UN            |                       | Ecour               |                       |                |                                                                                                    |                                                                                                    | -                                                                                                    |
|                | H     | Colorama         | Франция                  | 23                    | Представлена в РФ     | I 'Oreal Pa         |                       |                |                                                                                                    |                                                                                                    | 20                                                                                                    |
|                |       | O.P.I.           | США                      | 14.6                  |                       | OPLInc              |                       |                |                                                                                                    | and the second second                                                                                                    | -                                                                                                    |
|                |       | ORLY             | США                      | 10.2                  |                       | Orly Interr         |                       |                |                                                                                                    | Myt                                                                                                    | ishchi, RUS                                                                                                    |
| 1.00           |       | RIMMEL London    | Англия                   | 5.8                   |                       | Coty. Inc.          |                       |                |                                                                                                    | Contraction of the local division of the local division of the loc | The second second                                                                                                    |
|                |       | Sally Hansen     | США                      | 4,8                   |                       | Del Labora          |                       |                |                                                                                                    |                                                                                                    |                                                                                                    |
|                |       | SUBASTUS         | Франция                  | 4,9                   | V                     | SUBASTUS            |                       |                |                                                                                                    | Goo                                                                                                    | ale -                                                                                                    |
|                | 1     | Essence          | Германия                 |                       |                       |                     |                       |                |                                                                                                    | 000                                                                                                    | and the second second                                                                                                    |
|                | 0     |                  |                          |                       |                       |                     |                       |                |                                                                                                    |                                                                                                    | 9                                                                                                    |
|                |       |                  |                          |                       |                       |                     |                       |                |                                                                                                    | And States                                                                                                    | 業                                                                                                    |
|                |       |                  |                          |                       |                       |                     |                       |                |                                                                                                    | - ACAL                                                                                                    | - Sint                                                                                                    |
|                |       |                  |                          |                       |                       |                     |                       |                |                                                                                                    | 100                                                                                                    |                                                                                                    |
|                |       |                  |                          |                       |                       |                     |                       |                |                                                                                                    | and the second second s |                                                                                                    |
|                |       |                  |                          |                       |                       |                     |                       |                |                                                                                                    |                                                                                                    |                                                                                                    |
|                |       |                  |                          |                       |                       |                     |                       |                | 14 A                                                                                                    | La tran                                                                                                    |                                                                                                    |
|                |       |                  |                          |                       |                       |                     |                       |                |                                                                                                    | Till a sector a                                                                                                    |                                                                                                    |
|                |       |                  |                          |                       |                       |                     |                       |                |                                                                                                    | Say that hit is                                                                                                    |                                                                                                    |
| and the second |       |                  |                          |                       |                       |                     |                       |                |                                                                                                    |                                                                                                    |                                                                                                    |
| and the        |       |                  |                          |                       |                       |                     |                       |                |                                                                                                    |                                                                                                    |                                                                                                    |
|                |       |                  |                          |                       |                       |                     |                       |                | and the second                                                                                                    | Contraction of the local division of the local division of the loc | 111                                                                                                    |
| المعدين ا      |       |                  |                          |                       |                       |                     |                       |                |                                                                                                    | Constitution of the local division of                                                                                                    | A CONTRACTOR OF STREET, STREET, STREET |
|                |       |                  |                          |                       |                       |                     |                       |                |                                                                                                    | Stational Surface                                                                                                    | Here and a second                                                                                                    |
| A DECK         | 1     |                  |                          |                       |                       |                     |                       |                |                                                                                                    | A STATE                                                                                                    | 1000                                                                                                    |
| 1000           |       |                  |                          |                       |                       |                     |                       |                |                                                                                                    |                                                                                                    |                                                                                                    |
| 2010           |       |                  |                          |                       |                       |                     |                       |                |                                                                                                    |                                                                                                    | 40° ~ 8                                                                                                    |
| 1000           | 3an   | ись 7 из         | 7                        |                       |                       |                     |                       |                |                                                                                                    |                                                                                                    | ê 🕄 🗌                                                                                                    |
| 2000           | -     |                  | Sector Sector Control    |                       |                       |                     |                       |                |                                                                                                    | Photos                                                                                                    | hop CS2                                                                                                    |
| Sec.           |       | Встроенная ба    | аза данных               | База данн             | ых HSQL               |                     |                       |                |                                                                                                    | State of the local division of the local division of the local div |                                                                                                    |
|                |       |                  | approved and income      | 23                    | STATE OF LOW OF STATE | A PRINCIPAL SU LUIS | Ex FRANK STREET IS DO | Test I         |                                                                                                    | C.                                                                                                    |                                                                                                    |
|                |       |                  |                          |                       |                       | West Street and     |                       |                | and the second                                                                                                    |                                                                                                    |                                                                                                    |
|                |       |                  |                          |                       |                       |                     |                       | and the second |                                                                                                    | Защи                                                                                                    | щено                                                                                                    |
|                |       |                  |                          |                       |                       |                     |                       |                |                                                                                                    |                                                                                                    |                                                                                                    |
|                |       |                  |                          |                       |                       |                     |                       |                |                                                                                                    |                                                                                                    |                                                                                                    |
|                |       |                  |                          |                       |                       |                     |                       |                | No. of the second second secon | ď                                                                                                    | C)                                                                                                    |
|                |       |                  |                          |                       |                       | Contraction of the  |                       |                |                                                                                                    |                                                                                                    |                                                                                                    |
|                |       |                  |                          |                       |                       |                     |                       |                | St.                                                                                                    |                                                                                                    | and the second                                                                                                    |
|                | 1     |                  | M G                      |                       |                       |                     |                       |                | RU                                                                                                    | · · · ·                                                                                                    | 20:25                                                                                                    |
|                |       |                  |                          | 9 <b>7</b> P          | ×                     |                     |                       |                |                                                                                                    |                                                                                                    | 03.12.2011                                                                                                    |

| 31   | Марка - Лакоколл              | екция_new - OpenOffice.or                   | rg Base: Table Data Vi                    | iew               | And I Have been a state of the local data | 1 | NO.        | -9                                    | 1                   |
|------|-------------------------------|---------------------------------------------|-------------------------------------------|-------------------|-------------------------------------------|---|------------|---------------------------------------|---------------------|
| Фай  | йл <u>П</u> равка <u>В</u> ид | Вставка Сервис <u>О</u> кно                 | Спр <u>а</u> вка                          |                   |                                           | X | Xathenne   | 8                                     |                     |
| R.   | <b>.</b> 🖉 🖂 🗉                | 10 10 H 2 -                                 | 2 28 28 38                                | 77 ×.             |                                           | × |            |                                       | 6 \                 |
|      | Марка                         | Страна-изготовитель                         | Средняя цена, \$                          | Представлена в РФ | Бренд                                     |   |            | -                                     |                     |
|      | Colorama                      | Франция                                     | 3,3                                       | V                 | L'Oreal Pa                                |   |            | 1000                                  |                     |
|      | O.P.I.                        | США                                         | 14,6                                      |                   | OPI Inc.                                  |   |            | 0                                     |                     |
|      | ORLY                          | США                                         | 10,2                                      |                   | Orly Interr                               |   |            | - jul                                 | arsmi               |
|      | RIMMEL London                 | Англия                                      | 5,8                                       |                   | Coty, Inc.                                |   |            | Marris and and                        |                     |
|      | Sally Hansen                  | США                                         | 4,8                                       |                   | Del Labora                                |   | -          |                                       |                     |
|      | SUBASTUS                      | Франция                                     | 4,9                                       | V                 | SUBASTUS                                  |   |            | Gos                                   | ogle                |
| 1    | Essence                       | Германия                                    | 3,4                                       |                   |                                           |   |            | -                                     | - 11                |
|      |                               |                                             |                                           |                   |                                           | - | E Manuella |                                       |                     |
| Banı | ись / из                      | 7 ( <b>H</b> ]( <b>x</b> )  >               |                                           |                   |                                           | • |            |                                       | -i<br>shop          |
| Banu | ись 7 из<br>Встроенная би     | 7 [ <b>і4</b> ][ <b>≰</b> ] №<br>аза данных | (м) — — — — — — — — — — — — — — — — — — — | ax HSQL           |                                           | • |            | Photo:                                | ■<br>shop •         |
| Banu | ись 7 из                      | 7 (к)(к))<br>334 данных                     | рата данны<br>База данны                  | IIX HSQL          |                                           |   |            | Photor<br>3auu                        | ∎<br>¶<br>е<br>shop |
| lanı | ись 7 из                      | 7 (к) ( ) р<br>вза данных                   | [ <b>b</b> ]<br>  База данин              | ak HSQL           |                                           |   |            | С С С С С С С С С С С С С С С С С С С | а<br>shop<br>ище    |

| Фай | иарка - Лакоколле<br>йл Правка Вид | екция_new - OpenOffice.o   | rg Base: Table Data V<br>Справка | iew               |                     |   | X | Katheme        | 8                                                                                                    |           |
|-----|------------------------------------|----------------------------|----------------------------------|-------------------|---------------------|---|---|----------------|----------------------------------------------------------------------------------------------------|-----------|
| D.  |                                    |                            | A AL ZL 🛠                        | 1 V ×             |                     |   |   |                | 17                                                                                                    | 6         |
| -   | Manya                              | Страна-изготовитель        | Спелная цена \$                  | Представлена в РФ | Брена               |   |   |                |                                                                                                    |           |
|     | Colorama                           | Франция                    | 33                               | V                 | L'Oreal Paris Inc   |   |   | and the second |                                                                                                    |           |
|     | O.P.I.                             | США                        | 14.6                             |                   | OPI Inc.            |   |   |                | -                                                                                                    | -         |
|     | ORLY                               | США                        | 10.2                             |                   | Orly International  |   |   | and the second | My                                                                                                    | /tisk     |
|     | RIMMEL London                      | Англия                     | 5.8                              |                   | Coty. Inc.          |   |   | a statistics   | A CONTRACTOR OF THE OWNER OF THE OWNER | 100       |
|     | Sally Hansen                       | США                        | 4.8                              |                   | Del Laboratories, I |   |   |                |                                                                                                    |           |
|     | SUBASTUS                           | Франция                    | 4.9                              |                   | SUBASTUS            |   |   |                | Cor                                                                                                    | mai       |
| 13  | Essence                            | Германия                   | 3.4                              |                   | Cosnova GmbH        |   |   |                | Cos                                                                                                    | - 27      |
| 0   | 1                                  |                            |                                  | Shind .           |                     |   |   |                | -                                                                                                    |           |
|     |                                    |                            |                                  |                   |                     |   |   |                |                                                                                                    |           |
| али | ись 17 из                          | 7 [ <b>k</b> ] <b>k</b> ]  |                                  |                   |                     |   |   |                |                                                                                                    |           |
| апи | ись // из<br>Встроенная ба         | 7 <b>(к)</b> (к)           | [6330 дани                       | əix HSQL          |                     |   |   |                |                                                                                                    | shop      |
| апи | ись / из<br>Встроенная ба          | 7 (к) с) (л.<br>153 данных | <b>(ы)</b><br>База данни         | aix HSQL          |                     | U |   |                | Photos                                                                                                    | а<br>shop |

|                       | in the second |                 |              |                       |                          |          |      |                                                                                                    |
|-----------------------|---------------|-----------------|--------------|-----------------------|--------------------------|----------|------|----------------------------------------------------------------------------------------------------|
| SPIN Add              | 📑 Ла          | коколлекция_печ | v.odb - Oper | nOffice.org Base      |                          |          |      | 8 7 4                                                                                                    |
|                       | Файл          | Deseus Dus      | Densen Co    |                       |                          |          |      |                                                                                                    |
|                       | - Contract    | 😂 Текстура - Ла | акоколлекци  | ия_new - OpenOffice.c | org Base: Table Data Vie | w        |      |                                                                                                    |
|                       |               | Файл Правка     | Вид Вста     | вка Сервис Окно       | Справка                  |          |      | 20                                                                                                    |
| R Lines               |               |                 |              | ∞ M ∞                 | A An Zn 20               |          |      | Mytishchi, RUS                                                                                                    |
| AB                    |               | E 🖼 🛃 🖉         | 《 順 明        |                       | 2 24 A4 X Y              | V ···    |      |                                                                                                    |
| (XOLADING STREET)     |               | Текстура        | Финиш        | Требуется слоёв       | Кол-во дней носки        | Стирание | <br> |                                                                                                    |
|                       |               | база            | глянец       | 1                     | 7                        | легко    |      | Coople -                                                                                                    |
|                       |               | глиттер         | олестки      | 1                     | 1                        | C DOEM   |      |                                                                                                    |
|                       |               | желе            | гланец       | 3                     | 5                        | спелне   |      | R                                                                                                    |
|                       |               | крем            | глянец       | 2                     | 4                        | средне   |      | *                                                                                                    |
| NO. Channes           |               | перламутр       | матовый      | 2                     | 3                        | легко    |      |                                                                                                    |
| S. Transition         |               | топ             | глянец       | 1                     | 6                        | легко    |      |                                                                                                    |
| Service and           |               | 🥜 шиммер        | сверкалки    | 1                     |                          |          |      |                                                                                                    |
| and the second second |               | 0               |              | 1                     |                          |          |      | The second second                                                                                                    |
|                       |               |                 |              |                       |                          |          |      |                                                                                                    |
| and the second second |               |                 |              |                       |                          |          |      |                                                                                                    |
|                       |               |                 |              |                       |                          |          |      |                                                                                                    |
|                       |               |                 |              |                       |                          |          |      |                                                                                                    |
| Careful St            |               |                 |              |                       |                          |          |      | Support of the Owner of the Owner of the Own |
| 100                   |               |                 |              |                       |                          |          |      | And in color of the local division of the local division of the lo |
| Contractor of         |               |                 |              |                       |                          |          |      |                                                                                                    |
| a state of the        |               |                 |              |                       |                          |          |      | 🖸 🕡 😔 💦 🤤 🖬                                                                                                    |
| A CONTRACTOR          |               |                 |              |                       |                          |          |      |                                                                                                    |
|                       |               |                 |              |                       |                          |          |      |                                                                                                    |
| and the second        | Bern          |                 |              |                       |                          |          |      | QIP 2012                                                                                                    |
|                       | Der           |                 |              |                       |                          |          |      | The second second second second second second second second second second second second second second second s                                                                                                    |
|                       |               |                 |              |                       |                          |          |      |                                                                                                    |
|                       |               | Запись В        | ИЗ           | 8                     |                          |          |      | Защищено                                                                                                    |
|                       |               |                 |              |                       |                          | 10       |      |                                                                                                    |
|                       |               |                 |              |                       |                          |          |      |                                                                                                    |
|                       |               |                 |              |                       |                          |          |      |                                                                                                    |
|                       |               |                 |              |                       |                          |          |      |                                                                                                    |
|                       | -             |                 |              |                       |                          |          | BU   | to the 17:01                                                                                                    |
|                       |               |                 |              |                       |                          |          |      | 17.12.2011                                                                                                    |

|        | <mark>. Ф</mark> аі | Гекстура - Ла<br>іл <u>П</u> равка | коколлекци<br><u>В</u> ид Вс <u>т</u> ае | ıя_new - OpenOffice.c<br>яка С <u>е</u> рвис <u>О</u> кно | rg Base: Table Data Viev<br>Спр <u>а</u> вка | w         |   |    | 1     | 18                                                                                                    | -10 <sup>11</sup> | 2 1 2       |
|--------|---------------------|------------------------------------|------------------------------------------|-----------------------------------------------------------|----------------------------------------------|-----------|---|----|-------|----------------------------------------------------------------------------------------------------|-------------------|-------------|
| SF     |                     | . 💽 🖂                              |                                          | 🔊 👫 🥵 -                                                   | 2 28 28 18 1                                 | V ×       |   |    | 8     | A-DOLENDER                                                                                                    | 8 7               | . 4         |
|        | -                   | Текстура                           | Финиц                                    | Требуется слоёв                                           | Кол-во дней носки                            | Стирание  |   |    | ×     |                                                                                                    |                   | 3           |
|        | -                   | база                               | глянец                                   | 1                                                         | 7                                            | легко     |   |    | ^     |                                                                                                    |                   | Part P      |
|        |                     | глиттер                            | блёстки                                  | 1                                                         | 7                                            | с боем    |   |    |       |                                                                                                    | -                 | 20          |
|        | 1                   | голографик                         | сверкалки                                | 2                                                         | 4                                            | легко     |   |    | -     | MR ROOM                                                                                                    | Sec. 1            | 3 L         |
|        |                     | желе                               | глянец                                   | 3                                                         | 5                                            | средне    |   |    |       | and the second second se | Myti              | shichi, RUS |
| -      |                     | крем                               | глянец                                   | 2                                                         | 4                                            | средне    |   |    |       | and shares                                                                                                    |                   |             |
| actual |                     | перламутр                          | матовый                                  | 2                                                         | 3                                            | легко     |   |    |       | >                                                                                                    |                   |             |
|        | -                   | топ                                | глянец                                   | 1                                                         | 6                                            | легко     |   |    |       |                                                                                                    | Goo               | ale -       |
|        | -                   | шиммер                             | серкалки                                 | 4                                                         |                                              |           |   |    |       |                                                                                                    |                   |             |
|        | 3ani                | тсь 8                              | 113                                      | 8 (4)(4))                                                 | 21 a                                         |           |   |    | нен т |                                                                                                    |                   |             |
|        | L                   |                                    |                                          | 1                                                         |                                              | _         | 1 |    |       |                                                                                                    |                   | 6 🐨         |
|        |                     |                                    |                                          |                                                           | lesso                                        | LICOL     |   | T. |       |                                                                                                    | Photosh           | top CS2     |
|        |                     | встр                               | оенная раза                              | а данных                                                  | ваза данны                                   | BIX PISQL |   |    |       | A STREET                                                                                                    |                   | -           |
|        |                     |                                    |                                          | ų                                                         |                                              |           |   |    |       |                                                                                                    | Защиі             | щено        |
| 9      | )                   |                                    | 0                                        | M                                                         |                                              |           |   |    |       | RU 🔺 🦓                                                                                                    | 12 6              | 20:29       |

| SPN 76 |      | екстура - Лак<br>л Правка<br>Текстура<br>база<br>глиттер<br>голографик<br>желе<br>крем<br>перламутр<br>топ<br>шиммер | коколлекции<br>Вид Встави<br>Финиш<br>глянец<br>блёстки<br>сверкалки<br>глянец<br>матовый<br>глянец<br>сверкалки | ц печ - ОрепОЙсе.α<br>а Сервис Ωкно | rg Base: Table Data Vie<br>Справка<br>2 24 44 56 57<br>Кол-во дней носки<br>7<br>7<br>4<br>5<br>4<br>3<br>6<br>5                                                                                                    | ✓ ✓ ✓ ✓ ✓ ✓ ✓ ✓ ✓ ✓ ✓ ✓ ✓ ✓ ✓ ✓ ✓ ✓ ✓ |      | Katitatio | 2°<br>Rehechi, RUS |
|--------|------|----------------------------------------------------------------------------------------------------|----------------------------------------------------------------------------------------------------|-------------------------------------|----------------------------------------------------------------------------------------------------|---------------------------------------|------|-----------|--------------------|
|        |      |                                                                                                    |                                                                                                    |                                     |                                                                                                    |                                       |      |           |                    |
|        | Запи | сь 8                                                                                                    | ИЗ                                                                                                    | 8 [4]4]6]                           | E Contraction of the second second se |                                       | <br> |           | 2012               |

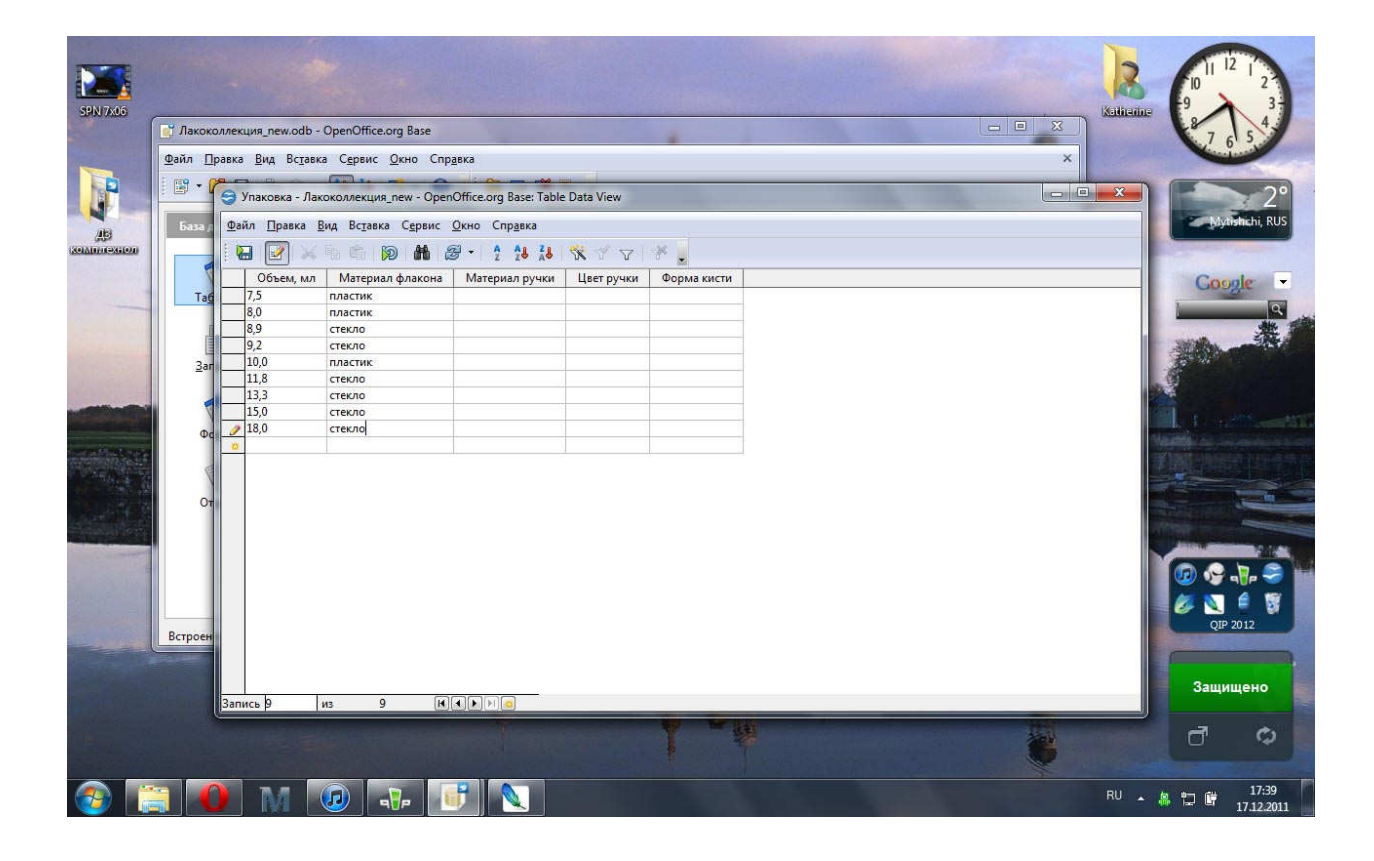

|                                        |                         |                                   |                                    |                               |             |             |           |   | R              |                                                                                                    |
|----------------------------------------|-------------------------|-----------------------------------|------------------------------------|-------------------------------|-------------|-------------|-----------|---|----------------|----------------------------------------------------------------------------------------------------|
|                                        | 📑 Лакоко                | оллекция_new.odb -                | OpenOffice.org Base                |                               |             |             | The state |   | Namenne 8      | 7 6 5 4                                                                                                    |
|                                        | <u>Ф</u> айл <u>П</u> р | равка <u>В</u> ид Вс <u>т</u> авк | а С <u>е</u> рвис <u>О</u> кно Спр | а <u>в</u> ка                 |             |             |           | × |                |                                                                                                    |
| <b>D</b> -                             | 1 🖼 - 🕯                 | 😌 Упаковка - Лак                  | околлекция_new - Орег              | nOffice.org Base: Table       | e Data View |             |           |   |                | 2°                                                                                                    |
|                                        | База д                  | Файл Правка В                     | Вид Вставка С <u>е</u> рвис        | <u>О</u> кно Спр <u>а</u> вка |             |             |           |   |                | Mytishchi, RUS                                                                                                    |
| (XOLADINGXED))                         |                         | 1 🖬 📝 📈                           | 🐘 🚳 😥 👪 🛛                          | 3 · 1 18 18                   | 🛠 🗹 🔽       | * .         |           |   |                | and the second second se |
|                                        | 1                       | Объем, мл                         | Материал флакона                   | Материал ручки                | Цвет ручки  | Форма кисти |           |   | G              | oogle -                                                                                                    |
|                                        | Tag                     | 7,5                               | пластик                            | пластик                       | белый       |             |           |   |                | and a second                                                                                                    |
|                                        |                         | 8,0                               | пластик                            | пластик                       | черный      |             |           |   | -              | 9                                                                                                    |
|                                        |                         | 8,9                               | стекло                             | пластик                       | золотой     |             |           |   | and the second | 2                                                                                                    |
| AND REAL PROPERTY.                     | L .                     | 9,2                               | стекло                             | пластик                       | черный      | -           |           |   |                | b-gentle                                                                                                    |
| 5 11 1 1 1 1 1 1 1 1 1 1 1 1 1 1 1 1 1 | <u>3</u> ar             | 11.8                              | стекло                             | резина                        | белый       |             |           |   | 18             |                                                                                                    |
| Non the set                            |                         | / 13,3                            | стекло                             | пластик                       | белый       |             |           |   |                |                                                                                                    |
|                                        |                         | 15,0                              | стекло                             | резина                        | черный      |             |           |   |                |                                                                                                    |
| COLOR MAN                              | Φd                      | 18,0                              | стекло                             | пластик                       | серебристый |             |           |   | ALC: NO        |                                                                                                    |
| Service and                            |                         | 0                                 |                                    |                               |             |             |           |   |                |                                                                                                    |
|                                        | Ot                      |                                   |                                    |                               |             |             |           |   |                |                                                                                                    |
|                                        | Встроен                 |                                   |                                    |                               |             |             |           |   |                | QIP 2012                                                                                                    |
|                                        |                         | Запись 7                          | из 9 И                             |                               |             |             |           |   | 3a             | щищено                                                                                                    |
|                                        |                         |                                   |                                    |                               |             | 1 *         |           |   | đ              | ¢                                                                                                    |
|                                        |                         | ) M 🛛                             |                                    |                               |             |             |           |   | RU 🔺 🦀 🔁 🕻     | 17:45<br>17.12.2011                                                                                                    |

| 59N 7x05                                                                                                    |             |                                  |                                    |                        |             |             |                                                                                                    | 18       |                                                                                                    |
|----------------------------------------------------------------------------------------------------|-------------|----------------------------------|------------------------------------|------------------------|-------------|-------------|----------------------------------------------------------------------------------------------------|----------|----------------------------------------------------------------------------------------------------|
|                                                                                                    | 🛃 Лакоко    | ллекция_new.odb                  | - OpenOffice.org Base              |                        |             |             | THE R.                                                                                                    |          | 8 7 6 5 4                                                                                                    |
|                                                                                                    | Файл Пр     | оавка <u>В</u> ид Вс <u>т</u> ав | ка С <u>е</u> рвис <u>О</u> кно Сп | р <u>а</u> вка         |             |             |                                                                                                    | ×        |                                                                                                    |
|                                                                                                    | 1 - 1       |                                  |                                    | Office and Recent Tabl | n Data Mari |             |                                                                                                    |          | x 20                                                                                                    |
| 11                                                                                                    | 100         |                                  | RORONNERLUN_new - Ope              | nomice.org base: Tabi  | e Data view |             |                                                                                                    |          | Adapteria RUS                                                                                                    |
| AB                                                                                                    | bаза ;      | Файл Правка                      | Вид Вставка Сервис                 | Окно Справка           |             |             |                                                                                                    |          | and a second second sec |
| COLDERCOXILO20                                                                                                    |             |                                  |                                    | 8 · 2 28 48            | XZV         | · · ·       |                                                                                                    |          |                                                                                                    |
|                                                                                                    | Y           | Объем, мл                        | Материал флакона                   | Материал ручки         | Цвет ручки  | Форма кисти |                                                                                                    |          | Google -                                                                                                    |
|                                                                                                    | Ta <u>6</u> | 7,5                              | пластик                            | пластик                | белый       | квадратная  |                                                                                                    |          |                                                                                                    |
|                                                                                                    |             | 8,0                              | пластик                            | пластик                | черный      | овальная    |                                                                                                    |          |                                                                                                    |
|                                                                                                    |             | 8,9                              | стекло                             | пластик                | золотой     | квадратная  |                                                                                                    |          |                                                                                                    |
| COLUMN TRANSPORT                                                                                                    |             | 9,2                              | Стекло                             | пластик                | черный      | квадратная  |                                                                                                    |          |                                                                                                    |
| 5. 17. 29. 20. 19                                                                                                    | <u>3</u> ar | 11.8                             | стекло                             | резина                 | белый       | круглоя     |                                                                                                    |          | 18                                                                                                    |
| Sector and                                                                                                    |             | 13.3                             | стекло                             | пластик                | белый       | квадратная  |                                                                                                    |          |                                                                                                    |
| and the second second                                                                                                    | 1           | 15,0                             | стекло                             | резина                 | черный      | квадратная  |                                                                                                    |          |                                                                                                    |
| and the second second                                                                                                    | 0.          | ▶ 18,0                           | стекло                             | пластик                | серебристый | квадратная  |                                                                                                    |          |                                                                                                    |
| and the second second                                                                                                    | Ψu          | 0                                |                                    |                        |             |             |                                                                                                    |          | We state our one state and the                                                                                                    |
| and the second second                                                                                                    | e           |                                  |                                    |                        |             |             |                                                                                                    |          | The survey of                                                                                                    |
| THURSDAY (                                                                                                    |             |                                  |                                    |                        |             |             |                                                                                                    |          |                                                                                                    |
|                                                                                                    | OT          |                                  |                                    |                        |             |             |                                                                                                    |          |                                                                                                    |
|                                                                                                    |             |                                  |                                    |                        |             |             |                                                                                                    |          | and the second second sec                                                                                                    |
| and the second second second second second second second second second second second second second second second                                                                                                    |             |                                  |                                    |                        |             |             |                                                                                                    |          | the second second second second second second second second second second second second second second second s                                                                                                    |
| and the second second se |             |                                  |                                    |                        |             |             |                                                                                                    |          |                                                                                                    |
|                                                                                                    |             |                                  |                                    |                        |             |             |                                                                                                    |          | 📃 🕖 😏 🖓 😴                                                                                                    |
| A Charge and a second                                                                                                    |             |                                  |                                    |                        |             |             |                                                                                                    |          | AT 15 4 19                                                                                                    |
| Section 1                                                                                                    |             |                                  |                                    |                        |             |             |                                                                                                    |          | See 19 19 19 19 19 19 19 19 19 19 19 19 19                                                                                                    |
|                                                                                                    | Встроен     |                                  |                                    |                        |             |             |                                                                                                    |          | QIP 2012                                                                                                    |
|                                                                                                    |             |                                  |                                    |                        |             |             |                                                                                                    |          |                                                                                                    |
|                                                                                                    |             |                                  |                                    |                        |             |             |                                                                                                    |          |                                                                                                    |
|                                                                                                    |             |                                  |                                    |                        |             |             |                                                                                                    |          | Зашишено                                                                                                    |
|                                                                                                    | - Lucio     | Запись 9                         | из 9 н                             |                        |             |             |                                                                                                    |          |                                                                                                    |
|                                                                                                    |             |                                  |                                    |                        | -           | 10 W 11.00  | The surface of the surface of the su | ALC: NO. |                                                                                                    |
|                                                                                                    |             |                                  |                                    |                        |             |             |                                                                                                    | 1        | ¢ 15 🔊                                                                                                    |
|                                                                                                    |             |                                  |                                    |                        |             |             |                                                                                                    |          |                                                                                                    |
|                                                                                                    | 1           | A CONTRACTOR OF THE OWNER        | State of the second second         |                        |             |             |                                                                                                    |          |                                                                                                    |
|                                                                                                    |             | NA I                             |                                    |                        |             |             |                                                                                                    |          | RU 🔔 👷 👘 👹 17:49                                                                                                    |
|                                                                                                    |             |                                  |                                    |                        |             |             |                                                                                                    |          | 17.12.2011                                                                                                    |

|     |                | A LOW DOWN          | 1000           |                  | 1000                |                   | Sec. 1   |                        |                  |                         |            | -                     | . 0     | 23    |
|-----|----------------|---------------------|----------------|------------------|---------------------|-------------------|----------|------------------------|------------------|-------------------------|------------|-----------------------|---------|-------|
| G   | 9              | Цветовая гамма - Ла | акоколлекция_  | new - OpenOffice | e.org Base: Table D | ata View          |          |                        |                  |                         | + ++       | Поиск: ДЗ комп.технол | 80 S.S. | Q     |
| (Da | 0.             | ŭn Onsers Run I     | Bettaera Ceneu |                  |                     |                   |          |                        |                  |                         |            |                       |         | -     |
|     | <u><u></u></u> |                     | DCTORKO CEPSI  |                  | ioka                |                   |          |                        |                  | -                       | ~ )        | 9.9                   | E       | 0     |
| 7   | 1. 1           | u 🕑 🎽 🛍 I           |                | 2 1              |                     | V .               |          |                        |                  |                         | 25         | 85                    |         | Ø     |
| -   |                | Цветовая гамма      | Тон            | Есть блёстки     | Время года          | Назначение        |          |                        |                  |                         | ×          |                       |         |       |
|     | Þ              | бежевые             | теплый         |                  | универсальный       | основное          |          |                        |                  |                         |            |                       |         |       |
|     | -              | белые               | холодный       |                  | зима                | вспомогтельно     |          |                        |                  |                         |            |                       |         |       |
|     | -              | голубые             | холодный       |                  | весна               | основное          |          |                        |                  |                         |            |                       |         |       |
|     | -              | желтые              | теплыи         | 100              | лето                | основное          |          |                        |                  |                         |            |                       |         |       |
|     | -              | зеленые             | холодный       |                  | лето                | основное          |          |                        |                  |                         |            |                       |         |       |
|     | -              | коринневые          | теплый         |                  | универсальный       | основное          |          |                        |                  |                         |            |                       |         |       |
|     | -              | красные             | теплый         |                  | осень               | основное          |          |                        |                  |                         |            |                       |         |       |
|     | -              | оранжевые           | теплый         | E                | лето                | основное          |          |                        |                  |                         |            |                       |         |       |
|     |                | остальные           | 120000000      |                  | универсальный       | основное          |          |                        |                  |                         |            |                       |         |       |
|     |                | розовые             | теплый         | 177              | универсальный       | основное          |          |                        |                  |                         |            |                       |         |       |
|     |                | серебряные          | холодный       |                  | универсальный       | вспомогательни    |          |                        |                  |                         |            |                       |         |       |
| 1   |                | синие               | холодный       |                  | осень               | основное          |          |                        |                  |                         |            |                       |         |       |
|     |                | сиреневые           | холодный       | 177              | универсальный       | основное          |          |                        |                  |                         |            |                       |         |       |
|     | _              | фиолетовые          | холодный       |                  | осень               | основное          |          |                        |                  | 10                      | н т        |                       |         |       |
|     |                | черные              | холодный       |                  | универсальный       | вспомогательни    |          |                        |                  |                         |            |                       |         |       |
|     | 0              |                     |                |                  |                     |                   |          |                        |                  |                         |            |                       |         |       |
|     |                |                     |                |                  |                     |                   |          |                        |                  |                         |            |                       |         |       |
|     |                |                     |                |                  |                     |                   |          |                        |                  |                         |            |                       |         |       |
|     |                |                     |                |                  |                     |                   |          |                        |                  |                         |            |                       |         |       |
|     |                |                     |                |                  |                     |                   |          |                        |                  |                         |            |                       |         |       |
|     |                |                     |                |                  |                     |                   |          |                        |                  |                         |            |                       |         |       |
|     |                |                     |                |                  |                     |                   |          |                        |                  |                         |            |                       |         |       |
|     | 2              |                     | 16             |                  |                     |                   |          |                        |                  |                         |            |                       |         |       |
| L   | San            | ись и               | 10             |                  |                     |                   |          |                        |                  |                         | _          |                       |         |       |
|     | -              |                     | _              |                  |                     |                   |          |                        |                  |                         |            |                       |         |       |
|     |                | Bernoeuuar          | 6323 ASUULIV   |                  | 5323 A300           |                   |          |                        | Ê.               |                         |            |                       |         |       |
|     |                | Derpoennas          | гоаза данных   |                  | раза данн           | BIXTISQL          |          |                        |                  |                         |            |                       |         |       |
|     |                |                     | 26             | 53               |                     |                   |          |                        |                  |                         |            |                       |         |       |
|     | -              | 0                   | 40             |                  | (                   | Оценка: Слодо     |          | Авторы: Добав          | выте автора      | Тема: Укажи             | TE TEMV    |                       |         |       |
| 24  | 1.46           |                     | Файл "ЈРС"     |                  | Pa                  | змеры: 1280 x 800 | )        | Комментарии: Добав     | вьте комментарии | Дата создания: 27.11.2  | 2011 20:57 |                       |         |       |
|     | 11             | FEI.                | Дата съе       | емки: 27.11.2011 | 21:04               | азмер: 175 КБ     |          | Камера, изготови Добав | выте текст       | Дата изменения: 27.11.2 | 2011 21:04 |                       |         |       |
|     |                | 1446                | Ключевые с     | лова: Добавьте і | слючевое сл На      | звание: Добавьте  | название | Камера, модель: Добав  | выте текст       |                         |            |                       |         |       |
|     | -              | 11111               |                | 202              |                     | 045               |          | 4.0.46 (0)             |                  |                         |            |                       |         |       |
| 6   |                |                     |                |                  |                     |                   |          |                        |                  |                         |            |                       | 17.9    | 1     |
|     | 3              |                     | M              |                  | P U                 |                   |          |                        |                  |                         |            | RO 🔺 🦀 🖆 🛱            | 17.12.  | 2011  |
|     |                |                     |                |                  |                     |                   |          |                        |                  |                         |            |                       | 1000    | 10.00 |

### Отдельные таблицы базы данных могут быть связаны между собой. Связь между

Установка связей между таблицами

таблицами определяет тип отношений между полями. Связанные поля могут иметь разные имена, однако у них должны быть одинаковые типы и одинаковые значения свойств.

При наличии связи между таблицами Base будет автоматически выбирать связанные данные из таблиц в отчетах, запросах и формах.

Чтобы связать таблицы в меню Сервис выберем команду Связи

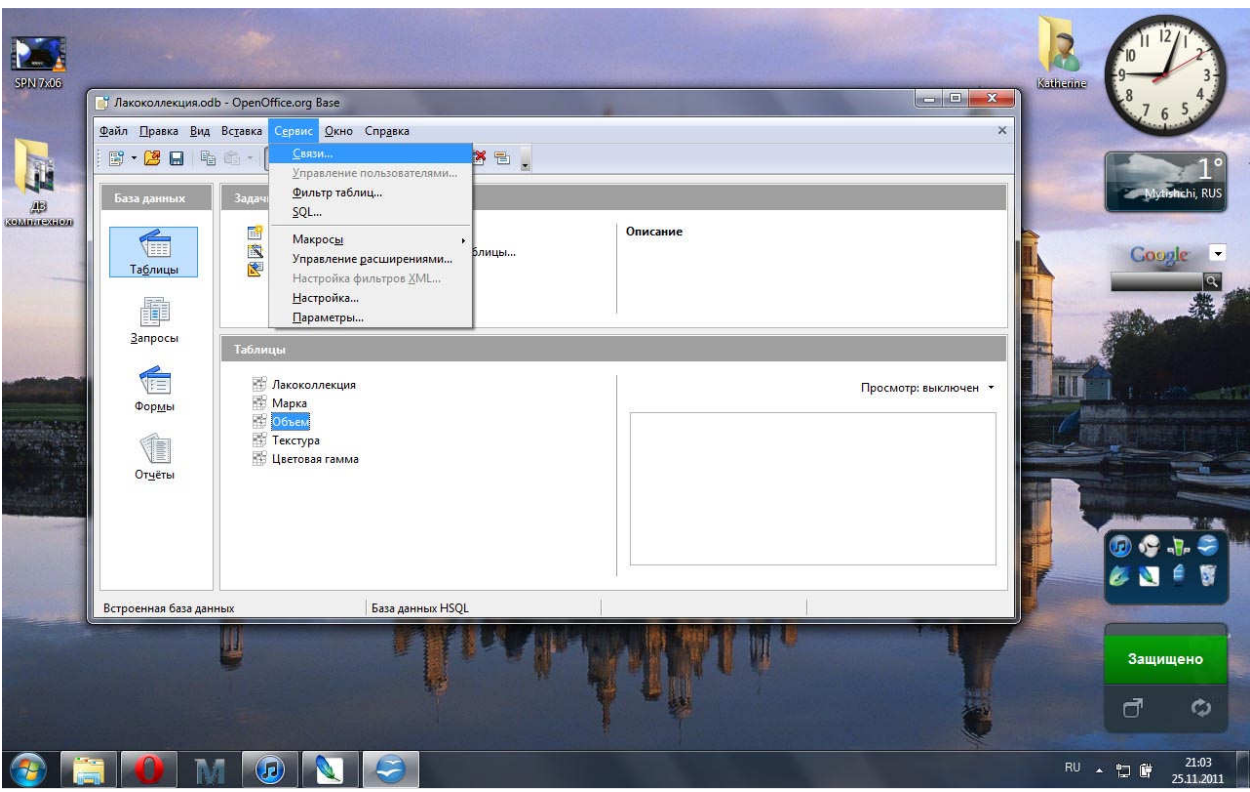

В диалоговом окне <u>Добавление таблицы</u> пометим последовательно каждую из таблиц и нажмем кнопку <u>Добавить</u>.

| 5PN 72.06     | ії Ла <u>Ф</u> айл | коколлекция.odb - OpenOf                                                      | fice.org Base                      |                      | Design            |                                                                      |                                                                                  |                                |
|---------------|--------------------|-------------------------------------------------------------------------------|------------------------------------|----------------------|-------------------|----------------------------------------------------------------------|----------------------------------------------------------------------------------|--------------------------------|
| AB AB         | 5                  | Файл Правка Вид Вс                                                            | тавка С <u>е</u> рвис <u>О</u> кно | Справка              | Design            |                                                                      |                                                                                  | 1°<br>Mytishichi, RUS          |
| REALE-INFLOOR |                    | Пакоколлекция<br>Я Название<br>Марка<br>Текстура<br>Цеговя гамма<br>Объем, мл | Марка<br>У Марка                   | У Объем<br>Объем, мл | Текстура Текстура | Цветовая гамма<br>Цветовая гамма<br>Цветовая гамма<br>Цветовая гамма | Добавить таблицы<br>Лакоколлекция<br>Марка<br>Объем<br>Текстура<br>Метован гамма | Добакить<br>Закрыть<br>Справка |
|               | Встј               | 4                                                                             |                                    |                      | TTT               |                                                                      |                                                                                  |                                |
|               |                    |                                                                               |                                    | le.                  |                   | Ú.,                                                                  |                                                                                  | Защищено                       |

Закроем диалоговое окно. Перетащим мышью поле «Марка» из таблицы «Марка» на место аналогичного поля в таблице «Лакоколлекция». Поле «Объем» из таблицы «Объем» перетащим на место поля «Объем» из таблицы «Лакоколлекция». Поле «Текстура» из таблицы «Текстура» перетащим на место поля «Текстура» из таблицы «Текстура». Поле «Цветовая гамма» из таблицы «Цветовая гамма» из таблицы «Дветовая гамма» из таблицы «Лакоколлекция».

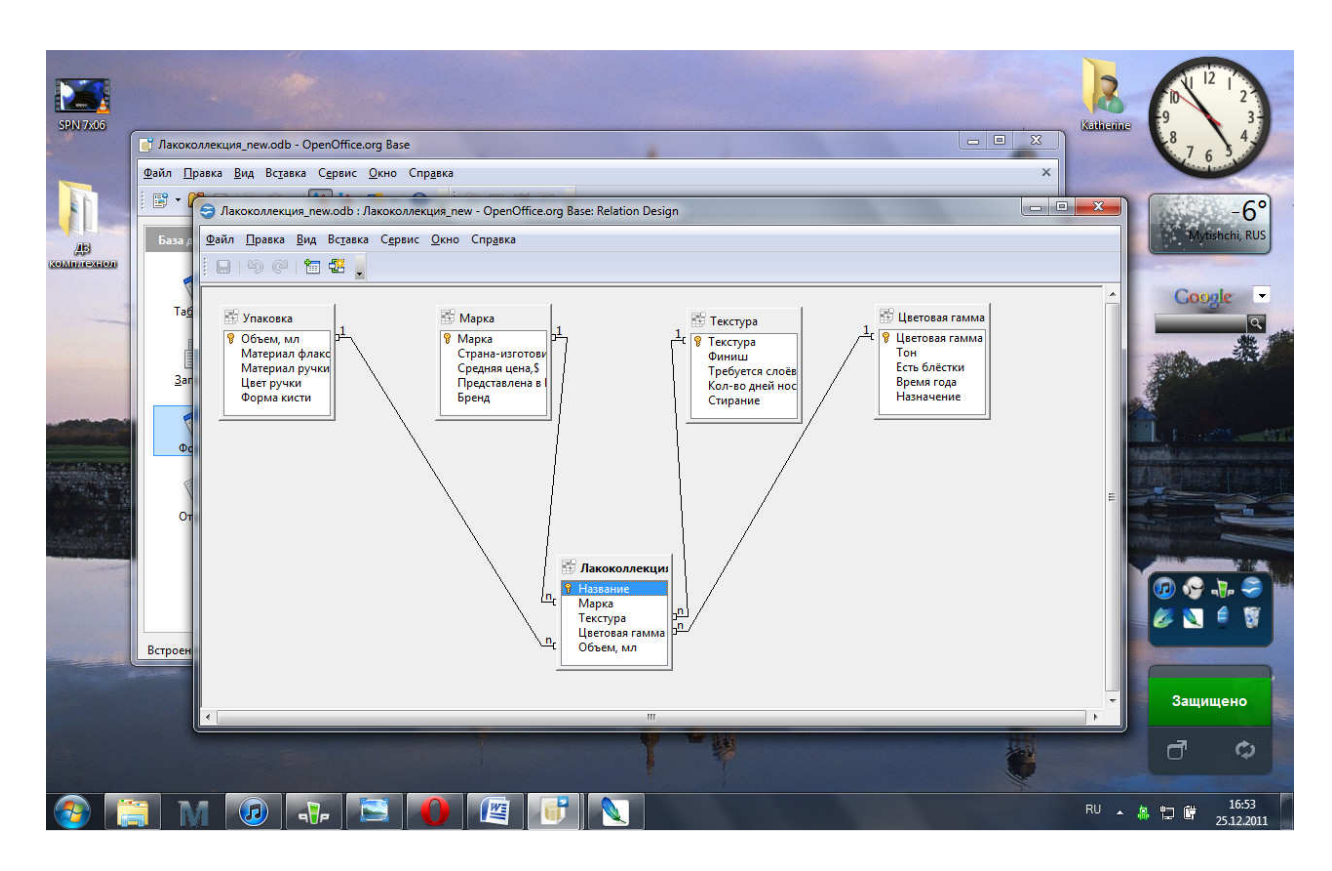

После этого нужно закрыть схему данных, предварительно сохранив ее (Файл - Сохранить)

#### Создание форм

Записи базы данных можно просматривать и редактировать в виде формы. Форма отображает записи в удобном для пользователя виде. В процессе создания формы можно указать, какие поля базы данных включить в форму, как расположить поля в окне формы, а также как можно сделать форму визуально привлекательной.

Фактически с помощью формы создается графический интерфейс доступа к базе данных, который может содержать различные элементы управления (текстовые поля, кнопки, переключатели и т. д.), а также надписи. Пользователь может изменять дизайн формы (размер, цвет и т. д.), элементов управления и надписей.

Формы создаются на основе таблиц и запросов. При каждом открытии сохраненной формы обновляются данные запроса, на основе которого создается форма. Поэтому содержимое формы всегда соответствует информации в таблицах и запросах.

Создавать формы, как и запросы, можно в режиме мастера или конструктора. Как правило, создают формы в мастере, а редактирование готовых форм осуществляют в конструкторе. В процессе редактирования можно изменить расположение полей, добавить заголовки, поместить на форму элементы управления и т.д.

Создадим форму для таблицы «Лакоколлекция». Для этого щелкнем по элементу <u>Формы</u> в области База данных и дважды щелкнем в области Задачи по строке Использовать мастер для создания формы.

| Вайл       Правих       Вид Всдавих Сериис       Онгория         Вала Данных       Вала Данных       Вала Данных       Вала Данных         Вала Данных       Вала Данных       Вала Данных       Онгользовать мастер для создания формы         Вала Просмотр:       Выключен       Просмотр:       Выключен         Вид Встроенная база данных       База данных HSQL       Просмотр:       База данных HSQL                                                                                                    | Katherine 💡                                          | 8 7 6 5  |
|----------------------------------------------------------------------------------------------------|------------------------------------------------------|----------|
| Ватроенная база данных<br>Ваза данных<br>Ваза ванных<br>Ваза ваза<br>Ваза ваза ванных<br>Ваза ваза ванных<br>Ваза ваза ванных<br>Ваза | ×                                                    |          |
| Ки<br>Карана<br>Карана<br>Карана<br>Карана<br>Карана<br>Карана<br>Карана<br>Карана<br>Карана<br>Карана<br>Карана<br>Карана<br>Создать форму в режиме дизайа<br>Создать форму в режиме дизайа<br>Карана<br>Создать форму в режиме дизайа<br>Создать форму в режиме дизайа<br>Создать форму в режиме дизайа<br>Создать форму в режиме дизайа<br>Создать форму в режиме дизайа<br>Создать форму в режиме дизайа<br>Создать форму в режиме дизайа<br>Создать форму в режиме дизайа<br>Создать форму в режиме дизайа<br>Создать форму в режиме дизайа<br>Создать форму в режиме диза создания<br>Создать форму в режиме диза создания<br>Создать форму в режиме диза создать форму в ре                                                                                                    |                                                      | Mytishci |
| Втроенная база данных HSQL                                                                                                    | ие проведёт вас через шаги, необходимые для создания | Google   |
| Формы<br>Просмотр: выключен •<br>Огусты<br>Встроенная база данных HSQL                                                                                                    |                                                      |          |
| Отуеты Встроенная база данных HSQL                                                                                                    | Просмотр: выключен -                                 |          |
| Встроенная база данных HSQL                                                                                                    |                                                      |          |
| Встроенная база данных НSQL                                                                                                    |                                                      |          |
| Встроенная база данных База данных HSQL                                                                                                    |                                                      | N 🖉      |
|                                                                                                    |                                                      |          |
| Защи                                                                                                    |                                                      | Защищен  |

На первом шаге мастера в раскрывающемся списке укажем источник данных - таблицу «Лакоколлекция», после чего перенесем из списка Существующие поля в список Поля в форме все поля таблицы с помощью кнопки с двойной стрелкой (>>).

| <b>1 1 6</b> | з имени 1 - | Мастер форм                                                                                                    |                                                                                                    | ×     |                            |      | 2      | 10 11 12 | 2                  |
|--------------|-------------|----------------------------------------------------------------------------------------------------|----------------------------------------------------------------------------------------------------|-------|----------------------------|------|--------|----------|--------------------|
|              |             | Шати<br>1. Выбор поль<br>2. Установка субформы<br>3. Добазить пола субформы<br>4. Получить объединённые<br>пола<br>5. Расположить элементы<br>управления<br>6. Установка источника<br>данных<br>7. Применить стили<br>8. Задать имя<br>Справка | Выберите поля формы<br>Таблицы или запросы<br>Таблица: Лакоколлекция ▼<br>Существующие доля<br>Существующие доля | А У   | ** • <u>2</u> • <u>*</u> E |      |        |          | 3<br>S<br>Chi, RUS |
| 1            | / =         | ● & T ♀ ♦ • © • ¢                                                                                                    | » • 🖬 • 🗩 • 👷 • 🔢 🛍 📾 👘 🖕                                                                                                    |       |                            |      |        |          | 2.15A              |
| Стра         | ница 1/1    | Обычный                                                                                                    | Русский ВСТ СТАНД *                                                                                                    |       | Θ                          | 100% |        | UU VS -1 |                    |
|              | Встр        | оенная база данных                                                                                                    | База данных HSQL                                                                                                    | an an |                            |      |        |          |                    |
|              |             | U.                                                                                                    |                                                                                                    | Π     |                            |      |        | Защища   | Ф                  |
|              |             |                                                                                                    |                                                                                                    |       |                            |      | RU 🔺 🤱 |          | 18:12              |

Нажмем кнопку Дальше.

Шаги 2-4 можно в данном случае пропустить, нажимая кнопку Дальше. На шаге 4 выбираем расположение элементов управления формы:

| E Ges        | имени 1 -                 | Мастер форм                                                   |                                                |                                        |                                |
|--------------|---------------------------|---------------------------------------------------------------|------------------------------------------------|----------------------------------------|--------------------------------|
| <u>Ф</u> айл | <u>П</u> равка<br>Базовый | Шаги                                                          | Расположите элементы управления на Вашей форме | ₩ • ∞ • 📰 • 👋                          | Katherine 9 3                  |
| <br>D        |                           | 1. Выбор поля                                                 | Расположение подписи —                         | ······································ |                                |
|              |                           | 2. Установка субформы<br>3. Добавить поля субформы            | <ul> <li>По правому краю</li> </ul>            |                                        | 3°                             |
| 8            | 8                         | <ol> <li>Получить объединённые<br/>поля</li> </ol>            | Расположение головной формы                    |                                        | Mytishchi, RUS                 |
|              |                           | 5. Расположить элементы<br>управления                         |                                                | E                                      | Conde                          |
| AK           |                           | <ul> <li>б. Установка источника<br/>данных</li> </ul>         | Как лист данных                                |                                        |                                |
|              | ц.,                       | <ul> <li>7. Применить стили</li> <li>8. Задать имя</li> </ul> | Расположение субформ                           |                                        |                                |
| ٠            |                           | F.                                                            |                                                |                                        |                                |
|              |                           | -                                                             | Как дист данных                                | Her                                    |                                |
| ABC          | ф                         | <u>С</u> правка                                               | < Назад Дальше > Готово Отмена                 | ÷                                      |                                |
|              | 04 * ·                    |                                                               |                                                |                                        |                                |
| *            | * * *                     |                                                               |                                                | +                                      |                                |
| : чу<br>Стра | ница 1/1                  | Обычный                                                       | Русский ВСТ СТАНД *                            | · ─ • • 100%                           | 🕜 🖓 🖓 🤤                        |
|              |                           | 1                                                             |                                                |                                        |                                |
|              | Встр                      | оенная база данных                                            | База данных HSQL                               |                                        |                                |
|              |                           | <b>U</b>                                                      | a Territ Malak ( #                             | 4                                      | Защищено                       |
|              |                           |                                                               |                                                |                                        | 0                              |
|              |                           | 0 M 💀                                                         |                                                |                                        | RU 🔺 🕼 🚅 🗎 18:12<br>27.11.2011 |

На шаге 6 необходимо активировать пункт <u>Форма для отображения всех данных</u> — для создания формы с отображением всех существующих данных и ввода новых данных.

| best Meerer<br>best Meerer<br>best | ни I Мастер форм<br>авка<br>шаги<br>зовый<br>1. Выбор поля<br>2. Установка субформы<br>3. Добавить поля субформы<br>4. Получить объединённые:<br>поля<br>5. Расположить элементы<br>управления<br>6. Установка источника<br>7. Применить стили<br>8. Задать имя                                                                                                    | Выбор режима источника данных           Форма цспользуется только для ввода новых данных.<br>Существующие данные не будут отображены           Форма для отображения всех данных           Дапретить изменение существующих данных           Не разрещать удаление существующих данных           Не разрешать добавление новых данных           Не разрешать добавление новых данных           Не разрешать добавление новых данных           Стово         Отмен | 42 |  | 3°<br>Liketohichi, RUS |
|----------------------------------------------------------------------------------------------------|----------------------------------------------------------------------------------------------------|----------------------------------------------------------------------------------------------------|----|--|------------------------|
| х х х                                                                                                    | <ul> <li>↓</li> <li>↓</li></ul> |                                                                                                    |    |  | зщищено                |

Нажмем кнопку Дальше.

На следующем этапе работы мастера следует выбрать стиль, который будет применен для дизайна создаваемой формы. Воспользуемся стилем Сине-голубой, а в группе Обрамление поля активируем пункт Трехмерный вид для установки объемных границ полей. Нажмем Дальше.

| -  | <b>6</b> es | имени 1  | Мастер форм                                                                                                    |                                                                                                    |                                                                                                    | ×  |         | 1  | 2         | 10 11 12  | 2 1 2               |
|----|-------------|----------|----------------------------------------------------------------------------------------------------|----------------------------------------------------------------------------------------------------|----------------------------------------------------------------------------------------------------|----|---------|----|-----------|-----------|---------------------|
| SE |             |          | Шаги<br>1.Выбор поля<br>2.Установка субформы<br>3.Добавить поля субформы<br>4.Получить объединённые<br>поля<br>5.Расположить элементы<br>управления<br>6.Установка источника<br>данных<br>7.Применть стили<br>8.Задать имя | Применить стиль к форме<br>Примденить стилли<br>Бексевый<br>Фиологовый<br>Светло-синий<br>Ссетло-серый<br>Темный<br>Оранжевый<br>Симе-голубой<br>Ссерый<br>Вода<br>Красный<br>«Назад Дальше | Обрамление поля<br>© Без обрамлени <u>я</u><br>© Трёхмерны <u>й</u> вид<br>© Плоские<br>> Готово Отмена |    |         | 23 | Ketherine |           | 3°<br>phate Rus     |
|    | * *         | * *      | ○ & T € ♦ • © • «                                                                                                    | "<br>* • 🔲 • 🗩 • 🖕 • 🖄 1                                                                                                    | ,<br>1 🗠 🐄 🕽                                                                                            |    | •       |    |           |           | 2.1.4               |
|    | Стра        | ница 1/1 | Обычный                                                                                                    | Русский ВСТ СТ                                                                                                    | AH2 *                                                                                                   | Θ• | ⊕  100% |    |           |           | - <b>T</b> - 😴 🖌    |
|    |             | Встр     | осенная база данных                                                                                                    | База данных HSQL                                                                                                    |                                                                                                    |    |         |    |           |           |                     |
|    |             |          | U                                                                                                    | - The                                                                                                    | A. Aliu                                                                                                 |    | 1       |    |           | Защи<br>С | щено                |
| 6  |             |          | 0 M 🗣                                                                                                    |                                                                                                    |                                                                                                    |    |         |    | RU 🔺 🛔    |           | 18:13<br>27.11.2011 |

Последний этап предполагает задание имени новой форме (по умолчанию предлагается имя, совпадающее с названием таблицы-источника). Введем имя «Лакоколлекция», оставим выбранным пункт Работа с формой, который предлагается по умолчанию, и для завершения работы мастера нажмем кнопку Готово.

| Qoin Deexa   | Мастер форм<br>Шаги<br>1. Выбор поля<br>2. Установка субформы<br>3. Добавить поля субформы<br>4. Получить объединённые<br>поля<br>5. Расположить элементы<br>управления<br>6. Установска источника<br>данных<br>7. Применить стили<br>8. Водоть има | Укажите имя формы<br>Название формы<br>Лакоколлекция<br>Действия после заполнения формы.<br>@ Работа с формой<br>@ Модифицировать форму |         |          |     | 22<br>55<br>3<br>ythenchi, RU<br>50<br>20<br>20<br>20<br>20<br>20<br>20<br>20<br>20<br>20<br>2 |
|--------------|----------------------------------------------------------------------------------------------------|----------------------------------------------------------------------------------------------------|---------|----------|-----|------------------------------------------------------------------------------------------------|
|              | <u>С</u> правка                                                                                                    | < Назад Дальше > Готово                                                                                                    | Отмена  |          |     |                                                                                                |
|              | ● & T ♀ ♦ • ◎ •                                                                                                    | ⇔ • 🔲 • 🗩 • 🚖 • 🖄 🖄 😰 🚱 🖕                                                                                                    |         |          |     |                                                                                                |
| Страница 1/1 | Обычный                                                                                                    | Русский ВСТ СТАНД *                                                                                                    | (e) - 0 | - 😁 100% |     |                                                                                                |
| Вст          | роенная база данных                                                                                                    | База данных HSQL                                                                                                    |         | , iii    |     |                                                                                                |
|              | ų                                                                                                    | <b>MILAL</b>                                                                                                    |         | T        | Заш | ищено                                                                                          |

В результате будет получена форма, в которую удобно вводить данные:

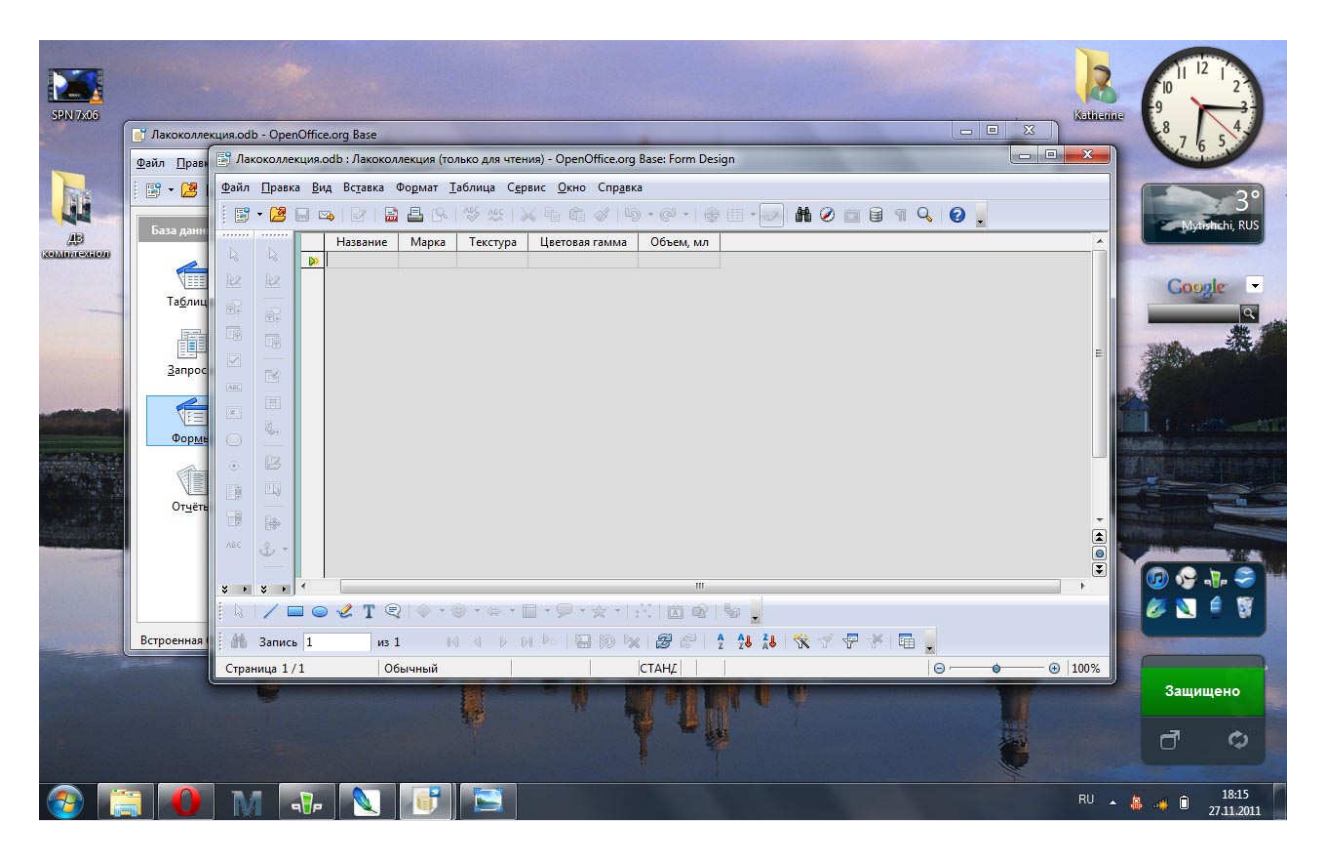

Добавление выпадающего списка и заполнение формы:

| SPN 7306 | [* Лакоколлекция.odb<br>Файл Правка Вид<br>1927 - 23 🖬 📲        | - OpenOffice.org Base<br>Вставка Сервис Окно Справка<br>С Сравка Сервис Окно Справка                                                                                          |          | ×                    |                                |
|----------|-----------------------------------------------------------------|----------------------------------------------------------------------------------------------------|----------|----------------------|--------------------------------|
| AB       | ССС Долнах<br>Таблицы<br>Запросы<br>Запросы<br>Форуды<br>Отуеты | Содати<br>Содать форму в режиме дизайна<br>№ Использовать мастер для создания формы<br>Формы<br>Паконол переименовать<br>Удалить<br>Переименовать<br>Открыть<br>База данных , | Описание | Просмотр: выключен 🔹 |                                |
|          | Встроенная база данн                                            | ых База данных H5QL                                                                                                    |          | T                    | Защищено                       |
| <b>@</b> | 1 0 M                                                           |                                                                                                    |          |                      | RU 🔺 🛔 🦊 🗎 18:15<br>27.11.2011 |

| SPATROS<br>DE CALIFICACIÓN<br>COLLICICACIÓN<br>COLLICICACIÓN | Casa An<br>Casa An<br>Casa A | Aacoconnecum.odb :  arithtal paeca Bing Bi arithtal paeca Bing Bi arithtal paeca Bing Bi arithtal paeca Bing Bi arithtal paeca Bing Bi arithtal paeca Bing Bi arithtal paeca Bing Bing arithtal paeca Bing Bing arithal paeca Bing Bing arithal paeca Bing Bing arithal paeca Bing arithal p | Лакохоллекция - Орег<br>сдавка Формат Табл<br>Катаl<br>1:··2·: 3··: 4<br>Название М | Юббее.огд Вазе: Form Designuu 2 Сдрвис Окно Спр<br>С 10 2 400 10 10 2 400 10 10 10 10 10 10 10 10 10 10 10 10 1 | ал<br>Эдека<br>ЖКЧ Е Ξ = =<br>ЖКЧ Б = = =<br>Торава гамма<br>Объем, мл<br>Объем, мл<br>Об | :] i:: i:: ∉ ∉ <b>@</b> ▲<br> | . • ♥ • 2 • .<br>17 <u>·</u> · 18 · <u>·</u> 19 · · · |            |                     |
|--------------------------------------------------------------|----------------------------------------------------------------------------------------------------|----------------------------------------------------------------------------------------------------|-------------------------------------------------------------------------------------|----------------------------------------------------------------------------------------------------|----------------------------------------------------------------------------------------------------|-------------------------------|-------------------------------------------------------|------------|---------------------|
|                                                              |                                                                                                    | × × × × <                                                                                                    | Т 🕄 🔷 • 🙆                                                                           | • @ • 🔲 • 💭 • 🍲                                                                                                 | • 1831 📾 😥 184 🐰                                                                                                    |                               |                                                       |            | Ø 🔍 🕯 🖉             |
|                                                              | Встроенна                                                                                                    | Страница 1/1                                                                                                    | Обычный                                                                             | Русский                                                                                                    | BCT CTAHE                                                                                                    |                               |                                                       | - 🕑   100% |                     |
|                                                              |                                                                                                    |                                                                                                    |                                                                                     |                                                                                                    | Anter                                                                                                    |                               | T                                                     |            | Защищено            |
| 📀 [                                                          | 30                                                                                                    | M -T-                                                                                                    |                                                                                     |                                                                                                    |                                                                                                    | - 100                         |                                                       | RU 🔺 🌡     | 18:16<br>27.11.2011 |

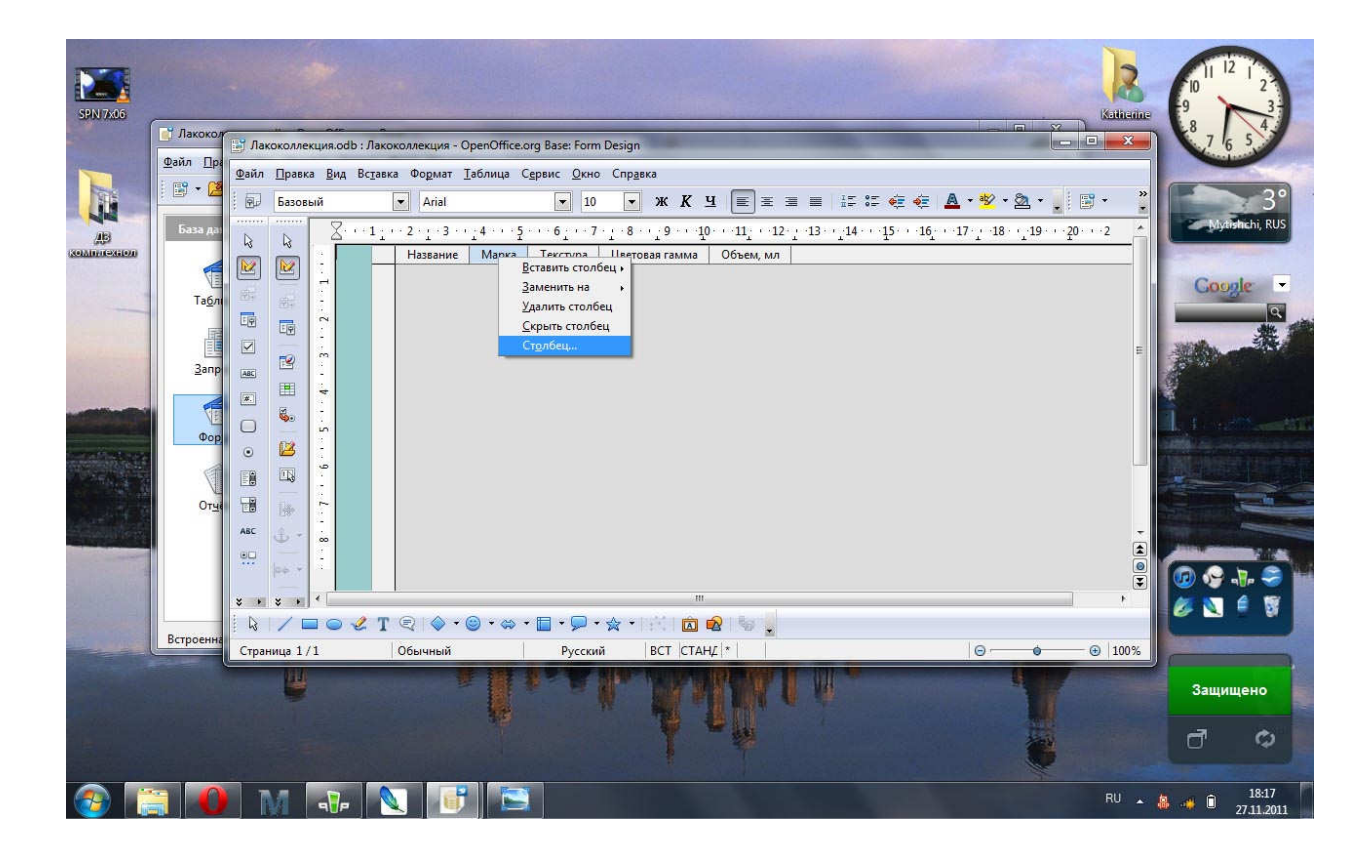

| SPN 7400<br>Des des des des des des des des des des d | С Лахокол<br>Файл Пра<br>Саза для<br>Саза для<br>Дапр<br>Дапр<br>Фор | Лакоколлекци           Файл           Базовей           Ц           Ц      < | л.одb : Лакоколлекция - Оре<br>Зла Вставка Фодмат Таб<br>С Аriat<br>Название<br>Название | nOffice.org Base: Form Design<br>лица Сдрвис Окно Спрдка<br>т 10 • Ж<br>Свойства: Поле со спис<br>Свойства: Поле со спис<br>Общие Данные Соб<br>Поле данные | К Ц 💽 Ж Ж Ж К К К К К К К К К К К К К К К К |   |   |      |             | 2<br>3<br>3<br>8<br>5<br>6<br>6 |
|-------------------------------------------------------|----------------------------------------------------------------------|----------------------------------------------------------------------------------------------------|------------------------------------------------------------------------------------------|----------------------------------------------------------------------------------------------------|---------------------------------------------|---|---|------|-------------|---------------------------------|
|                                                       | Встроенна                                                            | Страница 1/1                                                                                                    | Обычный                                                                                  | Русский ВСТ                                                                                                    | CTAH∠  *                                    | 0 | Ó |      |             |                                 |
|                                                       |                                                                      | W                                                                                                    |                                                                                          |                                                                                                    | Mara.                                       |   | Y |      | Защищен     | 0<br>0                          |
| <b>@</b>                                              |                                                                      | M                                                                                                    | 🕞 💽 📑                                                                                    |                                                                                                    |                                             |   |   | RU 🖌 | 1 1<br>27.1 | 8:18<br>1.2011                  |

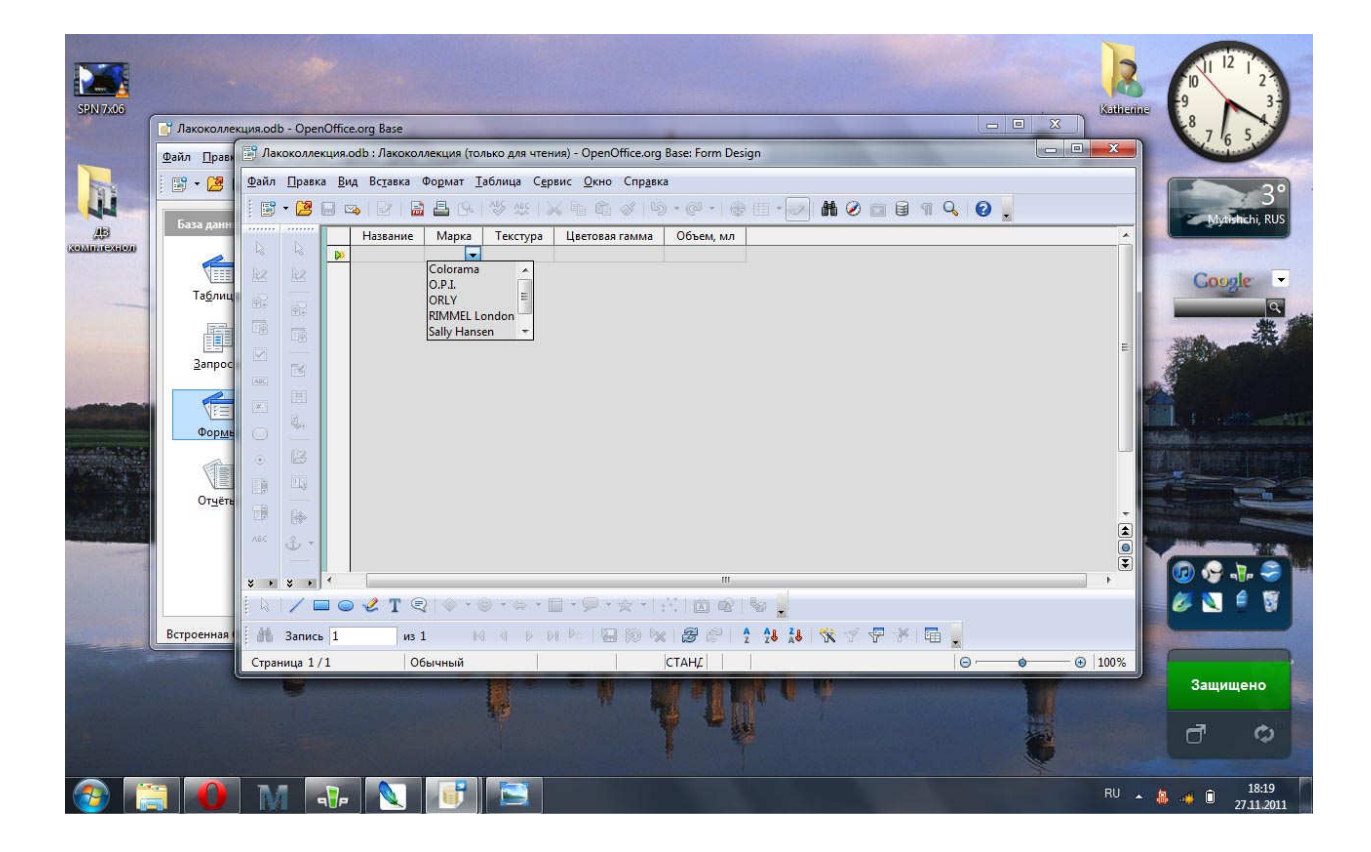

| ENVIRAS                                                                                                    |                  |               |                                                                                                    |                       |                   |                     |                       |                        |             |           |        | 12 6                                    | The second                        |
|----------------------------------------------------------------------------------------------------|------------------|---------------|----------------------------------------------------------------------------------------------------|-----------------------|-------------------|---------------------|-----------------------|------------------------|-------------|-----------|--------|-----------------------------------------|-----------------------------------|
| SHO MUS                                                                                                    | 📑 Лакоколле      | кция.odl      | b - Open                                                                                                    | Office.org Base       |                   |                     |                       |                        |             |           |        | aniants 8                               | 1.4                               |
|                                                                                                    | Файл Прави       | 📑 Лак         | околлек                                                                                                    | ция.odb : Лакокол     | лекция (то        | лько для чтен       | ния) - OpenOffice.org | g Base: Form Desi      | IN          |           |        | ×                                       |                                   |
|                                                                                                    |                  | (Davie        | Deserv                                                                                                    | Pue Persona           | the second second |                     | and Owner Canad       |                        | R.          |           |        |                                         | Contraction of the local distance |
|                                                                                                    | : E * 🖉          | Фанл          | Правка                                                                                                    | в <u>в</u> ид вставка |                   | аолица С <u>е</u> р | лыс окно справ        | ĸa                     |             |           |        |                                         | Service not                       |
| No.                                                                                                    | Example 1        |               | - 2                                                                                                    |                       | E Bel             |                     |                       | 9 • 69 • 1 僅           | 💷 • 🛃 👪 🧭 🖬 | a 🖬 ୩ ५ 🔞 |        |                                         | available                         |
| AB                                                                                                    | База данн        |               |                                                                                                    | Название              | Марка             | Текстура            | Цветовая гамма        | Объем, мл              |             |           |        | -                                       |                                   |
| (XOLADIACOXGLOD)                                                                                                    |                  |               | 42                                                                                                    | 10                    | SUBASTUS          | голографик          | фиолетовые            | 10,0                   |             |           |        | 1 1 1 1 1 1 1                           |                                   |
|                                                                                                    |                  |               | R2                                                                                                    | Cupcake               | ORLY              | крем                | фиолетовые            | 18,0                   |             |           |        | 100000000000000000000000000000000000000 | Canala                            |
|                                                                                                    | Таблиц           | in the second |                                                                                                    | Night Lights          | Sally Hanse       | глиттер             | черные                | 11,8                   |             |           |        |                                         | adome -                           |
|                                                                                                    | 10g/Mit          | 95            | (A)                                                                                                    | Starlet               | RIMMEL Lo         | шиммер              | розовые               | 8,0                    |             |           |        |                                         | 9                                 |
| A DESCRIPTION OF THE PARTY OF THE PARTY OF T | [10100] [        |               |                                                                                                    | Медове блес           | Colorama          | глиттер             | желтые                | 7,5                    |             |           |        |                                         | AN. 1                             |
|                                                                                                    |                  |               | 回潮                                                                                                    | Папайя                | Colorama          | желе                | оранжевые             | 7,5                    |             |           |        | - 3063                                  | Day .                             |
|                                                                                                    | 330000           |               |                                                                                                    | Coralicious           | RIMMEL L          | крем                | розовые               | 8,0                    |             |           |        | -                                       |                                   |
|                                                                                                    | Daubac           | (ADC)         | B                                                                                                    | Вишневая ка           | Colorama          | перламутр           | красные               | 7,5                    |             |           |        | 1                                       |                                   |
| No.                                                                                                    |                  | 1.235351      |                                                                                                    | Lollipop              | ORLY              | крем                | фиолетовые            | 18,0                   |             |           |        |                                         |                                   |
|                                                                                                    | NEE 1            |               |                                                                                                    | Синяя птица           | Colorama          | перламутр           | синие                 | 1,5                    |             |           |        | I SHALL A                               |                                   |
|                                                                                                    | Donus            | 0             | in the second second se | Рамбутан              | Colorama          | крем                | розовые               | 1,5                    |             |           |        |                                         |                                   |
|                                                                                                    | - wop <u>w</u> e |               |                                                                                                    | Star Studded          | RIMMEL Lo         | глиттер             | белые                 | 8,0                    |             |           |        | - Alexandra                             |                                   |
|                                                                                                    | A                | ۲             | 123                                                                                                    | Французский           | Colorama          | крем                | белые                 | 1,5                    |             |           |        | Wint.                                   |                                   |
|                                                                                                    |                  |               |                                                                                                    | Cotton Candy          | ORLY              | крем                | розовые               | 18,0                   |             |           |        |                                         |                                   |
|                                                                                                    | Onuitan          | 目開            | щş                                                                                                    | Glossy                | Sally Hans        | шиммер              | остальные             | 8,9                    |             |           |        |                                         | and the second second             |
|                                                                                                    | Oldela           | 日日            | Else                                                                                                    | Алиса в Зазе          | Colorama          | перламутр           | фиолетовые            | 1,5                    |             |           |        | -                                       | ALC NO.                           |
| Second Plant                                                                                                    |                  |               | 1387                                                                                                    | Star Kissed           | RUMINEL LO        | шиммер              | розовые               | 8,0                    |             |           |        |                                         |                                   |
|                                                                                                    |                  | ABC           | 3-                                                                                                    | Prisky                |                   |                     |                       |                        |             |           |        |                                         | 1000 C 1000                       |
|                                                                                                    |                  |               |                                                                                                    |                       |                   |                     |                       |                        |             |           |        | F Co                                    |                                   |
| 3. 195 16. 1                                                                                                    |                  | * *           | * *                                                                                                    | <                     |                   |                     |                       | 111                    |             |           |        |                                         | 🥸 alle 🤝 📗                        |
| A State of the                                                                                                    |                  | 8 D           | / -                                                                                                    | 🛛 🕢 Т 🤅               |                   | 3 + 6 + 6           |                       | 1000                   |             |           |        |                                         | 🔊 é 🕱                             |
|                                                                                                    | Встроениза       | .44           | 2                                                                                                    | 10                    | 10 1/             | 1401                |                       |                        | A1 Z1 (44)  |           |        |                                         |                                   |
|                                                                                                    | встроенная       |               | запись                                                                                                    | 10 ИЗ Л               | 10 11             |                     |                       | %   <b>657</b> i∈"   2 | ZO AO VA U  |           |        |                                         |                                   |
|                                                                                                    |                  | Стран         | ница 1/                                                                                                    | 1 06                  | ычный             |                     |                       | CTAHZ                  |             | Θ         | • • 10 | 00%                                     |                                   |
|                                                                                                    |                  |               |                                                                                                    |                       |                   |                     |                       |                        |             |           |        | c                                       | ащищено<br>7 Ф                    |
| <b>@</b>                                                                                                    |                  | N             |                                                                                                    |                       | 1                 |                     |                       |                        |             |           | i i    | EN 🔺 🥼 🦛                                | 19:01<br>27.11.2011               |

| Bain Uman       Rasconameurus clob : Rasconameurus (tonko gan vrenns) - OpenOffice.org Base: Form Design         Bain Uman       Bain Uman       Eggene Gano       Openation         Bain Uman       Hasamer Mappa       Tescrypa       Lucrosar ranking       Openation         Bain Uman       Hasamer Mappa       Tescrypa       Lucrosar ranking       Openation       Iman         Talman       Hasamer Mappa       Tescrypa       Lucrosar ranking       Openation       Iman       Iman </th <th></th>                                                                                                    |                         |
|----------------------------------------------------------------------------------------------------|-------------------------|
| Bain       Data Boundardunder dans de la la la la la la la la la la la la la                                                                                                    | 7 6 5                   |
| Bann Darka Buk Borges Organs Isónius Cepeir Quio Conges<br>Hassenie Mapra Tescripa Lierosariana Ofreen nn<br>Hassenie Mapra Tescripa Lierosariana Ofreen nn<br>Hassenie Mapra Tescripa Lierosariana Ofreen nn<br>Hassenie Mapra Tescripa Lierosariana Ofreen nn<br>Hassenie Mapra Tescripa Lierosariana Ofreen nn<br>Hassenie Mapra Tescripa Lierosariana Ofreen nn<br>Hassenie Mapra Tescripa Lierosariana Ofreen nn<br>Hassenie Mapra Tescripa Lierosariana Ofreen nn<br>Hassenie Mapra Tescripa Lierosariana Ofreen nn<br>Hassenie Mapra Tescripa Lierosariana Ofreen nn<br>Hassenie Mapra Tescripa Lierosariana Ofreen nn<br>Hassenie Mapra Tescripa Lierosariana Ofreen nn<br>Hassenie Mapra Tescripa Lierosariana Ofreen nn<br>Hassenie Colorana nepranymy sociale 7,5<br>Googan<br>Sari Studed Colorana nepranymy sociale 7,5<br>Sari Studed Colorana nepranymy sociale 7,5<br>Sari Studed Colorana nepranymy sociale 7,5<br>Sari Studed Colorana nepranymy sociale 7,5<br>Sari Stude Colorana nepranymy sociale 7,5<br>Sari Stude Colorana nepranymy sociale 7,5<br>Sari Stude Colorana nepranymy sociale 7,5<br>Sari Stude Colorana nepranymy sociale 7,5<br>Sari Stude Colorana nepranymy sociale 7,5<br>Sari Stude Lie Lundon<br>UBASTUS<br>Bance 18 no 18 No 10 No 20 Se 2, 2,4,4,8 No 20 Se 2, 2,4,4 No 20 Se 2, 2,4,4 No 20                                                                                                    |                         |
| Barners       Barners                                                                                                    |                         |
| Bit Standing       Hazaanut, Mapra Tectrypa Literoesa ranna Ofesen, MA         Bit Stander       J0       SUBASTUS roompadynk dynomrose         Tagnut       J0       SUBASTUS roompadynk dynomrose       10.0         Tagnut       J0       SUBASTUS roompadynk dynomrose       10.0         Magne field       Rummer Stander       10.0       Subastus roompadynk dynomrose       10.0         Tagnut       J1       Subastus roompadynk dynomrose       10.0       Night Lights Suby Hans rowmere       13.5         Standet       Rumesa ka Colorama rummer       yepsee       10.0       Substander       10.0         Gradet       Standet       RumMet Li ummakep       postexes P.5.5       Substander       10.0         Gradet       Standet       Rumesa ka Colorama rummer       yepse       10.0       Substander       10.0         Gradet       Standet       Colorama rummer       postexes P.5.0       Substander       10.0         Gradet       Standet       Colorama rummer       postexes P.5.0       Substander       10.0         Gradet       Standet       Colorama rummer       postexes P.5.0       Substander       10.0         Gradet       Standet       Substander       Substander       Substander       10.0       S                                                                                                    | available               |
| ARMANESSIGN<br>ARMANESSIGN<br>ARMAN                                                                                           |                         |
| Cupcake ORLY spess theoremain is a subscription of the service of the service of                                                                                                    |                         |
| Tagnut   Tagnut   Barlet   Barlet   Sarlet   Sarlet   Barlet   Sarlet   Sarlet    Sarlet   Sarlet   Sarlet   Sarlet   Sarlet   Sarlet   Sarlet   Sarlet   Sarlet   Sarlet   Sarlet   Sarlet   Sarlet   Sarlet   Sarlet   Sarlet   Sarlet   Sarlet   Sarl                                                                                                    |                         |
| Ispinut   Barlet   Runaia   Coraticious   RumMike Lic uummarep   Panoia   Coraticious   RumMike Lic keen   Dorden   Burumesa Ko Colorama reprasyrp   Coraticious   Rummika Ko Colorama reprasyrp   Coraticious   Rummika Ko Colorama reprasyrp   Coraticious   Rummika Ko Colorama reprasyrp   Coraticious   Rummika Ko Colorama reprasyrp   Coraticious   Rummika Ko Colorama reprasyrp   Coraticious   Rummika Ko Colorama reprasyrp   Coraticious   Rummika Colorama reprasyrp   Coraticious   Rummika Lic rummep   Coraticious   Rummika Lic rummep   Coratina reprasyrp   Coraticious   Rummika Lic rummep   Coraticious   Rummika Lic rummep   Coraticious   Rummika Lic rummep   Coraticious   Rummika Lic rummep   Coraticious   Rummika Lic rummep   Coraticious   Rummika Lic rummep   Coraticious   Rummika Lic rummep   Rummika Lic rummep   Rummika Lic rummep   Rummika Lic rummep   Rummika Lic rummep   Rummika Lic rummep   Rummika Lic rummep   Rummika Lic rummep   Rummika Lic rummep   Rummika Lic rummep   Rummika Lic rummep   Rummika Lic rummep   Rummika Lic rummep <td>Google</td>                                                                                                    | Google                  |
| Berpoemaa<br>Browna is an is a star is a star is                                                                                                    |                         |
| Запрос       В       Плайа       Согайсоиз       КММЕLL (к крем       розовые       8,0         Запрос       Согайсоиз       КММЕLL (к крем       розовые       7,5         Солай       Согайсоиз       КММЕLL (к крем       фиолеговые       7,5         Солай       Сойстата перламурс       Красные       7,5         Синая тикие       Сойстата крем       розовые       7,5         Солай       Сойстата крем       розовые       7,5         Солай       Сойстата крем       розовые       7,5         Солай       Сойстата крем       розовые       7,5         Состай       Сойстата крем       розовые       7,5         Сойста Салон, ORLY       крем       розовые       7,5         Сойсто Салон, ORLY       крем       розовые       8,0         Отдет       В       Ка       В       Алиска в Зазе Сойстата перламурс       колье         Отдет       В       Ка       В       Ка       В       Ка       В         В       Ка       В       Ка       В       В       В       В         В       Ка       В       В       В       В       В       В         В <td< th=""><th>-</th></td<>                                                                                                    | -                       |
| Bampor<br>Bruteesa KS Colorama nepnawyrp krackwie 7,5<br>Lollipo ORLY kpesk fwonerobie 18,0<br>Christa minug Colorama kpesk gwonerobie 7,5<br>Star Studded RIMMELL (rumrep Genie 8,0<br>Orgen<br>Orgen<br>Corton Candy ORLY kpesk posobie 7,5<br>Star Studded RIMMELL (rumrep Genie 8,0<br>Corton Candy ORLY kpesk posobie 7,5<br>Star Kissed RIMMELL (uumaasep posobie 7,5<br>Star Kissed RIMMELL (uumaasep posobie 8,0<br>Frisky 0,0<br>Frisky 0,0<br>F                                                                                                    | NOADDANKA               |
| Вапрос<br>Вишиевая ка Colorama перламур красные 7,5<br>Lollipop ORLY крем<br>Фиолетовые 18,0<br>Синая пица Colorama перламур синие 7,5<br>Рамбутан Colorama перламур синие 7,5<br>Состо Candy ORLY крем розовые 7,5<br>Состо Candy ORLY крем розовые 18,0<br>Французский Colorama перламур фиолетовые 7,5<br>Состо Candy ORLY крем розовые 8,9<br>Алиса в Заве Colorama перламур фиолетовые 7,5<br>Star Kissed RIMMELL и шиммер розовые 8,0<br>ФРИ Согата перламур фиолетовые 7,5<br>Star Kissed RIMMELL и шиммер розовые 8,0<br>ФРИ Согата перламур фиолетовые 7,5<br>Star Kissed RIMMELL и шиммер розовые 8,0<br>ФРИ Согата перламур фиолетовые 7,5<br>Star Kissed RIMMELL и шиммер розовые 8,0<br>ФРИ Согата перламур фиолетовые 7,5<br>Star Kissed RIMMELL и шиммер розовые 8,0<br>ФРИ Согата перламур фиолетовые 7,5<br>Состо Санду ОР,1<br>ФРИ Согата перламур фиолетовые 7,5<br>Состо Санду ОР,1<br>ФРИ Согата перламур фиолетовые 7,5<br>Star Kissed RIMMELL и шиммер розовые 8,0<br>ФРИ Согата перламур фиолетовые 7,5<br>Состо Санду ОР,1<br>ФРИ СОГАТА СОГАТА ПЕРСИСКАТИИ СОСТАНИИ СОСТАНИИ СОСТАНИИ СТАНИИ СТАНИИ ФРИ ФРИ ФРИ ФРИ ФРИ ФРИ ФРИ ФРИ ФРИ Ф                                                                                                    | - All and a second      |
| Curias mruų Colorana kpes<br>Curias mruų Colorana kpes<br>Colorana kpes<br>Colorana<br>Colorana<br>Co                                                                                                    | 1                       |
| Cryserius 18 ws 18 w 1 b b b 2 2 2 2 2 2 2 2 2 2 2 2 2 2 2 2                                                                                                    |                         |
| Форма                                                                                                    |                         |
| Gorpas       Sar Studded RIMMEL Lr nurrep Genale       8,0         Orgen       Sar Studded RIMMEL Lr nurrep Genale       7,5         Cotton Candy ORLY       xpessesse       18,0         Gorgen       Gorsy Sally Hans:       sar Kissed         Orgen       Sar Kissed       RIMMEL Lr nurrep Genale       8,9         Bridge       Sar Kissed       RIMMEL Lr nurrep posesse       8,0         Fridge       Sar Kissed       RIMMEL Lr nurmep posesse       8,0         Fridge       Sar Kissed       RIMMEL Lr nurmep posesse       8,0         Fridge       Sar Kissed       RIMMEL London       """"""""""""""""""""""""""""""""""""                                                                                                    | a konstitu              |
| Страннца 1/1 Обычный СТАНД Ф 100%                                                                                                    |                         |
| Сстраница 1/1 Обычный СТАНД Обычный СТАНД Обычный СТАНД                                                                                                    |                         |
| Grigen<br>Grigen<br>Grigen<br>Grigen<br>Berpoetenaa<br>Crpaerius 1/1 Ofsivitesiä<br>Crpaerius 1/1 Ofsivitesiä<br>Grigen<br>Grigen<br>Crpaerius 1/1 Ofsivitesiä<br>Crpaerius 1/1 Ofsivitesiä<br>Crpaerius 1/1 Ofsivitesiä<br>Crpaerius 1/1 Official Craft<br>Crpaerius 1/1 Official Craft<br>Craft<br>Craft |                         |
| Огдета<br>Алисс в Завеј Сойгала перламутр фиолетовые 7,5<br>Star Kissed RIMMEL L ишимиер розовые 8,0<br>Frisky O.P.I.<br>В троенная<br>Встроенная<br>Страница 1/1 Обычный СТАНД Ф 100 Ф 200 0 0 0 0 0 0 0 0 0 0 0 0 0 0 0 0                                                                                                     | A DECEMBER OF           |
| Встроенная<br>Страница 1/1 Обычный СТАНД Обычный СТАНД Обычный                                                                                                    | STORE OF STREET         |
| Встроенная<br>Страница 1/1 Обычный СТАНД Ф 10%                                                                                                    |                         |
| Встроенная<br>Встроенная<br>Страница 1/1 Обычный СТАНД © • 0 100%                                                                                                    | All and a second second |
| Встроенная     Страница 1/1     Обычный     СТАНД     Обычный     СТАНД                                                                                                    |                         |
| Встроенная<br>Страница 1/1 Обычный СТАНД О 100%                                                                                                    | 🛛 🕢 😏 📲 -               |
| Встроенная<br>Встроенная<br>Страница 1/1 Обычный СТАНД ОС 1000<br>Страница 1/1 Обычный                                                                                                    | A                       |
| Встроеннаа<br>Страница 1/1 Обычный СТАНД ОС СТАНД ОС ОБИЧНЫЙ ОС ОБИЧНЫЙ СТАНД ОС ОБИЧНЫЙ ОС ОБИЧНЫЙ ОС ОБИЧНИЙ ОС ОБИЧНИЙ ОС ОБИЧНИЙ ОС ОБИЧНИЙ ОС ОБИЧНИЙ ОС ОБИЧНИЙ ОС ОБИЧНИЙ ОС ОБИЧНИЙ ОС ОБИЧНИЙ ОС ОБИЧНИЙ ОС ОБИЧНИЙ ОС ОБИЧНИЙ ОС ОБИЧНИЙ ОС ОБИЧНИЙ ОС ОБИЧНИЙ ОС ОБИЧНИЙ ОС ОБИЧНИЙ ОС ОБИЧНИЙ ОС ОБИЧНИЙ ОС ОБИЧНИЙ ОС ОБИЧНИЙ ОС ОБИЧНИЙ ОС ОБИЧНИЙ ОС ОБИЧНИЙ ОС ОБИЧНИЙ ОБИЧНИЙ ОС ОБИЧНИЙ ОС ОБИЧНИЙ ОС ОБИЧНИЙ ОС ОБИЧНИЙ ОС ОБИЧНИЙ ОС ОБИЧНИЙ ОС ОБИЧНИЙ ОС ОБИЧНИЙ ОС ОБИЧНИЙ ОС ОБИЧНИЙ ОС ОБИЧНИЙ ОС ОБИЧНИЙ ОС ОБИЧНИЙ ОС ОБИЧНИЙ ОС ОБИЧНИЙ ОС ОБИЧНИЙ ОС ОБИЧНИЙ ОС ОБИЧНИЙ ОС ОБИЧНИЙ ОС ОБИЧНИЙ ОС ОБИЧНИЙ ОС ОБИЧНИЙ ОС ОБИЧНИЙ ОС ОБИЧНИЙ ОС ОБИЧНИЙ ОС ОБИЧНИЙ ОС ОБИЧНИЙ                                                                                                    | 🥟 🔍 🍷 .                 |
|                                                                                                    |                         |
| Страница 1/1 Обычный СТАНД © • 0 100%                                                                                                    | 0                       |
|                                                                                                    |                         |
|                                                                                                    | Защищен                 |
|                                                                                                    |                         |
|                                                                                                    | -1                      |
|                                                                                                    |                         |
|                                                                                                    |                         |
|                                                                                                    |                         |

|       | 🧃 Лакоколле        | кция.od      | b - Open   | Office.org Base               |            |                              |                                  |                          | Trank and                                                                                                    | X     |          | 8                                  | 6      |
|-------|--------------------|--------------|------------|-------------------------------|------------|------------------------------|----------------------------------|--------------------------|----------------------------------------------------------------------------------------------------|-------|----------|------------------------------------|--------|
|       | <u>Ф</u> айл Прави | 📑 Ла         | коколлек   | ция.odb : Лакокол             | лекция (то | лько для чтен                | ния) - OpenOffice.org            | g Base: Form Desi        | Ju                                                                                                    | 9     |          | -                                  | a kata |
|       | - 😰 - 😕            | <u>Ф</u> айл | Правка     | в <u>Вид</u> Вс <u>т</u> авка | Формат ]   | <u>Г</u> аблица С <u>е</u> р | овис <u>О</u> кно Спр <u>а</u> в | ка                       |                                                                                                    |       |          |                                    |        |
|       | Terrar Internet    | 1            | - [ ]      | a 🗠 1 🛛 🔒                     | B 19.      |                              |                                  | 5 • @ <sup>0</sup> •   @ |                                                                                                    | 0     |          | ( <b>0</b> ) Se                    | NIC:   |
|       | База данн          |              |            | Натерина                      | Manya      | Текстипа                     |                                  | 062-042                  |                                                                                                    |       |          | ave                                |        |
| 00    |                    |              |            | 10                            | SUBASTIN   | голографик                   | фиолетовые                       | 10.0                     |                                                                                                    |       |          | and the second second              | 100    |
|       |                    |              | Dia        | Cupcake                       | ORLY       | крем                         | фиолетовые                       | 18.0                     |                                                                                                    |       |          |                                    |        |
|       | VEEE               |              | 1964       | Night Lights                  | Sally Hans | слиттер                      | чепные                           | 11.8                     |                                                                                                    |       |          | Gor                                | ogi    |
|       | Та <u>б</u> лиц    | Pic          | 100        | Starlet                       | RIMMELL    | шиммер                       | розовые                          | 8.0                      |                                                                                                    |       |          |                                    |        |
|       |                    |              | 96         | Мелове блес                   | Colorama   | глиттер                      | желтые                           | 75                       |                                                                                                    |       |          | _                                  |        |
|       |                    |              | 同前         | Папайя                        | Colorama   | желе                         | оранжевые                        | 7.5                      |                                                                                                    |       |          | -                                  |        |
| -     |                    | 122          |            | Coralicious                   | RIMMEL I   | крем                         | розовые                          | 80                       |                                                                                                    |       | E        | 1000                               | 1      |
|       | <u>З</u> апрос     | 1.0.11       | 52         | Вишневая ка                   | Colorama   | перламутр                    | красные                          | 7.5                      |                                                                                                    |       |          |                                    |        |
|       |                    | (ABC)        |            | Lollipop                      | ORLY       | крем                         | фиолетовые                       | 18.0                     |                                                                                                    |       |          | 1                                  |        |
| -     |                    | 10010        | E          | Синяя птица                   | Colorama   | перламутр                    | синие                            | 7.5                      |                                                                                                    |       |          |                                    |        |
|       | A STATE            | 1000         | 121        | Рамбутан                      | Colorama   | крем                         | розовые                          | 7,5                      |                                                                                                    |       |          | Carl In Marcare                    |        |
| -     | Формь              | 0            | 393        | Star Studded                  | RIMMEL L   | сглиттер                     | белые                            | 8.0                      |                                                                                                    |       |          | Manager and                        |        |
| 191   |                    | 1.00         | 119        | Французский                   | Colorama   | крем                         | белые                            | 7.5                      |                                                                                                    |       | 100      | State of the local division of the |        |
|       | 1                  | ۲            | 1257       | Cotton Candy                  | ORLY       | крем                         | розовые                          | 18.0                     |                                                                                                    |       |          |                                    |        |
|       | VE                 | E.           | EN         | Glossy                        | Sally Hans | шиммер                       | остальные                        | 8.9                      |                                                                                                    |       |          |                                    |        |
|       | Отчёть             | 111312       |            | Алиса в Зазе                  | Colorama   | перламутр                    | фиолетовые                       | 7,5                      |                                                                                                    |       |          |                                    |        |
|       |                    | 10           | - B        | Star Kissed                   | RIMMEL L   | сшиммер                      | розовые                          | 8,0                      |                                                                                                    |       | -        |                                    |        |
|       |                    |              |            | Frisky                        | RIMMEL L   | . 🔽                          | 1                                |                          |                                                                                                    |       |          | al man have been                   |        |
| well. |                    |              | 0.1        | 0                             |            | желе                         | *                                |                          |                                                                                                    |       | 0        |                                    |        |
|       |                    |              |            |                               |            | крем:                        |                                  |                          |                                                                                                    |       |          |                                    | _      |
| 80.4  |                    | * •          | * *        | 4                             |            | перламутр                    |                                  | in .                     |                                                                                                    |       |          |                                    |        |
|       |                    |              | 1          | 🛯 🥥 🥒 Т 🤅                     | )          | топ                          | L. G. Warter                     | 11 100                   |                                                                                                    |       |          | - 🌽 🔪                              |        |
|       |                    | -            |            |                               |            | шиммер                       |                                  | · · · (mag max )         |                                                                                                    |       |          |                                    |        |
|       | Встроенная         | 1 M          | Запись     | 18 из :                       | 18 🔮       |                              | >  🕨   🔚 阿 🖣                     | × 8 8 1                  | 24 👬 🛠 🐨 🖓 👘 📑                                                                                                   | -     |          | Contraster.                        |        |
|       |                    | Стра         | www.na 1 / | 1 0                           | ระเบษะเห   | 1                            | 1                                | CTAH/                    |                                                                                                    |       | - @ 100% | 0                                  |        |
|       |                    | cipu         | milla 17   | 1 00                          |            | -                            |                                  | CTAIL                    |                                                                                                    | 0     | 0 100%   |                                    |        |
|       |                    |              |            |                               |            |                              |                                  | 調 古 静 词                  | i ini tak Minancesen Statu                                                                                       |       |          | Защі                               | ищ     |
|       |                    |              |            |                               |            |                              | 1000                             |                          | and the second second second second second second second second second second second second second second second |       |          |                                    |        |
|       |                    |              |            |                               |            |                              |                                  |                          |                                                                                                    | 11111 |          | 1                                  |        |

| <u>Ф</u> айл Прави                    | 📑 Ла         | коколлен | ция.odb : Лакокол              | лекция (тол   | ько для чтен       | ния) - OpenOffice.org           | Base: Form Desi   | gn             |                  |    | V              |
|---------------------------------------|--------------|----------|--------------------------------|---------------|--------------------|---------------------------------|-------------------|----------------|------------------|----|----------------|
|                                       | <u>Ф</u> айл | Правка   | а <u>В</u> ид Вс <u>т</u> авка | Формат Та     | блица С <u>е</u> р | вис <u>О</u> кно Спр <u>а</u> в | ka l              |                |                  |    |                |
|                                       | 1            | - (28)   |                                | B (9.1        |                    |                                 | ) • (d • ) @      | <b>A A O A</b> |                  |    | 0              |
| База данн                             |              |          | Название                       | Manka         | Текстура           | Пветовая гамма                  | Объем мл          |                |                  |    | dy             |
|                                       | 12           | 13       | 10                             | SUBASTUS      | голографик         | фиолетовые                      | 10.0              |                |                  |    |                |
|                                       | Dia          | Dia      | Cupcake                        | ORLY          | соем               | фиолетовые                      | 18.0              |                |                  |    |                |
| VEEE                                  | 14.4         | n.e.     | Night Lights                   | Sally Hanser  | глиттер            | черные                          | 11,8              |                |                  |    | Co             |
| Та <u>б</u> лиц                       | 96           | 100      | Starlet                        | RIMMEL Le     | шиммер             | розовые                         | 8,0               |                |                  |    |                |
|                                       |              | 916      | Медове блес                    | Colorama r    | глиттер            | желтые                          | 7,5               |                |                  |    | -              |
|                                       |              | 1        | Папайя                         | Colorama p    | желе               | оранжевые                       | 7,5               |                |                  |    | - Allecter     |
|                                       |              | -        | Coralicious                    | RIMMEL LO     | крем               | розовые                         | 8,0               |                |                  | E  | - Harris       |
| <u>3</u> anpoc                        |              | B        | Вишневая ка                    | Colorama r    | перламутр          | красные                         | 7,5               |                |                  |    | 1              |
|                                       | (ABC)        |          | Lollipop                       | ORLY I        | крем               | фиолетовые                      | 18,0              |                |                  | 1  |                |
|                                       | 12.5         | 121 I    | Синяя птица                    | Colorama r    | перламутр          | синие                           | 7,5               |                |                  |    |                |
|                                       |              | E.       | Рамбутан                       | Colorama H    | крем               | розовые                         | 7,5               |                |                  |    | and the second |
| Формы                                 |              |          | Star Studded                   | RIMMEL Le r   | глиттер            | белые                           | 8,0               |                |                  |    |                |
|                                       |              | (3       | Французский                    | i Colorama    | крем               | белые                           | 7,5               |                |                  |    |                |
| (TE                                   |              |          | Cotton Candy                   | ORLY          | крем               | розовые                         | 18,0              |                |                  |    |                |
| VE                                    | 唐            | Шŷ       | Glossy                         | Sally Hansi u | шиммер             | остальные                       | 8,9               |                |                  |    |                |
| От <u>ч</u> ёть                       | 58           | Ele.     | Алиса в Зазе                   | Colorama r    | перламутр          | фиолетовые                      | 7,5               |                |                  |    |                |
|                                       | 1.10         | 100      | Star Kissed                    | RIMMEL Lei    | шиммер             | розовые                         | 8,0               |                |                  |    |                |
|                                       | ABC          | 3 -      | Frisky                         | RIMMEL LO     | крем               | -                               |                   |                |                  |    | ALC: NO        |
|                                       |              |          | <u> </u>                       |               |                    | оелые 🔺                         |                   |                |                  | Ţ. | -              |
|                                       | * *          | * *      | < 1                            |               |                    | желтые                          |                   |                |                  | •  | <u>v</u> 🙂     |
|                                       | E N          |          | <b>-</b>                       |               | 1140-000 UL 1      | зеленые                         | NACING CONTRACTOR |                |                  |    | AT N           |
| · · · · · · · · · · · · · · · · · · · | 5 13         |          |                                | 1 4 . 8       | १ सम्बद्धाः ।      | красные 🔻                       |                   |                |                  |    |                |
| Встроенная                            | 66           | Запись   | 18 из                          | 18 📢          |                    | x 🚧 🔚 阿 🖔                       | . 88 8 1          | 11 11 🛠 🗹 🖓 😕  | - G 🚽            |    | Surger and     |
|                                       | Стра         | ница 17  | 1 0                            | бычный        | 1                  | 1                               |                   | 1              | ·                |    | 6              |
|                                       |              |          |                                | _             | 1002               |                                 |                   |                |                  |    | 2.000          |
|                                       |              | -        |                                |               |                    |                                 | 道音教法              |                | A DESCRIPTION OF |    | оащ            |
|                                       |              |          |                                |               | 10                 |                                 | A 出前              |                |                  |    |                |

| SPN 7x06              | Пакоколле       | кция.od      | b - Oper              | Office.org Base                              |                                 |                          |                                  |                                 |                   | X      | Kathadae | 10<br>11<br>12<br>10<br>11<br>12<br>12<br>12 | 2/1 2 3 4           |
|-----------------------|-----------------|--------------|-----------------------|----------------------------------------------|---------------------------------|--------------------------|----------------------------------|---------------------------------|-------------------|--------|----------|----------------------------------------------|---------------------|
|                       |                 | E9 //-       |                       | auto odb i Davovo                            |                                 |                          |                                  | Raco Form Do                    |                   |        |          | 6                                            | 3                   |
|                       | Файл Прави      | I Mai        | коколле               | кция.оор : Лакокол                           | лекция (то.                     | лько для чтен            | ния) - Оренотсе.ог               | g base: rorm De                 | sign              | (CT-1) |          |                                              | 100                 |
| AB                    | База данн       | <u>Ф</u> айл | <u>П</u> равк.<br>• 🏄 | а <u>В</u> ид Вставка<br>🔜 🗠 🕑 层<br>Название | Фодмат <u>I</u><br>В В<br>Марка | аблица С <u>е</u> р      | овис <u>О</u> кно Спр <u>а</u> в | ка<br>) + (64 +   6<br>Объем мл |                   | 0.     |          | i Serv<br>avai                               | ice not<br>lable    |
| (XOLANDONGON)         |                 | 12           | 12                    | 10                                           | SUBASTUS                        | голографик               | фиолетовые                       | 10.0                            |                   |        |          | Statistics in the                            | Conception of the   |
|                       |                 | Dia          | Dia                   | Cupcake                                      | ORLY                            | крем                     | фиолетовые                       | 18.0                            |                   |        |          |                                              |                     |
|                       | VEEE            | 1964         | <u>1845</u>           | Night Lights                                 | Sally Hans                      | глиттер                  | черные                           | 11.8                            |                   |        |          | Gog                                          | gle –               |
|                       | Та <u>б</u> лиц | 96           | 100                   | Starlet                                      | RIMMEL LO                       | шиммер                   | розовые                          | 8,0                             |                   |        |          |                                              |                     |
|                       |                 |              | 1916                  | Медове блес                                  | Colorama                        | глиттер                  | желтые                           | 7,5                             |                   |        |          | -                                            | AN                  |
|                       |                 |              | 王王                    | Папайя                                       | Colorama                        | желе                     | оранжевые                        | 7,5                             |                   |        |          | - discuss                                    |                     |
| AND CONTRACTOR        |                 |              |                       | Coralicious                                  | RIMMEL L                        | крем                     | розовые                          | 8,0                             |                   |        | E        | - Hereit                                     |                     |
| 1 1 1 2 2 2 2 1 1     | <u>3</u> anpoc  |              | B                     | Вишневая ка                                  | Colorama                        | перламутр                | красные                          | 7,5                             |                   |        |          | 1                                            |                     |
| and the second second |                 | (ABC)        |                       | Lollipop                                     | ORLY                            | крем                     | фиолетовые                       | 18,0                            |                   |        |          |                                              |                     |
| -                     |                 | 186 L        |                       | Синяя птица                                  | Colorama                        | перламутр                | синие                            | 7,5                             |                   |        |          |                                              |                     |
|                       |                 |              | 100                   | Рамбутан                                     | Colorama                        | крем                     | розовые                          | 7,5                             |                   |        |          | a kana                                       |                     |
| -                     | Φορ <u>Μ</u> ι  |              | 200                   | Star Studded                                 | RIMMEL Lo                       | глиттер                  | белые                            | 8,0                             |                   |        |          | leaster least                                |                     |
| CONTRACTOR OF STR     |                 |              | 123                   | Французский                                  | Colorama                        | крем                     | белые                            | 7,5                             |                   |        |          |                                              |                     |
|                       |                 |              |                       | Cotton Cand                                  | ORLY                            | крем                     | розовые                          | 18,0                            |                   |        |          |                                              |                     |
| are a constant        |                 | 目標           | щų                    | Glossy                                       | Sally Hans                      | шиммер                   | остальные                        | 8,9                             |                   |        |          |                                              | 1                   |
|                       | От <u>ч</u> еть | 后裔           | Els.                  | Алиса в Зазе                                 | Colorama                        | перламутр                | фиолетовые                       | 1,5                             |                   |        | -        |                                              |                     |
| States Proved         |                 |              | 1387                  | Star Kissed                                  | RIMMEL LO                       | шиммер                   | розовые                          | 8,0                             |                   |        |          |                                              | Manager and State   |
|                       |                 | ABC          | 3 -                   | <u>у</u> нізку                               | REIVIIVIEL LO                   | крем                     | голуоые                          | 10.0                            |                   |        |          | ALC: NOT                                     | 2.044               |
|                       |                 |              |                       |                                              |                                 |                          |                                  | 11.8                            |                   |        |          | 0.0                                          | <b>N</b>            |
| 3 195 (15. I          |                 | * *          | * *                   | 4                                            |                                 |                          |                                  | 13.3                            |                   |        | - F      | 100 ve                                       | 9Vp 🤝 🏢             |
|                       |                 | E N          | 1                     | <b>T O / T (</b>                             |                                 | ati unia U F             |                                  | 15,0 E                          | Bo D              |        |          |                                              | 🖆 😿 📕               |
| AN SHE                | 1               | 5 10         | / -                   |                                              | 4.1 (4): 5 (5)                  | 80 109 <del>0</del> 00 I | III 1980 M. U                    | 18,0 -                          | - 10 M            |        |          |                                              | - • I               |
|                       | Встроенная      | H            | Запись                | 18 из                                        | 18 🔣                            |                          | x 🕨 🔛 🕅 K                        | K B B                           | 2 28 28 🛠 🗹 🖓 🖷 💂 |        | 0 1100   |                                              |                     |
|                       |                 | Cipa         | пица 1/               | 1 01                                         | лычный                          |                          |                                  | CIANT                           | 6                 |        | 100 %    | 1                                            |                     |
|                       |                 |              |                       |                                              |                                 |                          |                                  |                                 |                   |        |          | Защи                                         | Ф                   |
| 🎯 [                   |                 | N            |                       |                                              |                                 |                          |                                  |                                 |                   |        | EN 🔺     | <b>i</b> 🤞 D                                 | 19:03<br>27.11.2011 |

Для просмотра более подробных данных о коллекции, создадим отдельную форму для просмотра данных. Для начала создаем новый запрос, включающий поля подчиненных таблиц:

| Текстура<br>Текстура<br>Текстура<br>Я Объем | іка Цветовая гамма                                                                                                    |                                                                                                    | Myth                                                                                                    |
|---------------------------------------------|----------------------------------------------------------------------------------------------------|----------------------------------------------------------------------------------------------------|----------------------------------------------------------------------------------------------------|
| TERCIVITA THET TR CHERM                     | MA BELIKETOKAN TAM                                                                                                    |                                                                                                    |                                                                                                    |
|                                             | m la la la la la la la la la la la la la                                                                                                    | •                                                                                                    |                                                                                                    |
|                                             | Добавить таблицу или запрос                                                                                                    |                                                                                                    | Goog                                                                                                    |
|                                             | Таблицы Запросы                                                                                                    |                                                                                                    |                                                                                                    |
|                                             | Добавить Добавить                                                                                                    |                                                                                                    |                                                                                                    |
|                                             | Марка                                                                                                    |                                                                                                    |                                                                                                    |
|                                             | Гекстура<br>Справка<br>Справка                                                                                                    |                                                                                                    | I I I I                                                                                                    |
|                                             | 📅 Цветовая гамма                                                                                                    | =                                                                                                    |                                                                                                    |
|                                             |                                                                                                    |                                                                                                    |                                                                                                    |
|                                             |                                                                                                    |                                                                                                    |                                                                                                    |
|                                             |                                                                                                    |                                                                                                    |                                                                                                    |
|                                             |                                                                                                    |                                                                                                    |                                                                                                    |
|                                             |                                                                                                    |                                                                                                    | . 9. 6                                                                                                    |
| m                                           |                                                                                                    | · · · ·                                                                                                    |                                                                                                    |
|                                             | HOLE HOLE                                                                                                    |                                                                                                    | QIP 20                                                                                                    |
| Dasa A                                      | annow Libyr                                                                                                    |                                                                                                    |                                                                                                    |
|                                             | AND A DECEMBER OF A DECEMBER OF A DECEMBER O |                                                                                                    |                                                                                                    |
|                                             |                                                                                                    | Добавить таблицы или запрос<br>Паблицы Задросы<br>Пакоколлекция<br>Марка<br>В Текстура<br>Упаковка<br>Справка<br>Шестован такима | Побавить таблицы или запрос<br>Паблицы Задросы<br>Пакоколлекция<br>Закрыть<br>Справка<br>Пакоколлекция<br>Справка<br>Пакоколлекция<br>Справка<br>Пакоколлекция<br>Пакоколлекция<br>Справка<br>Пакоколлекция<br>Пакоколлекция<br>Пакоколлека<br>Пакоколлекция<br>Пакоколлека<br>Пакоколлека<br>Пакоколлека<br>Пакоколлека<br>Пакоколлекция<br>Пакоколлека<br>Пакоколлека<br>Пакоколлека<br>Пакоколлека<br>Пакоколлека<br>Пакоколлека<br>Пакоколлека<br>Пакоколлека<br>Пакоколлека<br>Пакоколлека<br>Пакоколника<br>Пакоколлека<br>Пакоконском<br>Пакоколника<br>Пакоколника<br>Пакоконском<br>Пакоконском<br>Пакоконском<br>Пакоконском<br>Пакоконском<br>Пакоконском<br>Пакоконском<br>Пакоконском<br>Пакоконском<br>Пакоконском<br>Пакоконском<br>Пакоконском<br>Пакоконском<br>Пакоконском<br>Пакоконском<br>Пакоконском<br>Пакоконском<br>Пакоконском<br>Пакок |

| Map<br>Map<br>Mar     | рка      | текстура<br>*<br>•<br>•<br>•<br>•<br>• |            | паковка        | н Цветовая г<br>К Цветовая г<br>В Цветовая г | амма    | <br> |              |      | ×  |                                                                                                    |
|-----------------------|----------|----------------------------------------|------------|----------------|----------------------------------------------|---------|------|--------------|------|----|----------------------------------------------------------------------------------------------------|
| Поле                  | Марка    | Текстура.*                             | Упаковка.* | Цветовая ган 🔻 |                                              |         |      |              |      |    | Goog                                                                                                    |
| Псевдоним             | 1        |                                        |            |                |                                              |         |      |              |      |    |                                                                                                    |
| Таблица               |          |                                        | -          |                |                                              |         |      |              |      |    | - Millor                                                                                                    |
| Сортировк             | a        |                                        |            |                |                                              |         |      |              |      |    |                                                                                                    |
| Зи <mark>димый</mark> | <b>V</b> |                                        | <b>V</b>   |                |                                              | (T)     |      |              | E    |    |                                                                                                    |
| Функция               |          |                                        |            |                |                                              |         |      |              | =    |    |                                                                                                    |
| Критерий              |          |                                        |            |                |                                              |         |      |              |      |    | OF LAL PROFE                                                                                                    |
| Или                   |          |                                        |            |                |                                              |         |      |              |      |    |                                                                                                    |
| Или                   |          |                                        |            |                |                                              |         |      |              |      | 12 |                                                                                                    |
| Или                   |          |                                        |            |                |                                              |         |      |              |      |    | The state of the state of the s |
| Или                   |          |                                        |            |                |                                              |         |      |              |      |    | 0.9.                                                                                                    |
|                       | 1        |                                        |            |                |                                              |         |      |              | •    |    |                                                                                                    |
| Ber                   |          | SUULIN                                 | 1          |                |                                              | -       | 1    |              |      |    | QIP 2                                                                                                    |
| 201                   |          |                                        |            | CALL OF THE    | N A                                          | dian di |      | New P. C. D. | Tall |    |                                                                                                    |
|                       |          |                                        |            |                |                                              |         |      |              |      |    |                                                                                                    |

| Map<br>Map           | ка             | 😤 Текстура<br>*<br>😵 Текстура            | Yı              | аковка              | 🐨 Цветовая г<br>*<br>😵 Шветовая г | амма |              |   | ÷.  |                              | Mydish                |
|----------------------|----------------|------------------------------------------|-----------------|---------------------|-----------------------------------|------|--------------|---|-----|------------------------------|-----------------------|
| <<br>Толе            | Марка          | Текстура.*                               | Упаковка.*      | т<br>Цветовая гамма |                                   |      |              |   | •   | A                            | Coog                  |
| Тсевдоним            |                |                                          |                 |                     |                                   |      |              |   |     |                              | Sold Bas              |
| аблица               | DO BOSDACTAL   | ик по возрастан                          | ик по возрастан |                     |                                   |      |              |   |     |                              | ALC: NO               |
| ортировка<br>Зидимый |                |                                          |                 |                     |                                   | (C)  |              |   | E   |                              |                       |
| Рункция              |                |                                          |                 |                     |                                   |      |              |   |     |                              | A . A                 |
| ритерий              |                |                                          |                 |                     |                                   |      |              |   | E   |                              | A DATE NOT BE         |
| 1ли                  |                |                                          |                 |                     |                                   |      |              |   |     |                              |                       |
| 1ли                  |                |                                          |                 |                     |                                   |      |              |   |     |                              |                       |
| 1ли                  |                |                                          |                 |                     |                                   |      |              |   |     |                              | and the second second |
| 1ли                  |                |                                          |                 |                     |                                   |      |              |   |     |                              | 0                     |
|                      | 1              | m                                        |                 |                     |                                   |      |              |   |     |                              |                       |
| (                    |                | анных                                    | E               | аза данных HSQL     | _                                 | -    | _            | _ | )   |                              | QIP 20                |
| встр                 | ооенная база   | 10-00-00-00-00-00-00-00-00-00-00-00-00-0 | 1.5             |                     | JRC TON                           |      | IS TRACE &   |   | TEL |                              | -                     |
| Встр                 | роенная база , | 10                                       |                 |                     | 1128 <u>1</u> 14                  |      | DOM: TRADING |   |     | and the second second second |                       |

| <ul> <li>Лакоко/</li> <li>Дайл При</li> <li>Дайл При</li> <li>Ш</li> <li>Ш</li> <li>Ш</li> <li>Мар</li> <li>Кара</li> <li>Кара</li>     &lt;</ul> | илекция_пем.о<br>завка <u>В</u> ид Вс<br>вка<br>ка<br>нна-изгот Е<br>цияя цена<br>дставлене<br>и | ав : Запрос1 - Ог<br>таека Сдрвис<br>Франка Сдрвис<br>Франка<br>Текстура<br>Финици<br>Тробуется<br>Костипание | eenOffice.org Ba | яе: Query Design | Цветовая га<br>*<br>У Цветовая га<br>Тон<br>Есть блёсткі<br>Время года<br>Назначение |      |             |                 |       |   |   |        |                 | *  |
|----------------------------------------------------------------------------------------------------|--------------------------------------------------------------------------------------------------|----------------------------------------------------------------------------------------------------|------------------|------------------|--------------------------------------------------------------------------------------|------|-------------|-----------------|-------|---|---|--------|-----------------|----|
|                                                                                                    | Марка.*                                                                                          | Texctypa.*                                                                                                    | Упаковка.*       | Пветовая гамма   | Сохранить                                                                            | как  |             |                 | ×     |   | [ | 1      |                 | +  |
| Псевдоним                                                                                                    | mopilar                                                                                          | renerypar                                                                                                    | SHORODAD         | querosan romme   | Имя зап                                                                              | poca | Общий запро | e .             | _   - |   |   |        |                 |    |
| Таблица                                                                                                    |                                                                                                  |                                                                                                    |                  |                  |                                                                                      | ок   | Отмена      | <u>С</u> правка |       |   |   |        |                 |    |
| Сортировка                                                                                                    |                                                                                                  |                                                                                                    |                  |                  | L                                                                                    |      | -           |                 |       |   |   |        |                 |    |
| Видимый                                                                                                    |                                                                                                  |                                                                                                    | <b>V</b>         |                  | <b>E</b>                                                                             |      |             | E               | E     | E |   | E      |                 |    |
| Функция                                                                                                    |                                                                                                  |                                                                                                    |                  |                  |                                                                                      |      |             |                 |       |   |   |        |                 |    |
| Критерий                                                                                                    |                                                                                                  |                                                                                                    |                  |                  |                                                                                      |      |             |                 |       |   |   |        |                 |    |
| Или                                                                                                    |                                                                                                  |                                                                                                    |                  |                  |                                                                                      |      |             |                 |       |   |   |        |                 | Ξ. |
| Или                                                                                                    |                                                                                                  |                                                                                                    |                  |                  |                                                                                      |      |             |                 | -     |   |   |        |                 |    |
| Или                                                                                                    | Ī                                                                                                |                                                                                                    |                  |                  |                                                                                      |      |             |                 |       |   |   |        |                 |    |
| Или                                                                                                    |                                                                                                  |                                                                                                    |                  |                  |                                                                                      |      |             |                 |       |   |   |        |                 |    |
|                                                                                                    |                                                                                                  |                                                                                                    |                  |                  |                                                                                      |      |             |                 |       |   |   | RU 🔺 👷 | • <b>– 17</b> : | *  |

Далее переходим к созданию самой формы. Первые шаги аналогичны описанным выше:

|          | ни 1<br>мастер форм<br>Шаги<br>Шаги<br>Выбор поло<br>2. Установка субформы<br>3. Добавить поля субформы<br>4. Получить объединённые<br>поля<br>5. Расположить элементы<br>управления<br>6. Установка источника<br>данных<br>7. Применить стили<br>8. Задать имя | Выберите поля формы<br>Таблицы или запросы<br>Таблица: Лакоколлекция •<br>Существующие доля<br>Существующие доля<br>Существующие доля<br>Поля в форме<br>Название<br>Марка<br>Текстура<br>Цеговая гамма<br>Объем, мл<br>СС<br>Двоичные поля всегда будут перечислены и могут быть выбраны из списс<br>Они будут отображены как изображения, если это возможно. | X<br>· 18 · 1 · 19 · 1 · 20 · 1 · 21 · 1 ×<br>X3. |                                         |
|----------|----------------------------------------------------------------------------------------------------|----------------------------------------------------------------------------------------------------|---------------------------------------------------|-----------------------------------------|
| Страница | <ul> <li> <ul> <li></li></ul></li></ul>                                                                                                    | ⇒ • □ • • • • • • • • □ • • • • • • • •                                                                                                    |                                                   | С с с с с с с с с с с с с с с с с с с с |

## В этом случае субформа понадобится:

| Вайл Правха<br>Вайл Правха<br>Вайл Правха<br>Вайл Правха<br>Ваховый<br>Ваховый<br>Ваховый<br>Соганових<br>З. Располож<br>Установих<br>З. Располож<br>Установих<br>В. Вабор по<br>З. Соганових<br>З. Добавить<br>В. Вабор по<br>З. Соганових<br>З. Добавить<br>В. Вабор по<br>З. Соганових<br>З. Получить<br>В. Вабор по<br>З. Соганових<br>З. Получить<br>В. Вабор по<br>З. Соганових<br>З. Получить<br>В. Вабор по<br>З. Соганових<br>З. Получить<br>В. Вабор по<br>З. Соганових<br>З. Получить<br>В. Вабор по<br>З. Соганових<br>З. Получить<br>В. Вабор по<br>З. Соганових<br>З. Получить<br>В. Вабор по<br>З. Соганових<br>З. Получить<br>В. Вабор по<br>З. Соганових<br>З. Получить<br>В. Вабор по<br>З. Соганових<br>З. Получить<br>В. Вабор по<br>З. Получить<br>В. Вабор по<br>В. Вабор по<br>З. Получить<br>В. Вабор по<br>В. Вабор по<br>З. Соганових<br>З. Получить<br>В. Вабор по<br>В. Вабор по<br>В. Вабор По<br>В. Вабор По<br>В. Вабор По<br>В. Вабор По<br>В. Вабор По<br>В. Вабор | <ul> <li>Решите, хотите ли вы установить<br/>лля</li> <li>р субформы, пола субформы, основанная на<br/>какое отношение вы хот<br/>выбрать?</li> <li>Субформа, основанная на<br/>какое отношение вы хот<br/>выбрать?</li> <li>Субформа, основанная на<br/>какое отношение вы хот<br/>выбрать?</li> <li>Субформа, основанная на<br/>какое отношение вы хот<br/>выбрать?</li> <li>Субформа, основанная на<br/>какое отношение вы хот<br/>выбрать?</li> <li>Субформа, основанная на<br/>какое отношение вы хот<br/>выбрать?</li> <li>Субформа, основанная на<br/>какое отношение вы хот<br/>выбрать?</li> <li>Субформа, основанная на<br/>какое отношение вы хот<br/>выбрать?</li> <li>Субформа, основанная на<br/>какое отношение вы хот<br/>вы какое отношение вы хот<br/>вы хот<br/>вы хот<br/>вы какое отношение вы хот<br/>вы какое отношение вы хот<br/>вы хот<br/>вы какое отношение вы хот<br/>вы хот<br/>кот<br/>хот<br/>хот<br/>хот<br/>хот<br/>хот<br/>хот<br/>хот<br/>х</li></ul> | субформу<br>существующей связи.<br>и существующей связи.<br>итте<br>выбранных полях<br>в другую форму.<br>отображения данных из таблиц или<br>гимь.<br>Готово Отмена | <u>−                                    </u> |  |
|----------------------------------------------------------------------------------------------------|----------------------------------------------------------------------------------------------------|----------------------------------------------------------------------------------------------------|----------------------------------------------|--|
| х х х т<br>Страница 1/1<br>Встроенная база дая                                                                                                    | 2 • • • • • • • • • • • • • • • • • • •                                                                                                    |                                                                                                    | • • 100%                                     |  |

В субформу войдут все поля только что созданного запроса:

|     | ез имени 1 -<br>л Правка<br>Базовый<br>М<br>М<br>М<br>М<br>М<br>М<br>М<br>М<br>М<br>М<br>М<br>М<br>М | Мастер форм<br>Шаги<br>1. Выбор поля<br>2. Установка субформы<br>3. Добавить пола субформы<br>4. Получить объединённые<br>поля<br>5. Расположить элементы<br>управления<br>6. Установка источника<br>данных<br>7. Применить стили<br>8. Задать имя | Выберите поля вашей субформы<br>Таблицы или запросы<br>Запрос: Запрос для формы<br>Существудещие поля<br>Существудещие поля<br>Существудещие поля<br>Страна чися 5<br>Представлена в РФ<br>Бренд<br>Страна чися 5<br>Представлена в РФ<br>Бренд<br>Страначися соев<br>Кол-во дней носки<br>Симиные поля всегда будут перечислены и могут быть выбраны из списка.<br>Они будут отображены как изображения, если это возможно. | Kathemer (11)<br>(1)<br>(1)<br>(1)<br>(2)<br>(3)<br>(3)<br>(4)<br>(4)<br>(4)<br>(4)<br>(4)<br>(4)<br>(4)<br>(4 |
|-----|----------------------------------------------------------------------------------------------------|----------------------------------------------------------------------------------------------------|----------------------------------------------------------------------------------------------------|----------------------------------------------------------------------------------------------------|
| Cut | » « » » » » » » » » » » » » » » » » » »                                                              | ° ↓                                                                                                    |                                                                                                    | ОР 2012                                                                                                    |

#### Свяжем нужные поля:

| Без имени 1 - Мастер форм                      |                                                                                                    |                                      |                  |
|------------------------------------------------|----------------------------------------------------------------------------------------------------|--------------------------------------|------------------|
| совинения за Мастер форм                       | Выберите объединённое поле субфорл.<br>Первое объединённое поле субфорл.<br>Марка •<br>Второе объединённое поле субформ<br>Текстура •<br>Третье объединённое поле субформ<br>Объем, мл •<br>Цетовая гамма.*<br>Казад Дальше > Готово Отмена | ************************************ |                  |
| Страница 1/1 Обычный<br>Встроенная база данных | > - □ - > → → · · · □ □        BCT_CTAH2         База данных HSQL                                                                                                    |                                      | Оргола           |
| 🚳 📋 🚺 M 🕡 I                                    |                                                                                                    |                                      | RU 🔺 🏭 🛱 📅 18:07 |

Выберем подходящее расположение данных:

| Без имени 1 - Мастер форм                                                                                                    | ×                                                                                                    |                                                                                                    |                   |
|----------------------------------------------------------------------------------------------------|----------------------------------------------------------------------------------------------------|----------------------------------------------------------------------------------------------------|-------------------|
| З Файл Прака<br>Вабор поля<br>2. Установка субформы<br>3. Добавить поля субформы<br>3. Добавить поля субформы<br>3. Добавить поля субформы<br>3. Добавить поля субформы<br>3. Добавить поля субформы<br>3. Добавить поля субформы<br>4. Получить объединённы<br>поля<br>5. Установка источника<br>данных<br>7. Применить стили<br>8. Задать имя<br>С правка<br>С правка | Расположите элементы управления на Вашей форме<br>Расположение подписи<br>© По левому краю<br>По левому краю<br>По левому краю<br>По левому краю<br>По левому краю<br>По левому краю<br>Расположение головной формы<br>Как лист данных<br>Расположение субформ<br>Столбцы - подписи сверху<br>< Назад Дальше Готово Отмена | ну + <u>2</u> + <u>1</u><br>+ <u>18 + 19 + 20 + 21 + </u><br>В<br>В<br>В<br>В<br>В<br>В<br>В<br>В<br>В<br>В<br>В<br>В<br>В |                   |
| Страница 1/1 Обычный Встроенная база данных                                                                                                    | BCT CTAH/                                                                                                    |                                                                                                    |                   |
| Ų                                                                                                    | The second second second second second second second second second second second second second second second s                                                                                                    |                                                                                                    | Защищено<br>да фа |

Форма создается для просмотра, поэтому отмечаем галочками все пункты, запрещающие изменение данных:

|   |      | з имени<br>[]равь<br>Базов<br>В<br>С<br>С<br>С<br>С<br>С<br>С<br>С<br>С<br>С<br>С<br>С<br>С<br>С | 1 a m L | Мастер форм<br>Шаги<br>1. Выбор поля<br>2. Установка субформы<br>3. Добавить поля субформы<br>4. Получить объединённые<br>поля<br>5. Расположить элементы<br>управления<br>3. Установка источника<br>данных<br>7. Применить стили<br>8. Задать имя | Выбор режима источника данных<br>Форма дспользуется только для ввода новых данных.<br>Существующие данные не будут отображены<br>Форма для отображения всех данных<br>У Запретить изменение существующих данных<br>У Не разрещать удаление существующих данных<br>И не разрешать добавление новых данных | Отмена дней | HOCKM           | 23<br>46H - | Kathenine |          | 2<br>2<br>3<br>4<br>Sheh: RUS<br>RUS<br>RUS |
|---|------|--------------------------------------------------------------------------------------------------|---------|----------------------------------------------------------------------------------------------------|----------------------------------------------------------------------------------------------------|-------------|-----------------|-------------|-----------|----------|---------------------------------------------|
|   | * *  | * *                                                                                              |         |                                                                                                    |                                                                                                    |             | •               |             |           |          |                                             |
|   | 5    | /                                                                                                |         | 🗩 🖉 🔍 🖉 🖉 🖉                                                                                                    | » • 🔲 • 🗩 • 😓 • 🖄 🖄 😰 🧐 🖕                                                                                                    |             |                 |             |           | ALC: NOT | -                                           |
|   | Стра | ница 1                                                                                           | 1       | Обычный                                                                                                    | BCT CTAH                                                                                                    | @ <i>-</i>  | <b>●</b> 🕀 100% |             |           | <b>1</b> | a 🖉 n 🎽 📗                                   |
|   |      |                                                                                                  |         |                                                                                                    |                                                                                                    |             |                 |             | 1         |          | 2012                                        |
|   |      | В                                                                                                | строе   | енная база данных                                                                                                    | База данных HSQL                                                                                                    |             |                 | _           |           |          | -                                           |
|   |      |                                                                                                  |         | ų                                                                                                    | A MANA                                                                                                    |             |                 |             |           | Защи     | щено                                        |
| 6 | 9    |                                                                                                  |         | 0 M 🕡                                                                                                    | 🖓 📑 🔕                                                                                                    |             |                 |             | RU 🔺 🛔    | to (#    | 18:08<br>17.12.2011                         |

Применяем стили и задаем имя новой форме:

| S Des sueren<br>S Des sueren<br>R Des so<br>R Des so | <ul> <li>Мастер форм</li> <li>Шаги</li> <li>Шаги</li> <li>Выбор поля</li> <li>Установка субформы</li> <li>Добавить поля субформы</li> <li>Добавить поля субформы</li> <li>Получить объединённые<br/>поля</li> <li>Расположить элементы<br/>управления</li> <li>Установка источника<br/>данных</li> <li>Применять стили</li> <li>Задать имя</li> </ul>                                                                                                    | Применить стиль к форме<br>Применить стили<br>Бексевый<br>Фиолеговый<br>Светло-серый<br>Темпый<br>Сине-голубой<br>Серый<br>Вода<br>Красный<br>< Назад Дальше | Обрамление поля<br>Без обрамления<br>Э Трёхмерный вид<br>Плоские<br>Готово Отмена | Х С |                                       | kalindur |                                |
|----------------------------------------------------------------------------------------------------|----------------------------------------------------------------------------------------------------|----------------------------------------------------------------------------------------------------|-----------------------------------------------------------------------------------|-----|---------------------------------------|----------|--------------------------------|
| з ж з ж<br>В / С<br>Страница 1<br>В                                                                                                    | ) < <  < < < < < < < < < < < < < < < < < < < < < < < < < < < < < < < < < < < < < < < < < < < < < < < < < < < < < < < < < < < < < < < < < < < < < < < < < < < < < < < < < < < < < | т<br>⇒ • • • • • • • • • • • • • • • • • • •                                                                                                    |                                                                                   |     | · · · · · · · · · · · · · · · · · · · |          | ОР 2012<br>ОР 2012<br>Защищено |

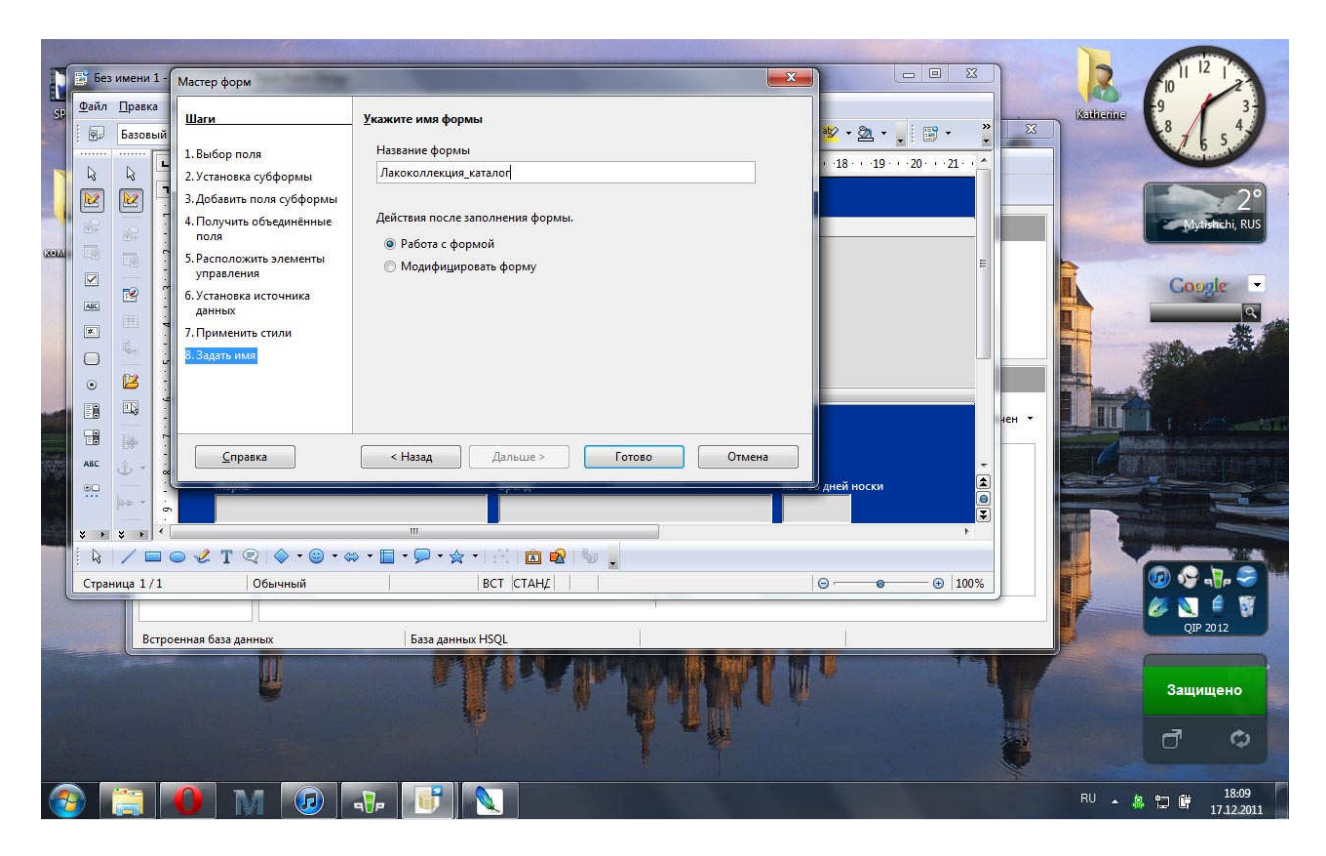

В результате получим основную форму в виде списка, выбрав нужный образец, получаем дополнительную информацию в полях субформы:

| 📑 Ла         | коколлек       | ция_new.odb : Лакоколлекция_каталог (только                                    | о для чтения) - OpenO         | ffice.org Base: Form Des | sign              |                |
|--------------|----------------|--------------------------------------------------------------------------------|-------------------------------|--------------------------|-------------------|----------------|
| <u>Ф</u> айл | <u>П</u> равка | і <u>В</u> ид Вс <u>т</u> авка Фо <u>р</u> мат <u>Т</u> аблица С <u>е</u> рвис | <u>О</u> кно Спр <u>а</u> вка |                          |                   |                |
|              | - 😕 🛛          |                                                                                | 「「「「」」」                       | 9 · 1 @ 11 · 🔛           | M 🖉 🚍 🖶 🦷 🔍 👩 🖕   |                |
|              |                |                                                                                |                               |                          | . 888)            |                |
|              |                | Название Марка Текстура                                                        | Цветовая гамма                | Объем, мл                |                   |                |
|              |                | ▶ 10 SUBASTUS перламутр                                                        | фиолетовые                    | 10                       |                   | A              |
|              |                | 1001 ночь Colorama желе                                                        | фиолетовые                    | 7,5                      |                   |                |
| and a second |                | 27 SUBASTUS крем                                                               | розовые                       | 10                       |                   |                |
|              |                | 28 SUBASTUS голографик                                                         | фиолетовые                    | 10                       |                   | E              |
|              | UN CONTRACTOR  | Chocolate For RIMMEL Li шиммер                                                 | остальные                     | 8                        |                   |                |
|              | - 45           | Coralicious RIMMEL LC KPEM                                                     | розовые                       | 8                        |                   |                |
|              | 122            | Cotton Candy ORLY KPEM                                                         | розовые                       | 18                       |                   |                |
| [8.1]        |                | Cupcake ORLY KPEM                                                              | фиолетовые                    | 18                       |                   |                |
|              | 22             | роптске ти О.Р.I. перламутр                                                    | остальные                     | 61                       |                   | · ·            |
|              | 100            | Запись Ц из 11* [4                                                             |                               |                          |                   |                |
| ۲            |                |                                                                                |                               |                          |                   |                |
| 1            | 19             |                                                                                |                               |                          |                   |                |
|              | 曲              |                                                                                |                               |                          |                   |                |
|              | E.             | Марка                                                                          | Бренд                         |                          | Кол-во дней носки | Материал ручки |
|              |                | SUBASTUS                                                                       | SUBASTUS                      |                          | 3                 | резина         |
|              | B              | Страна-изготовитель                                                            | Текстура                      |                          | Стирание          | Цвет ручки     |
|              | 20             | Франция                                                                        | перламут                      | 0                        | легко             | черный         |
|              | <u>I</u> sp    | Средняя цена,\$                                                                | Финиш                         |                          | Объем, мл         | Форма кисти    |
|              | ÷ ÷            | 4,9                                                                            | матовый                       |                          | 10,0              | круглая        |
|              | 00 -           | Представлена в РФ                                                              | Требуется                     | слоёв                    | Материал флакона  | Цветовая гамма |
|              |                |                                                                                | 2                             |                          | пластик           | фиолетовые     |
|              |                |                                                                                | <b>.</b>                      |                          | *                 |                |
|              | 100            |                                                                                |                               |                          |                   |                |
|              |                |                                                                                |                               |                          |                   |                |
|              | #              |                                                                                |                               |                          |                   |                |
|              |                | *                                                                              |                               | m                        |                   |                |
| 1            | /              | 🖕 🥝 🗶 T 🔍 🔍 🖉 🖕 🖉 🖕                                                            | • 💬 • 🔆 • 🞼                   | x x x                    |                   |                |
| . AA         | Запись         | 1 ws 11 * 10 0 b bit                                                           |                               |                          |                   |                |
| Стра         | ница 1/1       | 1 Обычный                                                                      |                               | FILE I A FI AT I         | CTAHZ             |                |
|              |                |                                                                                |                               |                          |                   | RU k + 18:16   |

В режиме конструктора можно передвинуть поля, как удобно:

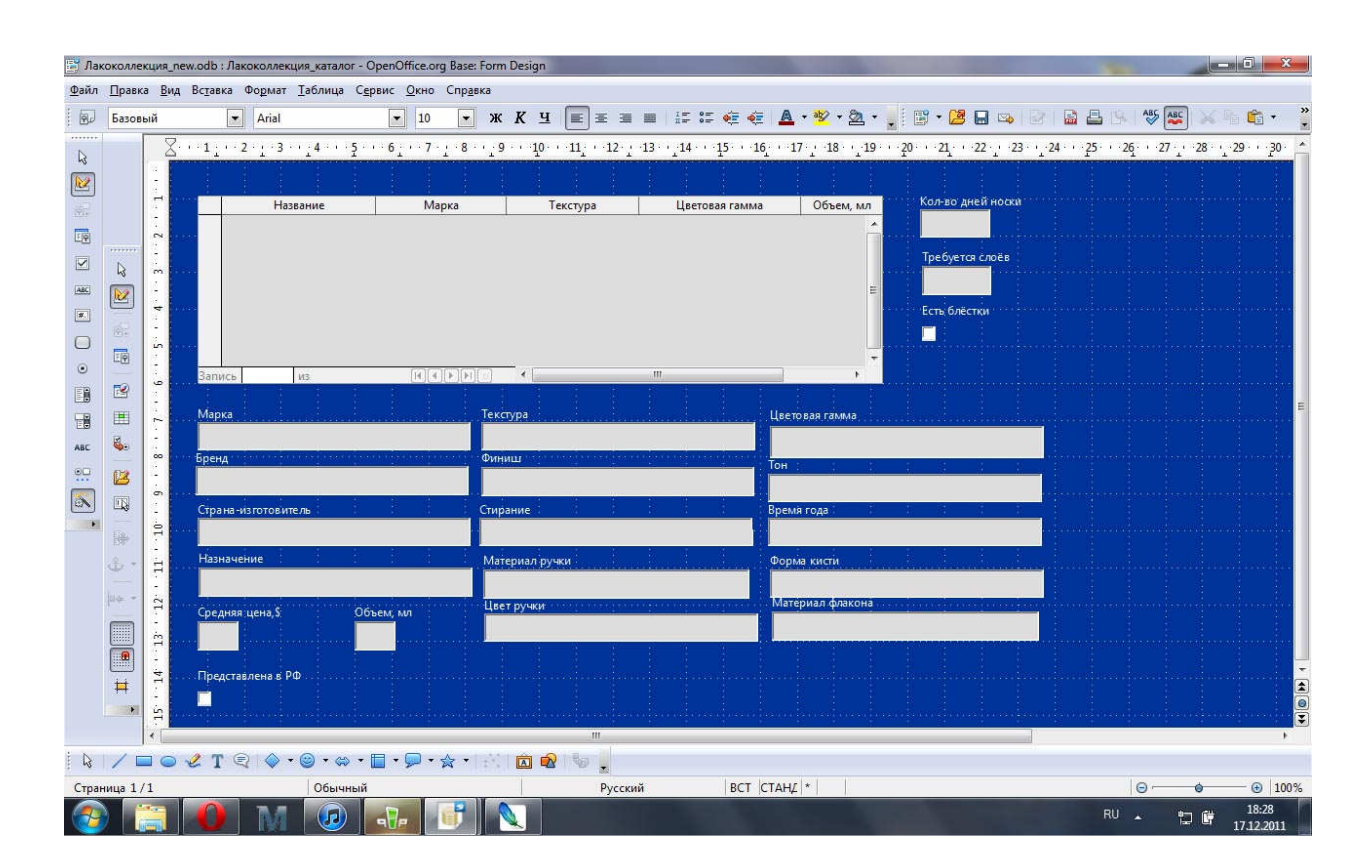

#### Поиск записей с помощью фильтров

Фильтры позволяют отбирать записи, которые удовлетворяют заданным условиям. Условия отбора записей создаются с использованием операторов сравнения (=, >, < и т. д.).

С помощью фильтра найдем образцы, объемом более 10 мл. Откроем таблицу «Лакоколлекция» базы данных, дважды щелкнув по соответствующей ссылке в окне базы данных. Затем щелкнем по имени нужного столбца в таблице и по кнопке <u>Фильтр по</u> <u>умолчанию</u> на панели Данные таблицы.

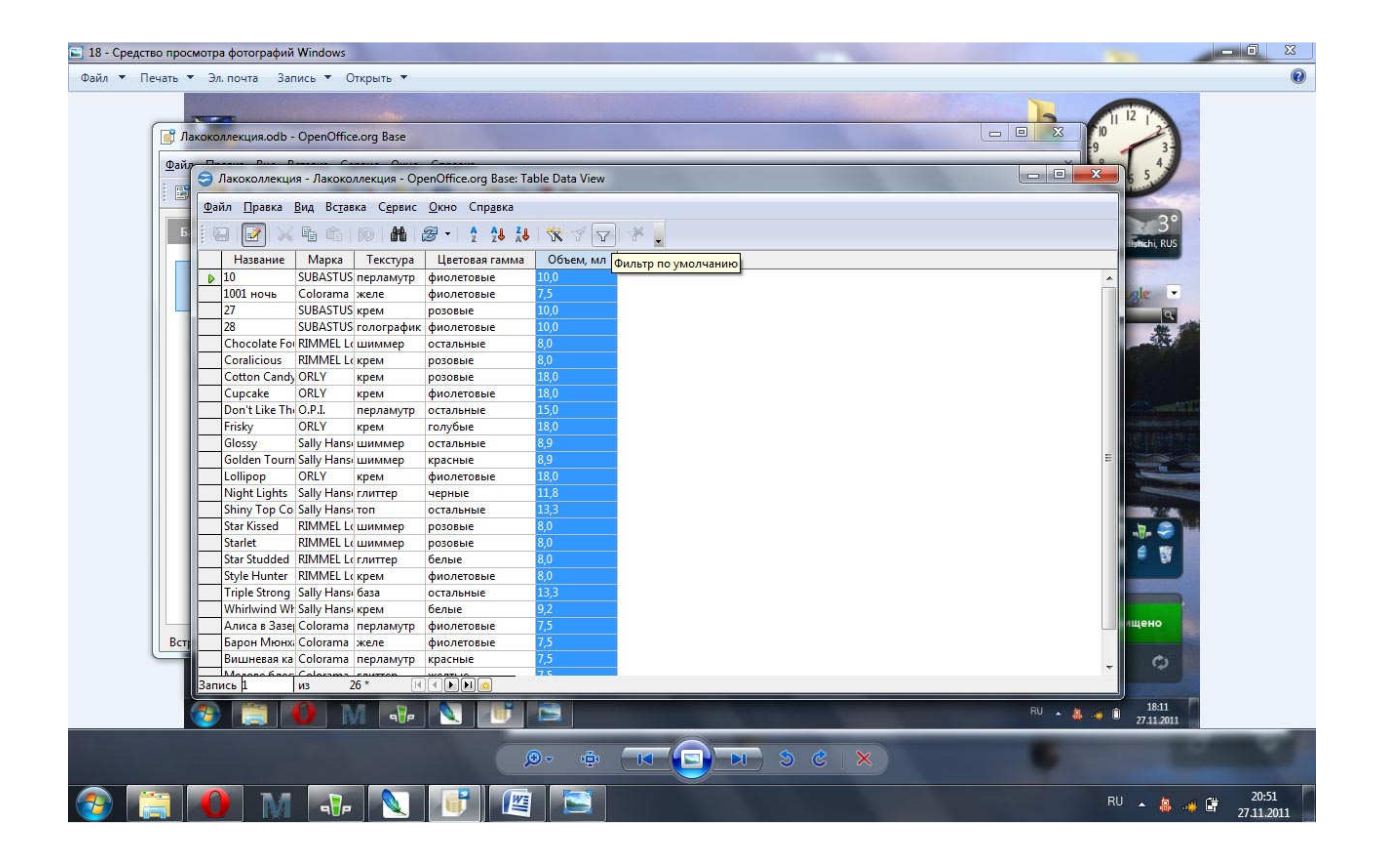

В окне <u>Фильтр по умолчанию</u> укажем логическое условие фильтрации табличных данных. Для этого в столбце <u>Имя поля</u> откроем верхний список и выберем поле "Объем" из текущей таблицы, которое необходимо включить в аргумент. В столбце <u>Условие</u> откроем верхний список и выберем оператор сравнения для связки элемента <u>Имя поля</u> и <u>Значение</u>. В нашем случае – это оператор ">". В верхнюю графу столбца <u>Значение</u> введем нужное значение для фильтрации поля:

|                 | • <b>U</b> ) = | ≂ Д3 комп технол - Microsoft Word                                                                                                    |                                               |
|-----------------|----------------|----------------------------------------------------------------------------------------------------|-----------------------------------------------|
| Тлавн           | ая вст         | тавка разметка страницы ссылки рассылки рецензирование ьид                                                                                                    | U                                             |
| Вставить        | ырезать        | Times New Roman 12 A A A 例 這一這一管 譯 課 針 ¶ A 3 Rb AaBbC Dr AaBbC AaBbC AabbC AabbC Aa | АН Найти *<br>а́ас Заменить<br>ъ № Выделить * |
| Буфер           | шаил Г         | Правка Вид вставка Сервис Окно справка                                                                                                    | <ul> <li>Редактирование</li> </ul>            |
| L               | . 🖼 🔹 (        | 🤤 Лакоколлекция - Лакоколлекция - OpenOffice.org Base: Table Data View                                                                                                    | 9                                             |
|                 | База /         | <u>и Файл Правка Вид Вставка Сервис Окно Справка</u>                                                                                                    |                                               |
|                 |                |                                                                                                    |                                               |
|                 | 1              | Название Марка Текстура Цветовая гамма Объем, мл                                                                                                    |                                               |
| -               | Tag            | ад 🔰 10 SUBASTUS перламутр фиолетовые 10,0                                                                                                    |                                               |
| 1               |                | 1001 ночь Соютата желе фиолетовые 7,5                                                                                                    |                                               |
| -               |                | 2/ SUBASTUS kpem pososie 10,0                                                                                                    |                                               |
| -               |                | 20 SOBAS IOSI OTOP PAGINK, GWONELOBBIE 10,0                                                                                                    |                                               |
| 3               | <u>3</u> ar    | ап Согаlicious RIMME Фильтр по умолчанию                                                                                                    |                                               |
| 1               |                | Cotton Candy ORLY                                                                                                    |                                               |
|                 | 1              | Сирсаке ORLY Критерии ОК                                                                                                    |                                               |
| 2               | Φ              | Don't Like Th. O.P.I. Оператор Имя поля Условие Значение                                                                                                    |                                               |
| -<br>m          |                | Frisky ORLY Объем, мл 🔹 > 👻 10,0 Отмена                                                                                                    |                                               |
| -               | 6              | Glossy Saily Ha                                                                                                    |                                               |
| -<br>*          |                |                                                                                                    |                                               |
| 1               | O              | Night Lights Sally Ha AND - HET                                                                                                    |                                               |
| ·<br>ທ          |                | Shiny Top Co Sally Ha                                                                                                    |                                               |
| -               |                | Star Kissed RIMMELL uummep posoese 8,0                                                                                                    |                                               |
|                 |                | Starlet RIMMELLCUMMMep posobae 8,0                                                                                                    |                                               |
| -               |                | Star Studded RIMMEL (crawtrep 6enae 8,0                                                                                                    |                                               |
|                 |                | Tribi Strong Gally Hand Saza ortzanuus 133                                                                                                    |                                               |
| -               | 1              | Whitewind Wisally Hansi Koem 6enate 9.2                                                                                                    |                                               |
|                 | Встроен        | Н Алиса в Зазеј Colorama перламутр фиолетовые 7,5                                                                                                    |                                               |
| 7               |                | Барон Мюнж Colorama желе фиолетовые 7,5                                                                                                    |                                               |
|                 |                | Вишневая ка Colorama перламутр красные 7,5                                                                                                    |                                               |
| 7               |                |                                                                                                    |                                               |
| 01              |                |                                                                                                    | *                                             |
| Страница: 15 из | 15 400         |                                                                                                    |                                               |
| Cipaninga, 15 M | - INC          |                                                                                                    | 21.02                                         |
|                 |                | U M 📲 📐 U 🖾 🛋                                                                                                    | ♣ ♣ ₽ 21:02<br>27.11.2011                     |

Закроем окно кнопкой ОК. После этого применим фильтр, щелкнув по имени нужного столбца в таблице и по кнопке <u>Применить фильтр</u> на панели <u>Данные таблицы</u>. В появившемся: окне будут выведены записи, удовлетворяющие условиям поиска.

| SPN 7x06                                 |                |            |                              | -                  |                     |                               |                |                   | Reference of the second second s |                                                                                                    |
|------------------------------------------|----------------|------------|------------------------------|--------------------|---------------------|-------------------------------|----------------|-------------------|----------------------------------------------------------------------------------------------------|----------------------------------------------------------------------------------------------------|
|                                          | 📑 Лакоко       | ллек       | кция.odb - Op                | enOffice.org       | Base                |                               |                |                   |                                                                                                    | 87654                                                                                                    |
|                                          | <u>Ф</u> айл П | равка      | а <u>В</u> ид Вс <u>т</u> ав | вка С <u>е</u> рви | : <u>О</u> кно Сг   | пр <u>а</u> вка               |                |                   | ×                                                                                                    |                                                                                                    |
| D                                        | 1 1 - 1        | <u></u>    |                              |                    |                     | <u> </u>                      | test. Cal      |                   |                                                                                                    |                                                                                                    |
|                                          | -              | 9          | Лакоколлекц                  | ия - Лакоко        | ллекция - О         | penOffice.org Base: Ta        | ible Data View |                   |                                                                                                    | 3                                                                                                    |
| AB                                       | База д         | <u>Ф</u> а | ил <u>П</u> равка            | Вид Вста           | ака С <u>е</u> рвис | <u>О</u> кно Спр <u>а</u> вка |                |                   |                                                                                                    | Mytishchi, RUS                                                                                                    |
| (XOLADERCOXED)()                         |                | 10         | ə 📝 🗙                        | 6 🛍 🛍              | 10 #                | 2 · 1 18 48                   | 1 🛠 🗹 🗸        | · 🤻 🔒             |                                                                                                    |                                                                                                    |
|                                          | 1              |            | Название                     | Марка              | Текстура            | Цветовая гамма                | Объем, мл      |                   |                                                                                                    | Coogle -                                                                                                    |
|                                          | Tag            | Þ          | Night Lights                 | Sally Hans         | глиттер             | черные                        | 11,8           |                   |                                                                                                    |                                                                                                    |
|                                          |                |            | Shiny Top Co                 | Sally Hans         | топ                 | остальные                     | 13,3           |                   |                                                                                                    | P                                                                                                    |
|                                          | 1              |            | Triple Strong                | Sally Hans         | база                | остальные                     | 13,3           |                   |                                                                                                    | ***                                                                                                    |
| and the second                           | L L            |            | Don't Like Th                | O.P.I.             | перламутр           | остальные                     | 15,0           |                   |                                                                                                    | ALL CONTRACTOR                                                                                                    |
| C. B. Carlos I. M.                       | <u>3</u> ar    |            | Cotton Cand                  | IN ORLY            | крем                | розовые                       | 18,0           |                   |                                                                                                    |                                                                                                    |
| all Charles                              |                |            | Cupcake                      | ORLY               | крем                | фиолетовые                    | 18,0           |                   |                                                                                                    |                                                                                                    |
| -                                        |                | -          | Lollinon                     | ORLY               | крем                | толуове                       | 19,0           |                   |                                                                                                    |                                                                                                    |
| Contraction of the                       |                |            | Lombob                       | UNLT               | крем                | фиолетовые                    | 10,0           |                   |                                                                                                    | The Local States of Land                                                                                                    |
| and the second second                    | Φd             |            |                              |                    |                     |                               |                |                   |                                                                                                    | Nasta a manager                                                                                                    |
| Contraction of the local sector          |                |            |                              |                    |                     |                               |                |                   |                                                                                                    | A STREET AND DESCRIPTION OF THE OWNER OF                                                                                                    |
|                                          | F              |            |                              |                    |                     |                               |                |                   |                                                                                                    |                                                                                                    |
| er - Corea                               |                |            |                              |                    |                     |                               |                |                   |                                                                                                    | and the statement of the statement                                                                                                    |
| 1. 1. 1. 1. 1. 1. 1. 1. 1. 1. 1. 1. 1. 1 |                |            |                              |                    |                     |                               |                |                   |                                                                                                    | and the second second                                                                                                    |
| Same Martin                              |                |            |                              |                    |                     |                               |                |                   |                                                                                                    | A PARTY OF THE OWNER OF THE OWNER                                                                                                    |
| and the second second                    |                |            |                              |                    |                     |                               |                |                   |                                                                                                    |                                                                                                    |
|                                          |                |            |                              |                    |                     |                               |                |                   |                                                                                                    |                                                                                                    |
| Sector States                            |                |            |                              |                    |                     |                               |                |                   |                                                                                                    | 1 1 1 1 1 1 1 1 1 1 1 1 1 1 1 1 1 1 1                                                                                                    |
| 2000                                     |                |            |                              |                    |                     |                               |                |                   |                                                                                                    | 🖉 🚫 🧉 📓 📗                                                                                                    |
| and the second                           | -              |            |                              |                    |                     |                               |                |                   |                                                                                                    |                                                                                                    |
| and a shared                             | Встроен        |            |                              |                    |                     |                               |                |                   |                                                                                                    | Concession of the local division of the local division of the loca |
|                                          |                |            |                              |                    |                     |                               |                |                   |                                                                                                    |                                                                                                    |
|                                          |                |            |                              |                    |                     |                               |                |                   |                                                                                                    |                                                                                                    |
| a at a star                              | 21 (S. 1).     |            |                              |                    |                     |                               |                |                   |                                                                                                    | Защищено                                                                                                    |
|                                          |                | 3an        | ись 1                        | ИЗ                 | 8                   |                               |                |                   |                                                                                                    |                                                                                                    |
|                                          |                |            |                              |                    |                     |                               |                | No. Market        |                                                                                                    |                                                                                                    |
|                                          |                |            |                              |                    |                     |                               |                |                   |                                                                                                    |                                                                                                    |
|                                          |                |            |                              |                    |                     |                               |                |                   |                                                                                                    |                                                                                                    |
|                                          | -              |            |                              |                    |                     |                               | Per 1          |                   |                                                                                                    | 21:03                                                                                                    |
|                                          |                |            | M                            | 9 P                |                     |                               |                | The second second | EN                                                                                                    | 27.11.2011                                                                                                    |

Чтобы вновь увидеть все записи надо щелкнуть по кнопке <u>Удалить</u> <u>фильтр/сортировку</u> на панели <u>Данные таблицы</u>.

#### Создание запросов

Запросы осуществляют поиск записей в табличной базе данных так же, как и фильтры. Различие между ними состоит в том, что запрос является самостоятельным объектом базы данных, а фильтр привязан к конкретной таблице.

Запрос является производным объектом от таблицы. Однако результатом выполнения запроса является также таблица, т.е. запросы могут использоваться вместо таблиц. Например, форма может быть создана как для таблицы, так и для запроса.

Запросы позволяют отобрать те записи, которые удовлетворяют заданным условиям. Простой запрос содержит одно условие, а сложный запрос содержит несколько условий для различных полей. В процессе создания запроса можно отбирать не только записи, но и поля, которые будут присутствовать в запросе.

Создание запроса можно проводить либо с помощью конструктора (этот способ позволяет начать создание запроса с нуля), либо с помощью мастера, который, используя серию диалоговых окон, помогает пользователю в создании запроса.

Создадим запрос "Список шиммеров". Для этого щелкнем по элементу Запросы в области База данных и дважды щелкнем в области Задачи по строке <u>Создать запрос в</u> режиме дизайна.

| SPN 7x06     |                       | -                                                                                                    |                                                                                                    | Katheme |                              | 12 1                |
|--------------|-----------------------|----------------------------------------------------------------------------------------------------|----------------------------------------------------------------------------------------------------|---------|------------------------------|---------------------|
|              | 📑 Лакоколлекция.odb   | OpenOffice.org Base                                                                                                |                                                                                                    | X       | 8 7                          | 6 5 4               |
| P.           | Файл Правка Вид Е     | Іставка Сервис Окно Справка                                                                                        |                                                                                                    | ×       |                              | 3°                  |
| 18           | База данных           | Задачи                                                                                                    |                                                                                                    |         | Myt                          | tishchi, RUS        |
| KOLUDICOXION | Та <u>б</u> лицы      | 안 Создать запрос в режиме дизайна<br>또 Использовать мастер для создания запроса<br>ରୁL Создать запрос в дежиме SQL | Описание<br>Создать запрос, задав фильтры, исходные таблицы, имена полей<br>свойства сортировки и группировки. | и       | Goc                          |                     |
| STORES (     | Запросы               | Запросы                                                                                                    |                                                                                                    |         |                              |                     |
|              | Формы                 |                                                                                                    | Просмотр: выключен                                                                                             | -       | <b>İ</b> .,                  |                     |
|              | Отцёты                |                                                                                                    |                                                                                                    |         |                              |                     |
|              |                       |                                                                                                    |                                                                                                    |         | (9) (9<br>(8) (8)<br>(8) (8) | ● 8<br>             |
|              | Встроенная база даннь | іх База данных HSQL                                                                                                |                                                                                                    |         |                              |                     |
|              |                       |                                                                                                    |                                                                                                    |         | Защи                         | щено                |
|              |                       |                                                                                                    |                                                                                                    |         | đ                            | ¢                   |
| <b>@</b>     | 3 🚺 M                 | 📲 📐 📑 🕮 🚞                                                                                                    |                                                                                                    | EN 🔺 🛔  | i 🤞 🖬                        | 21:09<br>27.11.2011 |

В диалоговом окне <u>Добавить таблицу</u> или запрос активируем пункт Таблицы, маркируем таблицу "Лакоколлекция" и щелкнем по кнопке Добавить. Аналогичные действия произведем с таблицей "Текстура" и закроем окно.

| Опе         Обранить таблици или запрос           Опе         Опе           Опе         Обранить таблици или запрос           Опе         Опе           Опе         Обранить таблици или запрос           Опе         Обранить таблици или запрос           Опе         Обранить таблици или запрос           Опе         Обранить таблици или запрос           Опе         Обранить таблици или запрос           Опе         Обранить таблици или запрос           Опе         Обранить таблици или запрос           Опе         Обранить таблици или запрос           Обранить         Обранить Соглани           Обранить         Обранить           Обранить         Обранить           Обранить         Обранить           Обранить         Обранить           Обранить         Обранить           Обранить         Обранить           Обранить         Обранить           Обранить         Оправа           Оправа         Оправа           Оправа         Оправа           Оправа         Оправа           Оправа         Оправа           Оправа         Оправа           Оправа         Оправа           Опр                                                                                                    |         |        |                     | org Base: Query Design<br>О Справка                                                            | poc1 - OpenOffice<br>ка Сервис Окн | ция.odb : Запр<br>Вид Вставі | Лакоколлек<br>Файл Правка                                |
|----------------------------------------------------------------------------------------------------|---------|--------|---------------------|------------------------------------------------------------------------------------------------|------------------------------------|------------------------------|----------------------------------------------------------|
| Сортировка<br>Сортировка<br>Сортировка<br>Сортировка<br>Видимый Согчи<br>Закрыпа<br>Сортировка<br>Сортировка<br>Видимый Согчи<br>Закрыпа<br>Сортировка<br>Видимый Согчи<br>Закрыпа<br>Сортировка<br>Видимый Согчи<br>Закрыпа<br>Сортировка<br>Видимый Согчи<br>Закрыпа<br>Сортировка<br>Видимый Согчи<br>Закрыпа<br>Сортировка<br>Видимый Согчи<br>Закрыпа<br>Сортировка<br>Видимый Согчи<br>Закрыпа<br>Сортировка<br>Видимый Согчи<br>Закрыпа<br>Сортировка<br>Видимый Согчи<br>Закрыпа<br>Сортировка<br>Видимый Согчи<br>Сортировка<br>Видимый Согчи<br>Сортировка<br>Видимый Согчи<br>Сортировка<br>Видимый Согчи<br>Сортировка<br>Видимый Согчи<br>Сортировка<br>Видимый Согчи<br>Сортировка<br>Видимый Согчи<br>Сортировка<br>Видимый Согчи<br>Сортировка<br>Видимый Согчи<br>Сортировка<br>Видимый Согчи<br>Сортировка<br>Сортировка | ×       |        |                     | - 7 Gen 6 .                                                                                    | 49 (Q)   J 🖉 🚺                     | K 🐁 🛍 I                      |                                                          |
| Пседоним<br>Таблица<br>Сотин<br>Видимый<br>Функция<br>Критерий<br>Или<br>Или<br>Или<br>Видонных База данных HSQL                                                                                                    |         |        | Добавить<br>Закрыть | Добавить таблицу или запрос<br>Даблицы Запросы     Лакокоплекция     Марка     Марка     Селин |                                    |                              | <<br>Поле                                                |
| Критерий<br>Или<br>Или<br>Или<br>Или<br>Встроенная база данных База данных HSQL<br>За                                                                                                    | E (et * | E      | Справка             | Свотчи<br>Текстура<br>Шветовая гамма                                                           |                                    |                              | Псевдоним<br>Габлица<br>Сортировка<br>Видимый<br>Функция |
| али и пи и пи и пи и пи и пи и пи и пи и                                                                                                    |         |        |                     |                                                                                                |                                    |                              | Критерий<br>Лли<br>Лли<br>Лли                            |
|                                                                                                    | •       | 1      | 1. I.               | База данных HSQL                                                                               | ш                                  | троенная база                | Bct                                                      |
|                                                                                                    | - Y     | Î ÎÎ a |                     | ma                                                                                             | U                                  |                              |                                                          |

| Лакокол<br>* | плекция                                                                                                    | Текстура | _    | Добавить таблицу или запрос                                                                                                    | X           | 1 | Î        |         |                    |
|--------------|----------------------------------------------------------------------------------------------------|----------|------|----------------------------------------------------------------------------------------------------|-------------|---|----------|---------|--------------------|
| 💡 Названи    | 1e 🗍 🦟 🖁                                                                                                    | Текстура |      | аблицы                                                                                                    | сы Добавить |   |          |         | Mytishchi,         |
|              |                                                                                                    |          |      | 📅 Лакоколлекция                                                                                                    | Закрыть     |   |          |         |                    |
| оле          |                                                                                                    |          |      | Марка<br>研 Объем                                                                                                    |             |   | <u>^</u> | R       | Google             |
| севдоним     |                                                                                                    |          |      | Свотчи                                                                                                    | Справка     |   |          |         |                    |
| аблица       |                                                                                                    |          |      | — 📅 Текстура<br>— 🕅 Центовая гамина                                                                                                    |             | - |          |         | analta, attente    |
| ортировка    |                                                                                                    |          |      | Пр. цветовая гамма                                                                                                    |             | - |          |         |                    |
| ідимый       |                                                                                                    |          | (77) |                                                                                                    |             |   | E        | - Aller |                    |
| инкция       |                                                                                                    |          |      |                                                                                                    |             |   | Е нен ▼  |         |                    |
| оитерий      |                                                                                                    |          |      |                                                                                                    |             |   |          |         |                    |
| ли           |                                                                                                    |          |      |                                                                                                    |             | - |          |         |                    |
| ли           |                                                                                                    |          |      |                                                                                                    |             |   |          |         | The second second  |
| ли           |                                                                                                    |          |      |                                                                                                    |             |   |          |         | Ser and the second |
| ли           |                                                                                                    |          |      |                                                                                                    |             |   |          |         | -                  |
|              |                                                                                                    | III      |      |                                                                                                    |             |   |          |         | 2) 😪 📲             |
|              |                                                                                                    | 1        |      |                                                                                                    | 1           |   |          |         | s 🔊 🗧              |
|              | гроенная база д                                                                                                    | анных    | Баз  | за данных HSOL                                                                                                    |             |   |          |         |                    |
| Ben          | and the second second se |          |      |                                                                                                    |             |   | 1-1-1-1  | r       |                    |
| Bct          |                                                                                                    |          |      |                                                                                                    |             |   |          |         |                    |
| Ben          |                                                                                                    | 1        |      | a the section of the section of the |             |   |          |         | Защищен            |

Из таблицы "Лакоколлекция" в бланк запроса переместим с помощью мыши (или выполнив двойной щелчок по полям) поля "Название" и "Марка", а из таблицы "Текстура" - "Текстура". В строке Критерий под полем "Текстура" введем «шиммер».

| Такстура<br>Паксиоллекция Такстура<br>оде Название Мариа Текстура<br>оде Название Мариа Текстура<br>оденний<br>паблица Лакоколлекция Такстура<br>оргирова<br>оргирова<br>ла<br>ла<br>ла<br>ла<br>ла<br>Встренния база диных<br>База данных HSQL<br>Ваза данных HSQL<br>Ваза данных HSQL                                                                                                    | Э Лакокол<br>Файл Пра<br>В Г | авка <u>В</u> ид Вста<br>вака <u>В</u> ид Вста<br>) С С | прос1 - OpenOff<br>вка С <u>е</u> рвис <u>С</u><br>ற ு []<br><mark>9</mark> Текстура | fice.org Base: Que<br>Qкно Спр <u>а</u> вка | ery Design       | <sup>22</sup> |          |     |   |       | X Kethe |          | 7 6 5 4      |
|----------------------------------------------------------------------------------------------------|------------------------------|---------------------------------------------------------|--------------------------------------------------------------------------------------|---------------------------------------------|------------------|---------------|----------|-----|---|-------|---------|----------|--------------|
| оле Название Марка Текстура Севония Лакоколлекция Текстура Солонания Лакоколлекция Лакоколлекция Лакоколлекция Лакоколлекция Текстура Солонания Лакоколлекция Лакоколлекция Лакоколлекция Лакоколлекция Севоние Солонания Лакоколлекция Пакоколлекция Севоние Солонания Лакоколлекция Севоние Солонания Лакоколлекция Севоние Солонания Лакоколлекция Севоние Солонания Лакоколлекция Севоние Солонания Лакоколлекция Севоние Солонания Лакоколлекция Севоние Солонания Солонания Севоние Севоние Солонания Севоние Севоние С                                                                                                    | Текс<br>Цвет                 | тура<br>говая гам                                       |                                                                                      |                                             | m                |               |          |     |   | _, •  |         |          | Mytishchi, I |
| оле Название Марка Текстура<br>сседоним<br>аблица<br>лакоколлекция Лакоколекция Текстура<br>ортировка<br>мадный П П П П П П П П П П П П П П П П П П П                                                                                                    |                              |                                                         |                                                                                      |                                             |                  |               | 10<br>17 |     |   |       |         | 1000     |              |
| Севдоним<br>аблица<br>Алкоколлекция Лакоколлекция<br>текстура<br>ортировка<br>манный<br>С<br>аринерий<br>С<br>и<br>и<br>и<br>и<br>и<br>и<br>и<br>и<br>и<br>и<br>и<br>и<br>и                                                                                                    | оле                          | Название                                                | Марка                                                                                | Текстура                                    |                  |               |          |     |   | ^     |         | (        | Coogle       |
| аблица Лакоколлекция Текстура<br>ортировка<br>идимый Лакоколлекция Текстура<br>идимый Лакоколлекция Текстура<br>идимый Лакоколлекци                                                                    | севдоним                     |                                                         |                                                                                      |                                             |                  |               |          |     |   |       |         | -        | _            |
| оргировка<br>даммый<br>ункция<br>ли<br>пи<br>ли<br>пи<br>пи<br>пи<br>Бстроенная база данных<br>База данных<br>База данных<br>База данных<br>База данных<br>База данных<br>База данных<br>Состовния база данных<br>Коронная база данных<br>Состовния база данных<br>Коронная база данных<br>Состовния база данных<br>Коронная база данных<br>Коронная база база данных<br>Коронная база данных<br>Коронная база банных<br>Коронная база банных<br>Коронная банная банная банная банна | блица                        | Лакоколлекция                                           | а Лакоколлекци                                                                       | ія Текстура                                 | -                |               |          |     |   |       |         | Shine    | -            |
| Ддимый ✓ ✓ ✓ ✓ ✓ ✓ ✓ ✓ ✓ ✓ ✓ ✓ ✓ ✓ ✓ ✓ ✓ ✓ ✓                                                                                                    | ортировка                    |                                                         |                                                                                      |                                             |                  |               |          |     | _ | <br>  |         |          |              |
| интерий Шиммер Пинана Саза данных HSQL                                                                                                    | ідимый                       |                                                         | 1                                                                                    | V                                           | E                |               |          | 122 |   |       |         | -        |              |
| интерий ШИММер ЦИММер Пана Пана Пана Пана Пана Пана Пана Пан                                                                                                    | инкция                       |                                                         |                                                                                      |                                             |                  |               |          |     |   | Е нен | -       |          |              |
| ли<br>ли<br>ли<br>ли<br>Встроенная база данных База данных HSQL<br>Встроенная база данных База данных HSQL                                                                                                    | оитерий                      |                                                         |                                                                                      | шиммер                                      |                  |               |          |     |   |       |         | - Martin |              |
| ли<br>ли<br>ли<br>Встроенная база данных База данных HSQL<br>Встроенная база данных База данных HSQL<br>С                                                                                                    | пи                           |                                                         |                                                                                      |                                             | -                |               |          |     |   |       |         |          |              |
| ли<br>ли<br>Встроенная база данных HSQL<br>Встроенная база данных HSQL<br>Встроенная база данных на разволяться на разволяться на разволя                                                                                                    | ли                           |                                                         |                                                                                      |                                             |                  |               |          |     |   |       |         |          |              |
| ли<br>П<br>Встроенная база данных НSQL<br>Встроенная база данных НSQL<br>Защищение<br>С                                                                                                    | ли                           |                                                         |                                                                                      |                                             |                  |               |          |     |   |       |         | - Marrie |              |
| ти<br>Встроенная база данных HSQL<br>Защищено<br>С                                                                                                    | Ли                           |                                                         |                                                                                      |                                             |                  |               |          |     |   |       |         | -        |              |
| Встроенная база данных НSQL                                                                                                    |                              | 1                                                       | ш                                                                                    |                                             |                  |               |          |     |   | <br>* |         | 9        | s₩ -¶        |
| Встроенная база данных HSQL Защищено                                                                                                    |                              |                                                         |                                                                                      |                                             |                  |               | 4        |     |   |       |         | <b>Ø</b> |              |
| Защищено                                                                                                    | 1                            | Встроенная баз                                          | аданных                                                                              |                                             | База данных HSQI | -             | 1        |     |   |       |         |          |              |
|                                                                                                    |                              |                                                         | <b>U</b>                                                                             |                                             |                  |               |          |     |   |       |         | 3        | ащищено      |
|                                                                                                    |                              |                                                         |                                                                                      |                                             |                  |               |          |     |   |       |         |          |              |

Поскольку в реальных базах данных бывает огромное количество записей, часто требуется отсортировать (упорядочить) данные по возрастанию или убыванию. Например, можно упорядочить по алфавиту. Для этого в строке <u>Сортировка</u> под полем "Название" выберем по возрастанию.

| ⊉айл <u>П</u> ра | ака <u>В</u> ид Встав | ка С <u>е</u> рвис <u>Q</u> | кно Спр <u>а</u> вка |                  | ra<br>V |    |   |            |    |       | X Katherin<br>X | 9<br>8<br>7<br>My                                                                                                    | 6 5 4<br>tishchi, f |
|------------------|-----------------------|-----------------------------|----------------------|------------------|---------|----|---|------------|----|-------|-----------------|----------------------------------------------------------------------------------------------------|---------------------|
| Текст            | ypa 🛄 🏳               | 1                           |                      | m                |         |    | ŕ | 1          |    | •     |                 | Got                                                                                                    | ogle                |
| Іоле             | Название              | Марка                       | Текстура             |                  |         |    |   |            |    | -     |                 | -                                                                                                    |                     |
| севдоним         |                       |                             |                      |                  |         |    |   |            |    |       |                 | and the                                                                                                    | -                   |
| аблица           | Лакоколлекция         | Лакоколлекция               | Текстура             |                  |         |    |   |            |    |       |                 | and the second                                                                                                    |                     |
| ортировка        | по возрастаник        |                             |                      |                  |         |    |   |            |    |       |                 |                                                                                                    |                     |
| идимый           | V                     | 1                           | 7                    |                  |         |    |   |            |    | Енен  | -               | the first                                                                                                    |                     |
| ункция           |                       |                             |                      |                  |         |    |   | -          |    |       |                 |                                                                                                    |                     |
| ритерий          |                       | J.                          | шиммер'              |                  |         |    |   |            |    |       |                 |                                                                                                    |                     |
| ли               |                       |                             |                      |                  |         |    |   |            |    |       |                 | - State of the                                                                                                    |                     |
| ли               |                       |                             |                      |                  |         |    |   |            |    |       |                 |                                                                                                    | -                   |
|                  |                       |                             |                      |                  |         |    |   | -          |    |       |                 |                                                                                                    |                     |
| 1                |                       | m                           |                      |                  |         |    |   |            |    | •     |                 |                                                                                                    |                     |
|                  |                       |                             |                      |                  |         | W. |   |            | W. |       |                 |                                                                                                    | -                   |
|                  | Встроенная база       | а данных                    |                      | База данных HSQL |         |    |   |            |    |       |                 | Section of the local division of the local division of the local d |                     |
|                  |                       |                             |                      |                  | P. P.   |    |   | The Market |    |       |                 | 2                                                                                                    |                     |
|                  |                       |                             |                      |                  |         |    |   | 4 4        |    |       |                 | защи                                                                                                    | щенс                |
|                  |                       |                             |                      |                  |         |    |   |            |    | 1.1.1 |                 |                                                                                                    | 1                   |

Сохраним запрос, выбрав в меню <u>Файл</u> команду <u>Сохранить</u>. Для выполнения запроса щелкнем по соответствующей пиктограмме.

| Файл Пр                          | оавка Вид Встан           | вка С <u>е</u> рвис <u>(</u><br>)<br>)<br>Текстура<br>* | <u>О</u> кно Спр <u>а</u> вка | te field         | 17        |                  |      |    | È       | Kathadar<br>X |       | 6 5 4<br>3°   |
|----------------------------------|---------------------------|---------------------------------------------------------|-------------------------------|------------------|-----------|------------------|------|----|---------|---------------|-------|---------------|
| 9 Наз<br>Мар<br>Тек<br>⊀<br>Поле | квание<br>рка<br>стура БС | Р Текстура Марка                                        | Сохрани<br>Имя за<br>Текст    | ть как<br>апроса | Список ши | имеров           |      |    | , -     |               | Go    | rtishchi, RUS |
| Псевдони»<br>Таблица             | л<br>Лакоколлекция        | Лакоколлекци                                            | 1я Текстура                   | ок ] [           | Отмена    | ] <u>С</u> правк |      |    |         |               | - jih | <b>*</b>      |
| Сортировк<br>Видимый             | а по возрастаник          |                                                         | V                             | 1                |           |                  | [[T] |    | Е нен • |               |       |               |
| Функция<br>Критерий              |                           |                                                         | 'шиммер'                      |                  |           |                  |      |    |         |               |       |               |
| Или<br>Или                       |                           |                                                         |                               |                  |           |                  |      |    |         |               |       | 1             |
| Или                              |                           |                                                         |                               |                  |           |                  |      |    |         |               |       | - Tr. S       |
|                                  | Встроенная баз            | а данных                                                |                               | База данных Н    | 5QL       | 1                |      | n. |         |               | 0     | 6 🕱           |
|                                  |                           | ų                                                       |                               |                  | 1 P.W     | PN               | Tu.  |    | T       |               | Защ   | ищено         |
|                                  |                           |                                                         |                               | 10               |           | 1.4              |      |    |         |               |       |               |

#### Создание отчетов

Для представления в печатном виде информации из базы данных в Base предназначены отчеты. При использовании отчетов можно, помимо отображения содержимого полей из таблиц и запросов, группировать данные, вставлять в отчет верхние и нижние колонтитулы и т.д.

Аналогично созданию форм, создание отчетов можно выполнять как с помощью мастера, так и с помощью конструктора. Как правило, мастер используется для создания основной части отчета, т.е. структуры, в то время как конструктор применяется для усовершенствования внешнего вида отчета.

В качестве примера рассмотрим создание отчета, в котором отображается список образцов (название и марка) по цветовой гамме.

Щелкнем по элементу Отчеты в области База данных и дважды щелкнем в области Задачи по строке Использовать мастер для создания отчета.

| 5PN 7x06            |                                         | *                                       |                                                                                                    | Katkenine     | 11 12<br>9 5  | 2                  |
|---------------------|-----------------------------------------|-----------------------------------------|----------------------------------------------------------------------------------------------------|---------------|---------------|--------------------|
|                     | Лакоколлекция.odb                       | <ul> <li>OpenOffice.org Base</li> </ul> |                                                                                                    | No.           | 7 6           | 5                  |
|                     | <u>Ф</u> айл <u>П</u> равка <u>В</u> ид | Вставка Сервис Окно Справка             | ×                                                                                                    |               |               | X                  |
| 4                   | 1 🖾 🖌 🔀 🖪 1 👘                           | · · · · · · · · · · · · · · · · · · ·   |                                                                                                    | а ДЗ комп.те: | хнол          | P                  |
|                     | База данных                             | Задачи                                  |                                                                                                    |               |               |                    |
| Normal and a second | (<br>Та <u>б</u> лицы                   | Использовать мастер для создания отчёта | Описание<br>Мастер проведёт вас через шаги, необходимые для создания отчёта.                                           |               | ■ • □ 40      | •                  |
|                     | <u>З</u> апросы                         | Отчёты                                  |                                                                                                    |               | 45            |                    |
|                     | Фор <u>м</u> ы                          |                                         | Просмотр: выключен -                                                                                                   |               |               |                    |
|                     | Отдеты                                  |                                         |                                                                                                    | технол .      | Лакоколлекция |                    |
|                     |                                         |                                         |                                                                                                    |               |               | =                  |
|                     | Встроенная база данн                    | ых База данных HSQL                     |                                                                                                    | -             |               | -                  |
|                     |                                         |                                         | Фэйл "IPG" Размеры: 1280 x 800<br>Дата съемки: 27.11.2011 21:09 Размер: 172 КБ<br>Ключевые слова: Добавьте ключевое сл |               |               |                    |
|                     |                                         |                                         |                                                                                                    |               | 0             | 4                  |
| 📀 [                 | 1 <b>0</b> M                            |                                         |                                                                                                    |               | 🏭 🐗 🛱 2       | 21:37<br>7.11.2011 |

На первом этапе работы мастера выбираются поля (из таблиц и запросов), содержимое которых будет отображаться в отчете. В нашем случае нужно выбрать из таблицы «Лакоколлекция» поля «Название», «Марка» и «Цветовая гамма» и нажать кнопку Дальше.

|                                                        | Мастер отчётов                                                                                                    |                                                                                                    |                                              | 23   |              | 7 6 5                              |
|--------------------------------------------------------|----------------------------------------------------------------------------------------------------|----------------------------------------------------------------------------------------------------|----------------------------------------------|------|--------------|------------------------------------|
| 2 C L C O J O C OF 17 31 CT L4 CT OF J O C OT 17 33 CT | Шаги<br>Свибор полезі<br>2. Поля меток<br>3. Группировка<br>4. Параметры сортировки<br>5. Выбор стиля<br>6. Создать отчёт | Какие поля вы хотите увидеть в отчёте?<br>Таблицы или запросы<br>Таблица: Лакоколлекция •<br>Существующие доля<br>Существующие доля<br>Поля в дтчёте<br>Назание:<br>Марка<br>Цеговая гамма<br>А<br>Двоичные поля не смогут быть отображены в отчёте.<br>Какие поля не смогут быть отображены в отчёте. |                                              | ен • | с ДЗ комп. г | есиюл<br>40<br>45<br>Д3 комп тенол |
| Встр                                                   | роенная база данных                                                                                                    | База данных HSQL<br>Файл "JPG"<br>Дата съемки: 27.11.2011 21:09<br>Ключевые слова: Добавьте ключев                                                                                                    | Размеры: 1280 x8<br>Размер: 172 КБ<br>вое сл | 00   | ]            | 0                                  |

На этапе Поля меток при необходимости можно указать, что будут обозначать поля. Для этого нужно заполнить строки в списке полей. Но в данном случае в этом нет необходимости, нажмем кнопку Дальше.

|           | Мастер отчётов                                                                                                    |                                                                                |                                                                                | ×   | X                                                                                                    | 7 6    |
|-----------|----------------------------------------------------------------------------------------------------|--------------------------------------------------------------------------------|--------------------------------------------------------------------------------|-----|----------------------------------------------------------------------------------------------------|--------|
|           | Шати  1. Выбор полей  7. Поля меток  3. Группировка  4. Параметры сортировки  5. Выбор стиля  6. Создать отчёт  Справка | Как вы хотите обозна<br>Поле<br>Название<br>Марка<br>Цветовая гамма<br>< Назад | чать поля?<br>Надпись<br>Название<br>Марка<br>Цветовая гамма<br>Дальшg> Готово | П   | iei -                                                                                                    |        |
| Встроенна | ая база данных                                                                                                    | База данных HSQL                                                               |                                                                                |     |                                                                                                    |        |
|           | ų                                                                                                    | T.                                                                             | TEME                                                                           | ſŴ. | The second second secon | Защищо |

На третьем этапе работы мастера, чтобы добавить требуемые уровни группировки, нужно перемещать поля отчета из списка Поля в список <u>Группировка</u> с помощью кнопки со стрелкой (>). Проделаем это с полем «Цветовая гамма», поскольку данные о коллекции нужно выводить по цветам. Нажмем кнопку Дальше.

| мастер отчетов                                                                                                    |                                                                                                    |  |
|----------------------------------------------------------------------------------------------------|----------------------------------------------------------------------------------------------------|--|
| Шати<br>1. Выбор полей<br>2. Поля меток<br>3. Группировка<br>4. Параметры сортировки<br>5. Выбор стиля<br>6. Создать отчёт | Хотите добавить уровни группировки? Пола Название Кенте добавить уровни группировки Состативной техст будет заменен на данные из базы данных во время создания отчета. |  |
| <u>Справка</u><br>Встроенная база данных                                                                                   | < Назад Дальшд> Готово Отмене<br>База данных HSQL                                                                                                    |  |

Четвертый этап предполагает определение порядка сортировки записей, отображаемых в отчете.

|      | Б Бе                                                     | з имени 1 - І | OpenOff | ice.org Writer                                                                                                    |                                                                                                    | á m            |               |                  |     | 2      | 11 12          | 12                  |
|------|----------------------------------------------------------|---------------|---------|----------------------------------------------------------------------------------------------------|----------------------------------------------------------------------------------------------------|----------------|---------------|------------------|-----|--------|----------------|---------------------|
| SP   |                                                          | 1 2 3         | 4 5     | 6 7 8 9 10 11 12 13 14 15 16 17 18 19 20 21 22 23 24 25 26 27 28 29 30 31 32 33 34 35 36 37<br>Мастер отчётов              |                                                                                                    |                | 36 37 38 39 4 | 0 41 42 43 44 45 | X   | atheme | 8 7 6          | 4                   |
| (39) | 3 22 21 20 19 18 17 16 15 14 13 12 11 10 9 8 7 6 5 4 3 2 |               |         | Шаги<br>1. Выбор полей<br>2. Поля меток<br>3. Группировка<br>4. Параметры сортировки<br>5. Выбор стиля<br>6. Создать отчёт | В каком порядке сортиров<br>Сортировка<br>Цветовая гамма<br>Затем по<br>Марка<br>Затем по<br>Назъение<br>Затем по<br>- неопределён - | ать данные?    |               |                  | 464 |        | Coy            |                     |
|      | 23                                                       | Встро         | енная б | вза данных                                                                                                    | База данных HSQL                                                                                                    | i              |               |                  |     |        | 00 69 .<br>Ø 🔽 |                     |
|      |                                                          |               |         | U                                                                                                    | TIN                                                                                                    | and the second |               | 1                |     |        | Защи           | цено                |
| 6    | 9                                                        |               | 0       | M -8- N                                                                                                    |                                                                                                    |                |               |                  | F   | iU 🔺 🛔 |                | 21:44<br>27.11.2011 |

На пятом этапе следует выбрать разметку, которая будет использоваться в отчете, а также ориентацию страницы. Выберем Структурированный элегантный вид и книжную ориентацию. Нажмем кнопку Дальше.

| 6 5 4 3 2 <b>L</b>                  | 4 5 6 7 8 5 10 11 12 15 14<br>Мастер отчётов<br>Шаги<br>1.Выбор полей<br>2.Поля меток | Внешний вид отчёта.<br>Разметка данных<br>По умолчанию<br>Структурованный - Компактны                                                                                                    | 27 28 29 30 31 32 35 34 35 36 37 36 37 36 39 40 41                                                                                                    |      | satilizative 82 | 654<br>rvice not<br>ailable |
|-------------------------------------|---------------------------------------------------------------------------------------|----------------------------------------------------------------------------------------------------|----------------------------------------------------------------------------------------------------|------|-----------------|-----------------------------|
| 19 18 17 16 15 14 13 12 11 10 9 8 7 | 3. Группировка<br>4. Параметры сортировки<br>5. Выбор стим<br>6. Создать отчёт        | Структурированный - Красный с<br>Структурированный - С граница<br>структурированный - С подсетк<br>Структурированный - Современн<br>Структурированный, с отступом<br>Структурированный, с отступом<br>Структурированный, с отступом<br>Структурированный, с отступом<br>Структурированный, с отступом<br>Структурированный, с отступом<br>Структурированный, с отступом<br>С м с м с м с отступом<br>С м с м с м с м с м с м с м с м с м с м | Кино<br>Контроль<br>Обычный<br>Поумолчанию<br>Пузырьки<br>Финансы<br>Формальный с логотипом компании<br>Чертёк<br>« »<br>Вимание! Фиктивный текст будет<br>заменен на данные из базы данных<br>во время создания отчёта. | ен т |                 |                             |
| 23 22 27 3<br>Bct                   | роенная база данных                                                                   | < пазад дольше /                                                                                                    |                                                                                                    |      |                 |                             |
|                                     | U                                                                                     | . Time                                                                                                    | Ádůu II.                                                                                                    | T    | Защи            | ищено                       |

На шестом этапе следует указать заголовок созданного отчета (назовем его «Отчет Лакоколлекция»). Кроме того, выберем в качестве типа отчета - Динамический отчет — для сохранения отчета в виде шаблона (при открытии такого отчета он будет отображаться с текущим содержимым) и в группе Что вы собираетесь делать после создания отчета? выберем <u>Создать отчет сейчас</u> — для сохранения отчета и завершения работы.

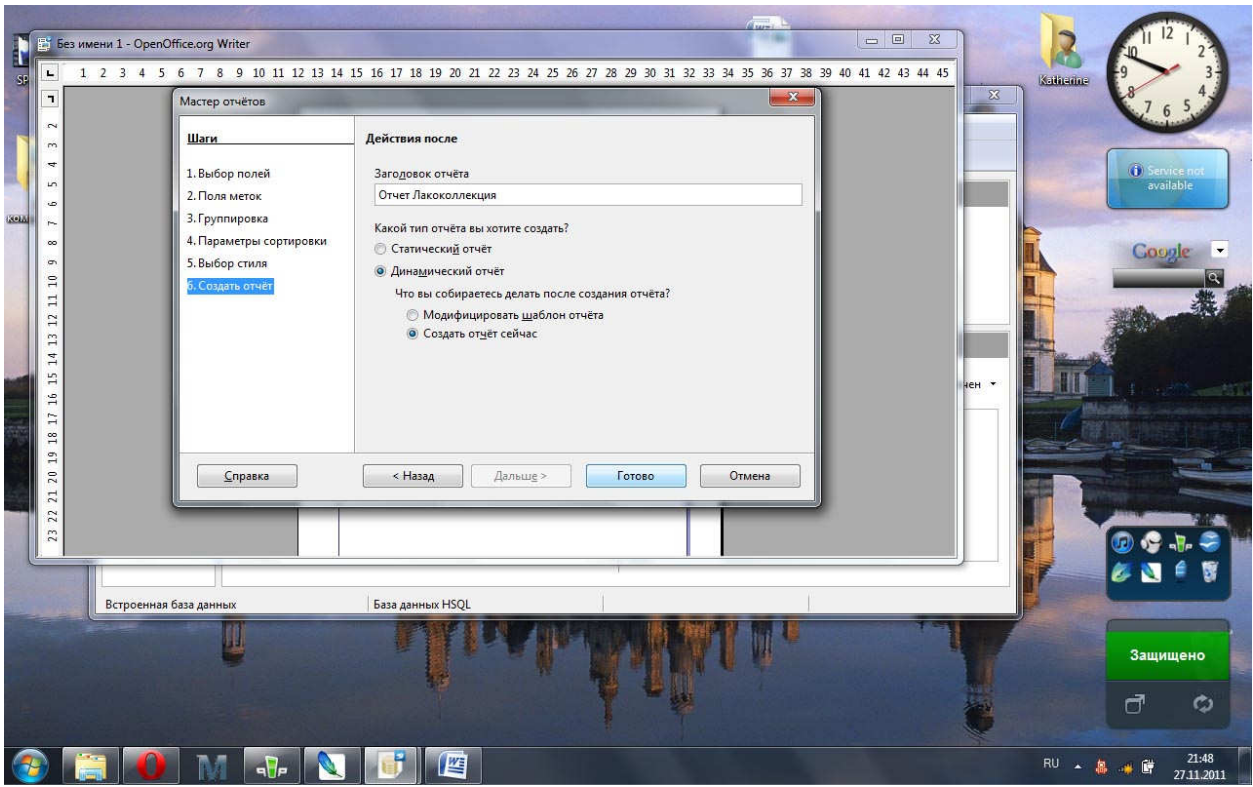

Щелкнем по кнопке Готово. Отчет откроется в окне приложения Writer (текстовый редактор, входящий в состав OpenOffice) в режиме Только для чтения.

| Зайо Даяка Ведака Серико Сордика<br>27. Нояборь 2011<br>Цветовая беллые<br>тамма<br>Дветовая голубые<br>тамма<br>Цветовая голубые<br>тамма<br>Цветовая келтые<br>тамма<br>Наконие Марка<br>Себстата<br>RIMMEL London<br>Salty Hansen                                                                                                    | 📑 Лакоколлекция.odb : Отчет Лак                            | околлекция (только для чтения) - Ор                            | enOffice.org Base: Report Design |                          |          |
|----------------------------------------------------------------------------------------------------|------------------------------------------------------------|----------------------------------------------------------------|----------------------------------|--------------------------|----------|
| 27. Hoa6ps 2011         IgeroBas       6cmise         Tamma             IgeroBas       formise         IgeroBas       romyofale         IgeroBas       monopolation         IgeroBas       monopolation                                                                                                    | <u>Ф</u> айл <u>П</u> равка <u>В</u> ид Вс <u>т</u> авка Ф | о <u>р</u> мат <u>Т</u> аблица С <u>е</u> рвис <u>О</u> кно Сі | пр <u>а</u> вка                  |                          |          |
| 27. Hosóps 2011         Igerobasi Gensie         Tamma                                                                                                    | 📴 • 😕 🖻 🛥 🕞 🖬 🕯                                            | 🗳 🗛 🖉 🌿 📉 🗛 🎸                                                  | 15 · @ ·   & II · 🕑 🛔 🖉 🖬 8      |                          | •//      |
| 27. Hosóps 2011         Uperosan       6emae         TAMMa                                                                                                    | R                                                          |                                                                |                                  | )                        |          |
| 27. Hosőps 2011                                                                                                    | <u>kz</u>                                                  |                                                                |                                  |                          |          |
| Image: Image:                                                                                                    |                                                            | 27. Ноябрь 2                                                   | 011                              | $p_{\Lambda}$            |          |
| Image: Image:                                                                                                    | 10                                                         |                                                                |                                  |                          |          |
| Igerobasi       Octifale         ramma       Harsanue       Mapsa         Opasutyscistifi mastitisop       Star Studded         Star Studded       RIMMEL London         Star Studded       Sally Hansen         Igerobasi       ronyóbale         ramma          Igerobasi       ronyóbale         ramma          Igerobasi       scintriale         Igerobasi       scintriale         Igerobasi       scintriale         Igerobasi       scintriale         Igerobasi       scintriale         Igerobasi       scintriale         Igerobasi       scintriale         Igerobasi       scintriale         Igerobasi       scintriale         Igerobasi       scintriale         Igerobasi       scintriale         Igerobasi       scintrial         Igerobasi       scintriale         Igerobasi       scintriale         Igerobasi       scintriale         Igerobasi       scintriale         Igerobasi       scintriale         Igerobasi       scintriale         Igerobasi       scintriale         Igerobasi       scintriale                                                                                                    |                                                            |                                                                |                                  |                          | 2        |
| Image: Colorana de la sensitiva de la sensitiva de la sensensitiva de la sensitiva de la sensitiva de la sensit                                                                                                    |                                                            | Цветовая                                                       | оелые                            |                          |          |
| Harsonnie       Marka         Oparturyscent? Mathnaop       Star Studded         Star Studded       RIMMEL London         Wairlwind White       Sally Hansen         IBertoBasx       ronyobie         ramma       Hassanue         IBertoBasx       Rentrike         Magna       IBertoBasx         IBertoBasx       Rentrike         Magna       Magna         IBertoBasx       Rentrike         IBertoBasx       Rentrike         IBertoBasx       Rentrike         IBertoBasx       Rentrike         IBertoBasx       Rentrike         IBertoBasx       Rentrike         IBertoBasx       SenteHale         IBertoBasx       SenteHale         IBertoBasx       SenteHale         IBertoBasx       SenteHale         IBertoBasx       SenteHale         IBertoBasx       SenteHale         IBertoBasx       SenteHale         IBertoBasx       SenteHale         IBertoBasx       SenteHale         IBertoBasx       SenteHale         IBertoBasx       SenteHale         IBertoBasx       IBertoBasx                                                                                                    |                                                            | Tamma                                                          |                                  |                          |          |
| Sin Studded       RIMMEL London         Цветовая       голубые         тамма       —         Щветовая       голубые         Тамма       —         Цветовая       желтые         Тамма       —         Щветовая       желтые         Тамма       —         Цветовая       желтые         Тамма       —         Цветовая       желтые         Тамма       —         Цветовая       желтые         Тамма       —         Цветовая       зеленые         Тамма       —         Цветовая       зеленые         Тамма       —         Название       Марка         Цветовая       зеленые         Тамма       —         Название       Марка         Цветовая       зеленые         Тамма       —         Название       Марка         Название       Марка         Цветовая       зеленые         Тамма       —         Название       Марка         Название       —         Название       Марка         Название                                                                                                    | 0                                                          |                                                                | Название<br>Французский маникюр  | <u>Марка</u><br>Colorama |          |
| иничина Whate Sally Hansen<br>Цветовая голубые<br>гамма<br><u>Название Марка</u><br>Претовая желтые<br>тамма<br><u>Название Марка</u><br>ОRLY<br>Цветовая желтые<br>тамма<br><u>Название Марка</u><br>Соlorama<br>Цветовая зеленые<br>тамма<br><u>Название Марка</u><br>Соlorama                                                                                                    | ۲                                                          |                                                                | Star Studded                     | RIMMEL London            |          |
| Цветовая голубые         гамма                                                                                                    | 10                                                         |                                                                | Whirlwind White                  | Sally Hansen             |          |
| Гамма<br>Гамма<br>Гамма<br>Название Марка<br>ОRL Y<br>Цветовая желтые<br>тамма<br>Название Марка<br>Соlorama<br>Цветовая зеленые<br>тамма<br>Название Марка<br>Соlorama<br>Цветовая зеленые<br>тамма                                                                                                    | 10                                                         | Пветовая                                                       | голубые                          |                          |          |
| Название Марка<br>Претовая желтые<br>тамма<br>Название Марка<br>Медове блестви<br>Соlorama<br>Цветовая зеленые<br>тамма<br>Название Марка<br>Соlorama<br>Цветовая зеленые<br>тамма                                                                                                    | ALC                                                        | гамма                                                          |                                  |                          |          |
| Гламма ОКL У<br>Цветовая желтые<br>тамма Название Марка<br>Цветовая зеленые<br>тамма Влаение Марка<br>Соlorama<br>Цветовая зеленые<br>тамма Соlorama                                                                                                    | 5                                                          |                                                                | Название                         | Manka                    |          |
| Цветовая желтые<br>тамма<br>Название Марка<br>Медове блестки<br>Соlorama<br>Цветовая зеленые<br>тамма<br>Название Марка<br>Соlorama<br>Название Марка<br>Соlorama                                                                                                    | is.                                                        |                                                                | Frisky                           | ORLY                     |          |
| Цветовая желтые<br>тамма<br>Название<br>Марка<br>Соlorama<br>Цветовая зеленые<br>тамма<br>Название<br>Марка<br>Соlorama<br>Название<br>Соlorama<br>Название<br>Соlorama<br>Название<br>Соlorama<br>Соlorama<br>Соloramа                                                                                                    |                                                            |                                                                |                                  | ~                        |          |
| Тамма<br>Название Марка<br>Медове блестки<br>Цветовая зеленые<br>гамма<br>Название Марка<br>Соlorama<br>Ильса<br>В Солотичности Солотичности с с 2149                                                                                                    |                                                            | Цветовая                                                       | желтые                           |                          |          |
| Название Марка<br>Медове блестки Соlorama<br>Цветовая зеленые<br>гамма<br>Илиса<br>Илиса<br>И<br>Илис<br>И<br>Илис<br>И<br>Илиса<br>Илиса<br>Илис<br>И<br>И<br>И<br>Илис<br>И<br>И<br>И<br>И<br>И<br>И<br>И<br>И<br>И<br>И<br>И<br>И<br>И<br>И<br>И<br>И |                                                            | Тамма                                                          | 10 KAR                           |                          |          |
|                                                                                                    |                                                            |                                                                | Название                         | Mapka<br>Colorama        |          |
| Цветовая зеленые<br>гамма                                                                                                    |                                                            |                                                                | MEROSC MEETIN                    | Coorania                 |          |
|                                                                                                    |                                                            | Цветовая                                                       | зеленые                          |                          |          |
|                                                                                                    |                                                            | гамма                                                          |                                  |                          |          |
|                                                                                                    |                                                            |                                                                | Нлуслино                         | Manya                    |          |
|                                                                                                    |                                                            |                                                                |                                  |                          | a. 0     |
|                                                                                                    |                                                            |                                                                |                                  |                          | RU 21:49 |